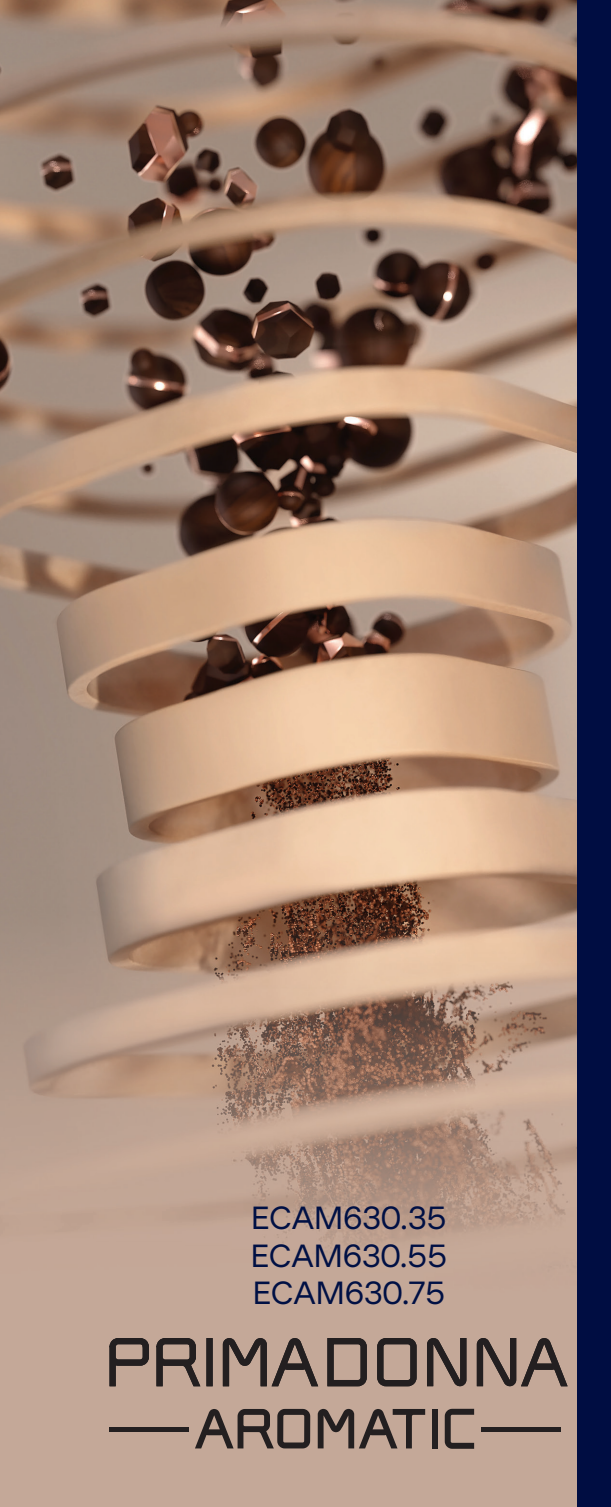

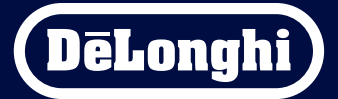

# Gebruiksaanwijzing

# Primadonna Aromatic

|   |     |         | Inhoud                                                          |    |
|---|-----|---------|-----------------------------------------------------------------|----|
| 1 | BES | CHRIJVI | ING VAN DE PRODUCTEN                                            | 6  |
|   | 1.1 | Besch   | rijving van de machine                                          | 6  |
|   | 1.2 | Besch   | rijving van het paneel en van de homepage                       | 8  |
|   | 1.3 | Besch   | rijving van de accessoires*                                     | 9  |
|   | 1.4 | Besch   | rijving van het melkreservoir                                   | 10 |
| 2 | EER | STE GEB | RUIK VAN DE MACHINE                                             | 11 |
|   | 2.1 | Stapp   | en voor de eerste activering                                    | 11 |
|   | 2.2 | Water   | hardheid controleren                                            | 12 |
|   | 2.3 | Instell | en waterhardheid                                                | 13 |
|   | 2.4 | Het w   | aterfilter installeren                                          | 13 |
|   | 2.5 | Introd  | uctie tot de machinefuncties                                    | 14 |
| 3 | HET | GEBRU   | IK VAN DE MACHINE                                               | 15 |
|   | 3.1 | Inscha  | akelen en uitschakelen                                          | 15 |
|   |     | 3.1.1   | Inschakelen                                                     | 15 |
|   |     | 3.1.2   | Uitschakelen                                                    | 15 |
|   |     | 3.1.3   | Langere periodes uitschakelen                                   | 16 |
|   | 3.2 | Home    | page en toetsen aan de zijkant                                  | 17 |
|   |     | 3.2.1   | Introductie van de homepage                                     | 17 |
|   |     |         | 3.2.1.1 Navigatie door het drankenmenu                          | 17 |
|   |     |         | 3.2.1.2 Balkjes bovenin (Dranken, Bean Adapt en Coffee Routine) | 17 |
|   |     |         | 3.2.1.3 Instellingen, meldingen en indicatielampjes             | 18 |
|   |     |         | 3.2.1.4 Tijd                                                    | 18 |
|   |     |         | 3.2.1.5 Profielsymbool en achtergrond                           | 18 |
|   |     | 3.2.2   | Toetsen aan de zijkant                                          | 20 |
|   |     |         | 3.2.2.1 On/Off                                                  | 20 |
|   |     |         | 3.2.2.2 Hot                                                     | 20 |
|   |     |         | 3.2.2.3 Cold                                                    | 20 |
|   |     |         | 3.2.2.4 Profielen                                               | 21 |
|   | 3.3 | Conne   | :ctiviteit                                                      | 22 |
|   |     | 3.3.1   | De wifi-verbinding activeren                                    | 22 |
|   |     | 3.3.2   | De wifi-verbinding resetten                                     | 22 |
|   |     | 3.3.3   | De wifi deactiveren                                             | 22 |
| 4 | DRA | NKEN    |                                                                 | 23 |
|   | 4.1 | Warm    | e dranken op basis van koffie                                   | 24 |
|   |     | 4.1.1   | Directe keuze warme koffiedranken                               | 24 |

|   |      | 4.1.2<br>4.1.3 | Aanpassen warme koffiedranken<br>Gebruik van voorgemalen koffie bij warme koffiedranken | 24<br>26 |
|---|------|----------------|-----------------------------------------------------------------------------------------|----------|
|   | 4.2  | 4.1.4<br>Kauda | Kan kome                                                                                | 27       |
|   | 4.2  | Koude          | Komedranken Cold Brew en Over Ice                                                       | 29       |
|   |      | 4.2.1          | Directe keuze koude koffiedranken (Cold Brew en Over Ice)                               | 30       |
|   |      | 4.2.2          | Adlipassen koude konteuranken (Cold Brew en Over Ice)                                   | 30<br>20 |
|   |      | 4.2.5          | Kan Cold Brew                                                                           | 33       |
|   | 4.3  | Drank          | en op basis van warme melk                                                              | 35       |
|   |      | 431            | Te gebruiken melk voor het reservoir LatteCrema Hot                                     | 35       |
|   |      | 4.3.2          | Het reservoir 'LatteCrema Hot' gebruiksklaar maken en bevestigen                        | 36       |
|   |      | 4.3.3          | Schuimregeling van het reservoir 'Latte Crema Hot'                                      | 37       |
|   |      | 4.3.4          | Directe keuze warme melkdranken                                                         | 37       |
|   |      | 4.3.5          | Aanpassen dranken met warme melk                                                        | 38       |
|   |      | 4.3.6          | Gebruik van voorgemalen koffie bij warme koffiedranken                                  | 40       |
|   | 4.4  | Drank          | en op basis van koude melk                                                              | 42       |
|   |      | 4.4.1          | Te gebruiken melk voor het reservoir 'LatteCrema Cool'                                  | 42       |
|   |      | 4.4.2          | Het reservoir 'LatteCrema Cool' gebruiksklaar maken en bevestigen                       | 43       |
|   |      | 4.4.3          | Schuimregeling van het reservoir 'Latte Crema Cool'                                     | 44       |
|   |      | 4.4.4          | Directe keuze koude melkdranken                                                         | 44       |
|   |      | 4.4.5          | Aanpassen dranken met koude melk                                                        | 45       |
|   |      | 4.4.6          | Gebruik van voorgemalen koffie bij koude melkdranken                                    | 4/       |
|   | 4.5  | Afgifte        | e heet water                                                                            | 48       |
|   | 4.6  | Theefu         | unctie                                                                                  | 49       |
|   | 4./  | Tips vo        | bor een perfect kopje koffie                                                            | 50       |
|   | 4.8  | Extra          | runcties                                                                                | 51       |
|   |      | 4.8.1          | Extra shot                                                                              | 51       |
|   |      | 4.8.2          | lo go                                                                                   | 52       |
|   |      | 4.8.3          | Bean adapt technology                                                                   | 55       |
|   |      | 4.8.4          | runctie My<br>Coffee Boutine                                                            | 50<br>58 |
| 5 | INST | FILING         | FN                                                                                      | 59       |
| - | 5.1  | De inc         | tallingen doorlopen                                                                     | 50       |
|   | 5.2  | Ontka          | lkina                                                                                   | 59       |
|   | 5.3  | Water          | filter                                                                                  | 59       |
|   | 5.4  | De ma          | ichine reinigen                                                                         | 60       |
|   | 5.5  | Spoele         | en en en en en en en en en en en en en e                                                | 60       |

|   | 5.6          | Het melkreservoir reinigen                                     | 60       |
|---|--------------|----------------------------------------------------------------|----------|
|   | 5.7          | Het circuit legen                                              | 61       |
|   | 5.8          | Automatisch uitschakelen                                       | 61       |
|   | 5.9          | Geluidssignaal                                                 | 62       |
|   | 5.10         | Energiebesparing                                               | 62       |
|   | 5.11         | Talen                                                          | 62       |
|   | 5.12         | Koffietemperatuur                                              | 63       |
|   | 5.13         | Instellingen koffiemolen                                       | 63       |
|   | 5.14         | Waternardneid<br>Fabrializiaet                                 | 64       |
|   | 5.15<br>5.16 | Fabrieksilist.                                                 | 0)<br>(5 |
|   | 5.10<br>5.17 | Tine mellerocorvoir                                            | 00<br>65 |
|   | 5.17         | Creatiave recenter                                             | 66       |
|   | 5.10         | Statistieken                                                   | 66       |
|   | 5.20         | Meer informatie                                                | 66       |
| 6 | REIN         | NIGING EN ONDERHOUD                                            | 67       |
|   | 6.1          | De uitneembare onderdelen reinigen                             | 67       |
|   |              | 6.1.1 Reinigingsmethoden                                       | 67       |
|   | 6.2          | Vaatwasserbestendige onderdelen                                | 68       |
|   |              | 6.2.1 Koffiedikbakje reinigen                                  | 68       |
|   |              | 6.2.2 Het lekbakje en het rooster ervan reinigen               | 68       |
|   |              | 6.2.3 Melkreservoir reinigen                                   | 70       |
|   |              | 6.2.3.1 Reiniging van het melkreservoir na elk gebruik         | 70       |
|   |              | 6.2.3.2 Complete reiniging van het melkreservoir               | 71       |
|   |              | 6.2.4 Koffietrechter reinigen                                  | 72       |
|   |              | 6.2.5 Mondstukken drankuitloop reinigen                        | 73       |
|   | 6.3          | Onderdelen die in de week moeten worden gezet                  | 74       |
|   |              | 6.3.1 Kopjesrooster reinigen                                   | 74       |
|   |              | 6.3.2 Houder koffiedikbakje reinigen                           | 75       |
|   |              | 6.3.3 Wateruitloop voor onderhoud reinigen                     | 75       |
|   |              | 6.3.4 Reiniging na elk gebruik van de travel mug van De'Longhi |          |
|   |              | (apart verkrijgbaar)                                           | 75       |
|   | 6.4          | Onderdelen die onder stromend water moeten worden afgewassen   | 76       |
|   |              | 6.4.1 Waterreservoir met deksel reinigen                       | 76       |
|   | 6.5          | Het centrale gedeelte reinigen                                 | 77       |
|   |              | 6.5.1 De binnenkant van de machine reinigen                    | 77       |
|   |              | 6.5.2 Bedieningspaneel reinigen                                | 77       |

|   | 6.6  | De machine grondig reinigen                                         | 78  |
|---|------|---------------------------------------------------------------------|-----|
|   |      | 6.6.1 De machine grondig reinigen                                   | 78  |
|   |      | 6.6.2 De uitneembare zetgroep reinigen                              | 80  |
|   |      | 6.6.3 Ontkalking                                                    | 82  |
|   |      | 6.6.4 Beheer van het waterfilter                                    | 84  |
|   |      | 6.6.4.1 Het waterfilter installeren                                 | 84  |
|   |      | 6.6.4.2 Het waterfilter vervangen                                   | 85  |
| 7 | FREC | QUENTE BERICHTEN EN ALARMMELDINGEN                                  | 87  |
|   | 7.1  | Berichten met betrekking tot het waterreservoir, het koffiedikbakie | 87  |
|   | 7.2  | Berichten met betrekking tot het waterfilter                        | 89  |
|   | 7.3  | Berichten met betrekking tot koffiebonen en voorgemalen koffie      | 89  |
|   | 7.4  | Berichten met betrekking tot de reservoirs                          | 91  |
|   | 7.5  | Waarschuwingsberichten                                              | 94  |
|   | 7.6  | Berichten met betrekking tot de reiniging en de ontkalking          | 97  |
|   | 7.7  | Algemene berichten of berichten met betrekking tot de temperatuur   | 99  |
| 8 | FAQ  |                                                                     | 100 |
| 9 | TECH | INISCHE GEGEVENS                                                    | 104 |

# Primadonna Aromatic

# **1 BESCHRIJVING VAN DE PRODUCTEN**

1.1 Beschrijving van de machine

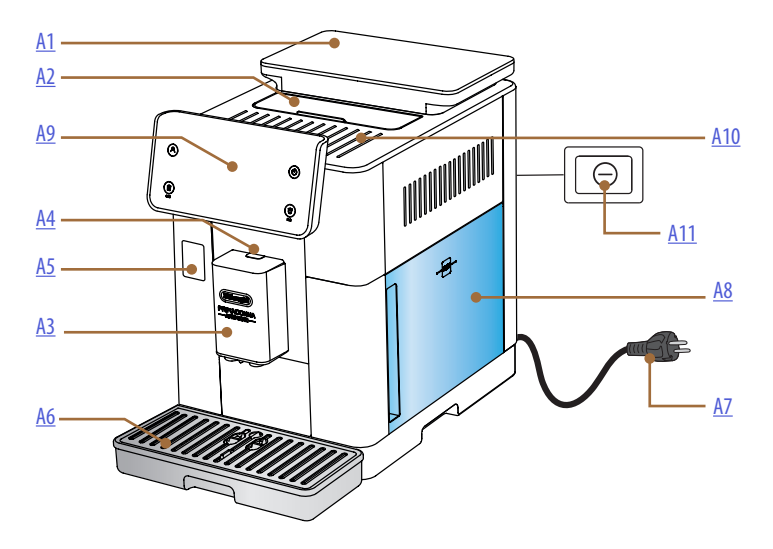

- A1. Koffiebonenreservoir met deksel en afdichting
- A2. Deksel accessoirehouder / reservoir voor voorgemalen koffie
- A3. Drankuitloop (in hoogte verstelbaar)
- A4. Ontgrendelknop deksel uitloop
- A5. Klepje connector melkreservoir/wateruitloop voor onderhoud
- A6. Lekbakje
- **A7.** Voedingskabel
- **A8.** Waterreservoir met deksel
- **A9.** Bedieningspaneel
- A10. Kopjesblad
- A11. Hoofdschakelaar

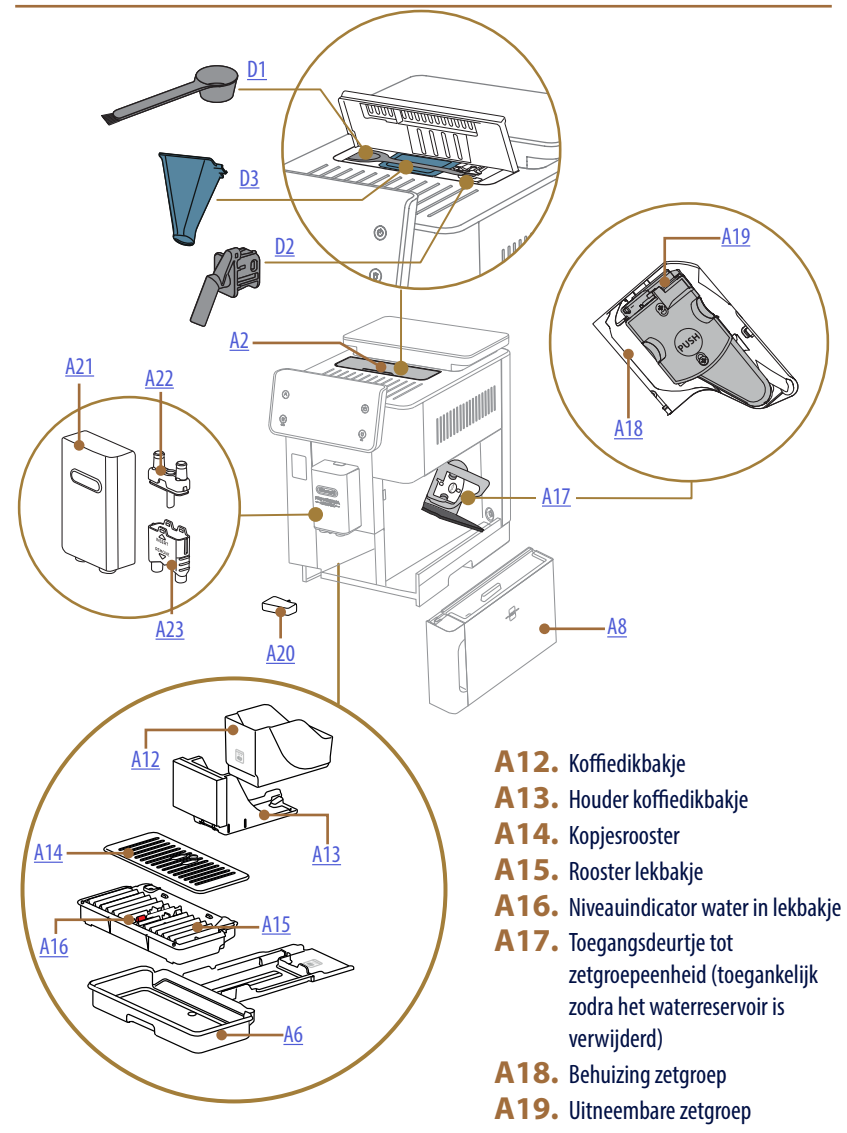

- A20. Condensbakje
- A21. Deksel drankuitloop
- A22. Mondstuk bovenste koffieuitloop
- A23. Mondstuk onderste koffieuitloop

# 1.2 Beschrijving van het paneel en van de homepage

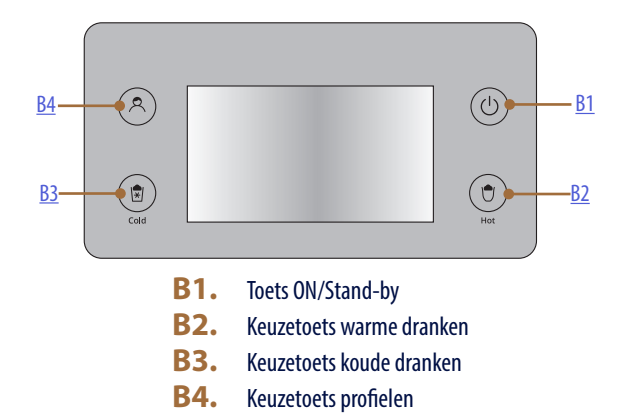

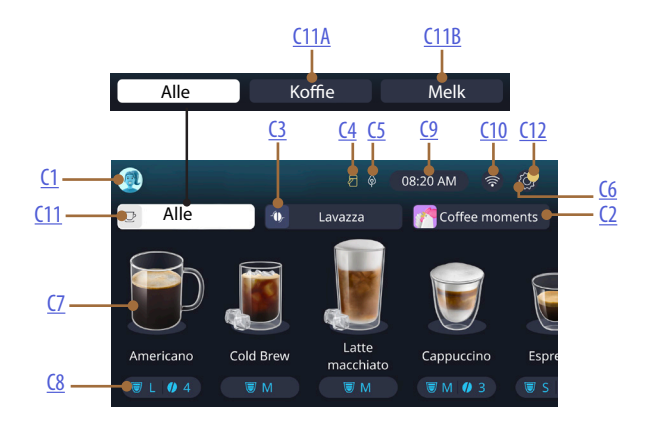

- C1. Gekozen profiel (toegangstoets tot profielmenu)
- C2. Coffee Routine
- C3. Bean Adapt Technology
- C4. Lampje melkreservoir reinigen (Clean)
- **C5.** Lampje energiebesparing
- C6. Menu instellingen
- C7. Directe drankkeuze

- **C8.** Balk voor aanpassen dranken
- **C9.** Insteltoets dag/tijd
- **C10.** Toegangstoets connectiviteit
- C11. Keuzetoets dranken
  - C11A Toets koffie
  - C11B Toets melk
- **C12.** Alarmlampje machineonderhoud

# 1.3 Beschrijving van de accessoires\*

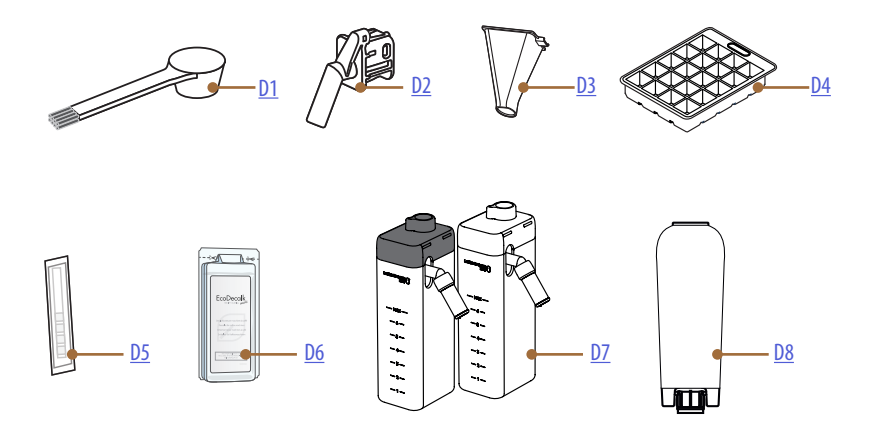

\* Accessoires verschillen qua type en aantal afhankelijk van het model

# IN HET ACCESSOIREVAK VAN DE MACHINE A2

- **D1.** Doseerschepje voorgemalen koffie/kwastje
- D2. Wateruitloop voor onderhoud/reiniging (berg de uitloop na elk gebruik op)
- **D3.** Uitneembare trechter voorgemalen koffie IN HET ACCESSOIREPAKKET
- D4. Usbakje
- **D5.** Reactiestrookje "Water hardness test"
- D6. Ontkalker
- D7. Melkreservoirs
- **D8.** Wateronthardingsfilter

1.4 Beschrijving van het melkreservoir

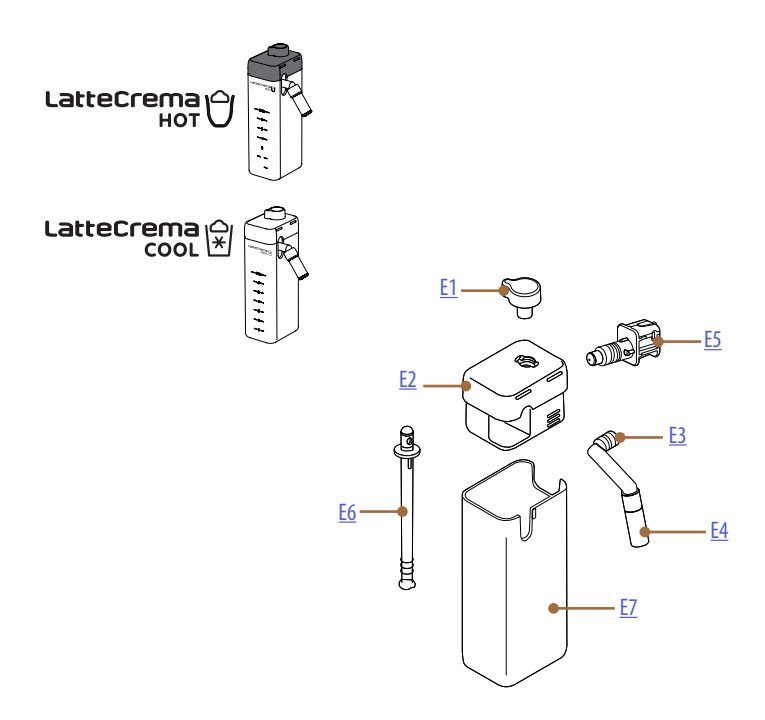

- E1. Regelknop schuim/reiniging (Clean)
- **E2.** Deksel melkreservoir
- E3. Uitloop LatteCrema (in hoogte verstelbaar)
- **E4.** Verlengstuk melkuitloop (alleen bij LatteCrema Hot)
- E5. Connector-koppeling melkreservoir (afneembaar voor reiniging)
- E6. Melkopvoerpijpje
- E7. Melkreservoir

# Primadonna Aromatic

# 2 EERSTE GEBRUIK VAN DE MACHINE

2.1 Stappen voor de eerste activering

# Let op:

Spoel bij het eerste gebruik alle afneembare accessoires (melkreservoir, waterreservoir, enz.) die in contact komen met water of melk af met heet water. Het verdient aanbeveling om het melkreservoir in de vaatwasser te wassen.

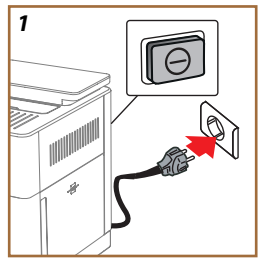

 Steek de stekker in het stopcontact en controleer of de schakelaar (A11) aan de achterkant van het apparaat is ingedrukt (afb. 1).

De machine wordt ingeschakeld en leidt u door de benodigde stappen om hem naar wens in te stellen: volg de instructies op het display en de Primadonna Aromatic is klaar voor gebruik!

| Hier is alles wat u nodig heeft: |                                                                     |  |  |  |
|----------------------------------|---------------------------------------------------------------------|--|--|--|
|                                  | Vers drinkwater                                                     |  |  |  |
| NE .                             | Wateruitloop voor onderhoud/reiniging                               |  |  |  |
|                                  | Uw favoriete koffiebonen                                            |  |  |  |
|                                  | Een recipiënt<br>(zorg ervoor dat de capaciteit minstens 400 ml is) |  |  |  |
|                                  | Test waterhardheid<br>(zit in het accessoirepakket)                 |  |  |  |
|                                  | Verzachtingsfilter                                                  |  |  |  |

| 2    |            |         |             |   |               |
|------|------------|---------|-------------|---|---------------|
| What | language s | hould w | e speak ini | ? |               |
|      | English    |         | Русский     |   | Nederlands    |
|      | Deutsch    |         | Polski      |   | Español       |
|      | Italiano   |         | Čeština     |   | Portugués     |
|      | Français   |         | Slovenský   |   | Ελληνικά      |
|      |            |         |             |   | $\Rightarrow$ |
|      |            |         |             |   | լիթ           |
|      |            |         |             |   | 6l            |
|      |            |         |             |   | $\mathbf{O}$  |

- 2. Blader op het display door de pagina's (afb. 2) totdat uw taal wordt weergegeven en selecteer vervolgens de bijbehorende vlag;
- 3. Druk op ' $\rightarrow$ ' voor de volgende stap.
- 4. Selecteer de tijdzone en druk op ' $\rightarrow$ ' om de tijd aan te passen.
- De dag, het uur, de minuten en het formaat kunt u instellen door verticaal te scrollen: am, pm of 24h. Druk op '→'.
- 6. Verwijder het waterreservoir (<u>A8</u>) (afb. <u>3</u>).
- Vul het waterreservoir met vers drinkwater tot het niveau MAX (afb. <u>4</u>) en plaats het weer in de machine.

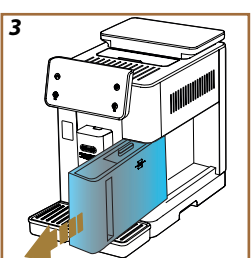

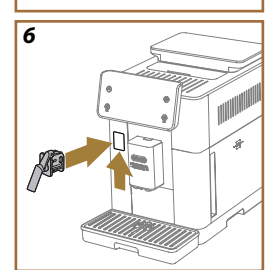

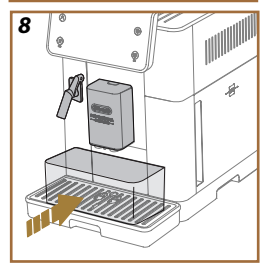

- 8. Haal de wateruitloop voor onderhoud/reiniging (D2) uit de doos met accessoires (afb. <u>5</u>).
- Duw het klepje van de connector (A5) omhoog en steek de wateruitloop voor onderhoud/reiniging (D2) in de connector van het melkreservoir/de wateruitloop (afb. <u>6</u>).
- Vul het koffiebonenreservoir (<u>A1</u>) (afb. <u>7</u>) en druk op " →" om dit te bevestigen.

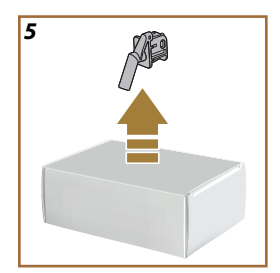

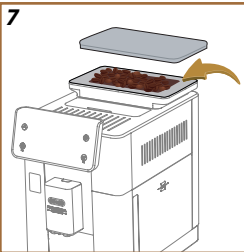

- Plaats een opvangbak met een inhoud van minstens 400 ml onder de uitlopen (afb. <u>8</u>).
- Druk op "Ja" om de spoeling uit te voeren. De afgifte wordt automatisch onderbroken.
- De machine begint met verwarmen, wat eindigt met de afgifte van heet water uit de drankuitloop (A3).
- Druk op "→" voor de volgende stap.

## Let op:

Bij het eerste gebruik is het watercircuit leeg en kan de machine derhalve veel lawaai maken: het lawaai vermindert naar mate het circuit gevuld wordt.

# 2.2 Waterhardheid controleren

De machine moet na een vooraf bepaalde werkingsperiode ontkalkt worden, afhankelijk van de hardheid van het water. De machine kan desgewenst worden geprogrammeerd op basis van de werkelijke waterhardheid in de verschillende regio's, waarbij de juiste ontkalkingsfrequentie wordt ingesteld. Daarom is het raadzaam om direct de correcte waarde in te stellen: de machine begeleidt u stap voor stap. Ga te werk zoals hieronder beschreven:

- Haal de meegeleverde teststrip (<u>D5</u>) 'Total hardness test' uit het accessoirepakket. Druk op "→".
  - 12

- 16. Dompel het strookje ongeveer één seconde volledig onder in een glas water.
- Neem het strookje uit het water en schudt het lichtjes. Druk op "→". Na ongeveer een minuut verschijnen er 1, 2, 3 of 4 rode blokjes, afhankelijk van de hardheid van het water. Elk vierkantje komt overeen met 1 niveau.

# 2.3 Instellen waterhardheid

18. Druk op het niveau dat overeenkomt met de eerder gemeten hardheid, zoals aangegeven in de onderstaande tabel:

Selecteer het niveau van de waterhardheid aan de hand van het aantal rode blokjes dat op de strip te zien is

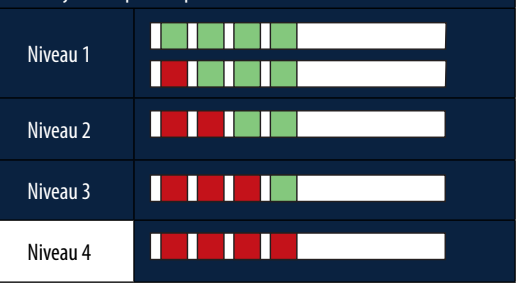

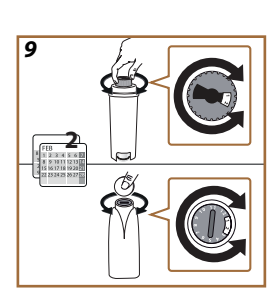

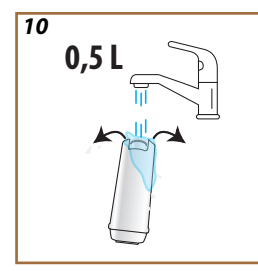

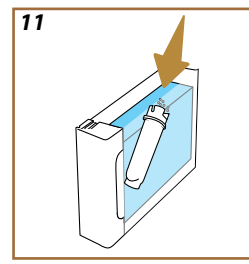

- 19. Druk 2 keer op ' $\rightarrow$ ' om over te gaan tot de volgende stap.
- De machine is nu geprogrammeerd met de nieuwe instelling van de waterhardheid.

#### Let op:

Het waterhardheidsniveau kan op elk moment worden gewijzigd in het instellingenmenu (zie paragraaf'<u>5.14 Waterhardheid</u>').

# 2.4 Het waterfilter installeren

Om de machine langere tijd in goede staat te houden, geeft het apparaat aan om het onthardingsfilter (D8) van De'Longhi te installeren. Volg onderstaande stappen om het nu direct te installeren, of druk op 'Later' om dit uit te stellen:

- 21. Haal het filter uit de verpakking en druk op 'OK'.
- Draai aan de datumweergave totdat de volgende 2 maanden worden weergegeven (afb. 9): druk op '→' om over te gaan tot de volgende stap.

# Let op:

Het filter gaat ongeveer twee maanden mee, wat ook afhangt van het gebruik van het apparaat; bij een machine die met geïnstalleerd filter ongebruikt blijft, gaat het filter maximaal 3 weken mee.

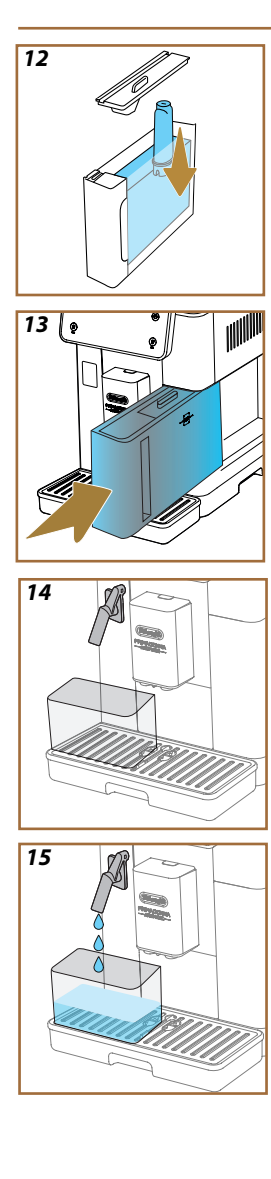

- 23. Laat om het waterfilter te activeren kraanwater door de centrale opening van het filter lopen totdat dit langer dan een minuut via de zijopeningen naar buiten stroomt (afb. <u>11</u>). Druk op'→' om over te gaan tot de volgende stap.
- 24. Haal het waterreservoir (A8) uit de machine en vul het met vers drinkwater; haal het deksel van het waterreservoir en dompel het filter in het waterreservoir, druk 2-3 keer op het midden van het filter om de luchtbellen te laten ontsnappen (afb. <u>1</u>). Druk op'→' om over te gaan tot de volgende stap.
- Plaats het filter in de filterhouder (afb. 12) en druk het stevig aan. Sluit het reservoir met het deksel. Druk op'→' om over te gaan tot de volgende stap.
- 26. Zet het waterreservoir weer op zijn plaats (afb. 13).
- Zet een lege bak met een minimale inhoud van 500 ml (afb. <u>14</u>) onder de wateruitloop voor onderhoud/reiniging (<u>D2</u>) en druk op 'OK' om het filter te activeren.
- 28. Het apparaat geeft heet water af (afb. <u>15</u>) en stopt automatisch.
- 29. Het filter is nu actief. Druk op' $\rightarrow$ ' om over te gaan tot de volgende stap.
- 30. Verwijder de wateruitloop voor onderhoud/reiniging (D2) en plaats deze op de daarvoor bestemde plek (indien aanwezig) of berg hem op. Deze kan van pas komen bij het uitvoeren van bepaalde onderhoudswerkzaamheden aan de machine.
- 31. Druk op' Ok' om over te gaan tot de volgende stap.

## Let op:

Ga als het filter bij de eerste keer opstarten niet is geïnstalleerd naar het instellingenmenu, 'filter-onderhoud' en volg de procedure.

# 2.5 Introductie tot de machinefuncties

Nu het technische gedeelte van de eerste opstart is afgerond, leidt de PrimaDonna Aromatic u door het proces om gebruikersprofielen aan te maken en de belangrijkste functies te ontdekken:

- 32. Druk op 'Start' en bekijk het display;
- 33. Druk eventueel op het gewenste profiel om het symbool en de naam met behulp van de toets (C1) aan te passen;
- 34. Druk op 🥢 om het symbool aan te passen;
- 35. Druk op 'Profiel 1' om de naam aan te passen.
- 36. Druk op 'Klaar' om de wijzigingen op te slaan.
- 37. Druk op ' $\rightarrow$ ': de profielen zijn aangemaakt.
- 38. Druk op ' $\rightarrow$ ': de machine is klaar voor een korte introductievideo
- 39. Druk op "Start" en volg het display.
- 40. De machine illustreert de belangrijkste functies.

Druk na de introductie op 'OK' om aanvullende informatieschermen te bekijken die met de pijl ' $\rightarrow$ ' kunnen worden doorlopen. Druk vervolgens op 'Start': de machine is klaar voor gebruik.

## Let op:

Bij het eerste gebruik is het nodig om een paar keer koffie te laten doorlopen voordat er een bevredigend kopje koffie uit de machine komt.

# Primadonna Aromatic

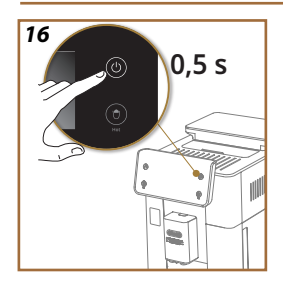

# **3 HET GEBRUIK VAN DE MACHINE**

3.1 Inschakelen en uitschakelen

# 3.1.1 Inschakelen

#### Let op:

Elke keer dat de machine wordt ingeschakeld, wordt voor het bereiken van de juiste afgiftetemperatuur automatisch een voorverwarmingsen spoelcyclus uitgevoerd die niet kan worden onderbroken. De machine is pas klaar voor gebruik nadat deze cyclus is uitgevoerd.

Controleer of de machine op het lichtnet is aangesloten en of de hoofdschakelaar in de juiste stand staat (afb. 1).

- 1. Houd de toets (() (B1) 0,5 seconde ingedrukt (afb. 16) om de machine in te schakelen: de machine gaat aan.
- Na het opwarmen begint de spoelfase waarbij heet water uit de drankuitloop <u>A3</u> stroomt. Op deze manier wordt niet alleen de ketel verwarmd, maar laat de machine ook heet water door de binnenleidingen stromen, zodat ook deze opwarmen.

# 3.1.2 Uitschakelen

Telkens wanneer de machine wordt uitgeschakeld, voert ze een automatische spoeling uit als er koffie was bereid.

- 1. Houd de toets (B1) 0,5 seconde ingedrukt (afb. 16) om de machine uit te schakelen.
- Als dit is ingesteld, wordt de de drankuitloop <u>A3</u> met heet water doorgespoeld en schakelt de machine vervolgens uit (stand-by).

## Let op!

- Trek de stekker nooit uit het stopcontact als de machine in werking is.
- Druk nooit op de hoofdschakelaar wanneer het apparaat ingeschakeld is.

## Let op:

- Elke keer dat het apparaat wordt uitgeschakeld, wordt er als er koffie is bereid een automatische spoelcyclus uitgevoerd.
- Als het apparaat voor langere tijd niet gebruikt wordt, koppel het dan los van het elektriciteitsnet.

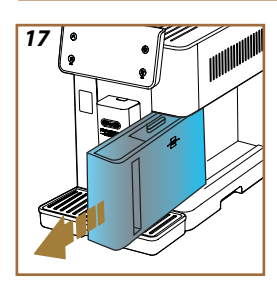

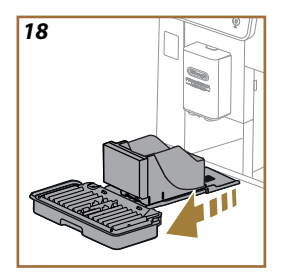

# 3.1.3 Langere periodes uitschakelen

Volg de instructies in de paragraaf <u>'5.7 Het circuit legen</u> als het apparaat langere tijd niet wordt gebruikt (bijv. voor vakantie). Ga als volgt te werk als het apparaat een paar dagen niet wordt gebruikt:

- 1. Houd de toets (B1) 0,5 seconde ingedrukt (afb. <u>16</u>) om de machine uit te schakelen.
- Haal het waterreservoir (<u>A8</u>) eruit, leeg het en maak het schoon (afb. <u>17</u>).
- Haal het lekbakje (<u>A6</u>) en het koffiedikbakje (<u>A11</u>) eruit, leeg ze en maak ze schoon (afb. <u>18</u>);
- 4. Haal de stekker (A7) uit het stopcontact.

# Let op:

Vul het waterreservoir als de machine weer wordt ingeschakeld en voer vóór de drankafgifte 3 spoelbeurten uit zoals aangegeven in paragraaf <u>(5.5 Spoelen.</u>)

#### 3.2 Homepage en toetsen aan de zijkant

# 3.2.1 Introductie van de homepage

Deze display is ontworpen om op elk moment van de dag alle benodigde informatie te verschaffen.

Het is van cruciaal belang om soepel door het grote aanbod aan dranken en informatie te kunnen navigeren. Daarom hebben we een aantal functies toegevoegd die je goed van pas zullen komen.

## 3.2.1.1 Navigatie door het drankenmenu

Bij het inschakelen van de machine vindt u in het midden van de homepage de symbolen van een aantal dranken. Door horizontaal te scrollen kunt u het hele assortiment op uw machine bekijken.

Onder elk dranksymbool is een ovaal balkje (genaamd 'aanpassingsbalk') te zien waarin de instellingen voor de afgifte van de betreffende drank worden weergegeven. Hierover meer in hoofdstuk "4 DRANKEN!

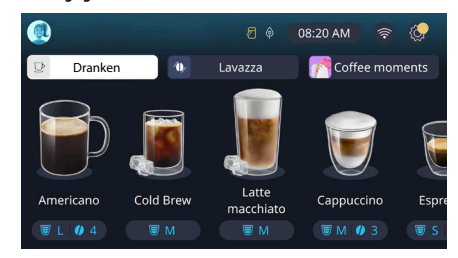

# 3.2.1.2 Balkjes bovenin (Dranken, Bean Adapt en Coffee Routine)

Boven de dranksymbolen bevinden zich 3 balkjes die snel toegang geven tot bepaalde machinefuncties of die informatie verschaffen over de afgifte van uw dranken.

- Selecteer 'Dranken' (<u>C11</u>) om alle dranken weer te geven die de machine kan bereiden. Deze functie is handig als u voor een gefilterde weergave heeft gekozen; meer hierover in hoofdstuk '<u>3.2.2 Toetsen</u> <u>aan de zijkant'</u>.
- Het balkje 'Bean Adapt' (<u>C3</u>) geeft toegang tot het gedeelte 'Bean Adapt'. Door deze functie te activeren (zie paragraaf '<u>4.8.3 Bean</u> <u>adapt technology</u>'), past de machine zich aan de gekozen koffiebonen aan. Als Bean Adapt is geactiveerd, wordt de naam van de gebruikte koffiebonen weergegeven. Klik hierop om andere bonen te selecteren of nieuwe smaakprofielen aan te maken.
- Met het balkje 'Coffee Routine' (<u>C2</u>) is altijd te zien welk 'Coffee Moment' actief is. Bekijk hoe de functie '<u>4.8.5 Coffee Routine</u>' werkt in de hieraan gewijde paragraaf.

# 3.2.1.3 Instellingen, meldingen en indicatielampjes

In het gedeelte rechtsboven op het display staat niet alleen de tijd en het symbool om het instellingenmenu te openen, maar ook nuttige informatie voor het dagelijks gebruik van uw machine (<u>C6</u>):

- Het symbool (<u>(C4)</u> herinnert eraan dat het noodzakelijk is om de binnenleidingen van het melkreservoir te reinigen (zie paragraaf <u>(6.2.3.2 Complete reiniging van het melkreservoir na elk gebruik</u>).
- Als het symbool (C5) op het display verschijnt, geeft dit aan dat de energiebesparingsfunctie actief is (zie paragraaf <u>'5.10 Energiebesparing</u>').
- Het symbool (a) (C10) staat voor de connectiviteit en geeft de verbindingsstatus aan (meer details in de paragraaf '3.3 Connectiviteit'). Door hierop te drukken krijgt u onmiddellijk toegang tot het menu 'Connectiviteit' om de wifi in of uit te schakelen, de app te downloaden of andere handelingen uit te voeren die in het hoofdstuk 'Connectiviteit' worden uitgelegd.
- Het symbool ' ((12) geeft een alarm aan dat betrekking heeft op het onderhoud van de machine (ontkalken, waterfilter vervangen of verwijderen, machine reinigen).

# 3.2.1.4 Tijd

Op (C9) wordt altijd de tijd aangegeven en als u hierop drukt, kan de tijdzone, de dag en de tijd met het bijbehorende formaat worden gewijzigd en kan synchronisatie via wifi worden ingeschakeld (meer informatie over de mogelijkheden van wifi vindt u in het hoofdstuk 'Connectiviteit'). Druk op (C9) en selecteer de te wijzigen parameter. Druk vervolgens op '<' om terug te keren naar het vorige scherm en op 'X' om terug te keren naar de homepage.

## 3.2.1.5 Profielsymbool en achtergrond

Linksboven staat een cirkel met een gekleurde avatar (<u>C1</u>) die een van de op uw machine aangemaakte profielen voorstelt.

Op deze machine kunt u maximaal 4 profielen aanmaken, elk met een eigen avatar en een eigen kleur. Niet alleen de avatar, maar ook de achtergrond van het display en de knop aan de zijkant (<u>B4</u>) hebben deze kleur, zodat het altijd duidelijk is welk profiel er in gebruik is. De profielen en de Coffee Routines (zie paragraaf '<u>4.8.5 Coffee Routine</u>') zijn belangrijke hulpmiddelen om uw machine helemaal op uw eigen wensen af te stemmen. De machine slaat namelijk voor iedereen de voorkeuren in een eigen profiel op, en als de Coffee Routines geactiveerd zijn ook voor verschillende momenten van de dag. Op deze manier kan de machine voorspellen wat u wilt en dit als eerste optie op het display aanbieden. Door op de avatar te klikken kunt u alle aangemaakte profielen bekijken en vervolgens:

- op een andere avatar drukken om naar diens homepage te gaan;
- een nieuw profiel toevoegen;

- een bestaand profiel wijzigen;
- een bestaand profiel verwijderen.

Om een nieuw profiel toe te voegen (als er nog geen 4 profielen zijn aangemaakt)

- druk op de homepage op de avatar linksboven;
- druk op +;
- kies een van de beschikbare kleuren en loop door de onderstaande avatars, druk vervolgens op de gewenste en druk op '←';
- druk op de naam;
- voer op het toetsenbord dat op het display verschijnt de naam in die u wilt gebruiken en druk vervolgens meerdere keren op 'Klaar' en op 'X' om terug te keren naar de homepage.

Om een bestaand profiel te wijzigen:

- druk op de homepage op de avatar linksboven;
- druk op het potlood // onder de voorgestelde avatar;
- kies een van de beschikbare kleuren en loop door de onderstaande avatars, druk vervolgens op de gewenste en druk op "←";
- druk op de naam;
- voer op het toetsenbord dat op het display verschijnt de naam in die u wilt gebruiken en druk vervolgens meerdere keren op 'Klaar' en op 'X' om terug te keren naar de homepage.

Om een bestaand profiel te verwijderen:

- druk op de homepage op de avatar linksboven;
- klik op het potlood // onder de te wijzigen avatar;
- druk op 'Wissen' rechtsboven en vervolgens op 'Ja' rechtsonder;
- druk op 'X' rechtsboven om terug te keren naar de homepage.

#### 3.2.2 Toetsen aan de zijkant

# 3.2.2.1 On/Off(し)

Met de toets On/Off kan het apparaat aan en uit worden gezet. Raadpleeg voor meer informatie de paragrafen '<u>3.1 Inschakelen en uitschakelen</u>' van de machine.

Als de stekker in het stopcontact is gestoken en u heeft gecontroleerd of de hoofdschakelaar (<u>A11</u>) (afb. <u>1</u>) (aan de achterkant van het apparaat) is ingedrukt, druk dan op (<u>B1</u>). Het apparaat wordt ingeschakeld. Om het apparaat uit te schakelen, drukt u deze knop weer in.

# 3.2.2.2 Hot 🕚

We hebben de "machine voorzien van toetsen die als filters een selectie van beschikbare dranken tonen, zodat het makkelijker is om uw favoriete drank te vinden.

Zo vindt u sneller de Long Black of Cappuccino voor uw ontbijt.

De toets (<u>B2</u>) geeft bijvoorbeeld alle warme dranken weer die uw machine kan bereiden. In deze nieuwe gefilterde weergave vind u bovenin het scherm twee nieuwe balkjes ('Koffie' <u>C11A</u> en 'Melk' <u>C11B</u>) die na het selecteren de lijst met dranken verder filteren op dranken op basis van koffie en op basis van melk.

Door de toets (<u>B2</u>) nogmaals te selecteren of op 'X' rechts bovenin te drukken, keert u terug naar de volledige lijst. Raadpleeg voor meer informatie het gedeelte '<u>4 DRANKEN</u>'.

# 3.2.2.3 Cold 😰

We hebben de machine voorzien van toetsen die als filters een selectie van beschikbare dranken tonen, zodat het makkelijker is om uw favoriete drank te vinden.

Zo vindt u sneller de Cold Brew To Mix voor uw avonddrank of de Cold Cappuccino voor uw ontbijt.

De toets (B3) toont bijvoorbeeld alle koude dranken (cold brew of over ice) die uw machine kan bereiden.

In deze nieuwe gefilterde weergave vind u bovenin het scherm twee nieuwe balkjes ('Koffie' <u>(C11A)</u> en 'Melk' <u>(C11B)</u>) die na het selecteren de lijst met dranken verder filteren op dranken op basis van koffie en op basis van melk.

## Let op:

Bij machinemodellen zonder het reservoir LatteCrema Cool (met wit deksel) zijn de balkjes 'Koffie en 'Melk' niet zichtbaar en zijn er alleen koude dranken beschikbaar op basis van koffie zonder melk.

Door de toets (B3) nogmaals te selecteren of op 'X' rechts bovenin te drukken, keert u terug naar de volledige lijst.

Raadpleeg voor meer informatie het gedeelte '<u>4 DRANKEN</u>'.

# 3.2.2.4 Profielen (A)

Zoals te zien in paragraaf '<u>3.2.1.5 Profielsymbool en achtergrond</u>' kunt u maximaal 4 profielen aanmaken en deze gebruiken om altijd een gepersonaliseerde weergave van uw favoriete dranken te hebben.

Met de toets (B4) kan snel tussen de profielen worden geschakeld; druk gewoon zo vaak op de toets als nodig om het gewenste profiel weer te geven.

Ook is het mogelijk om van profiel te wisselen op de wijze die wordt beschreven in paragraaf'<u>3.2.1.5 Profielsymbool en achtergrond</u>'.

# 3.3 Connectiviteit

# 3.3.1 De wifi-verbinding activeren

Door middel van deze functie wordt de connectiviteit van de machine geactiveerd of gedeactiveerd. Ga als volgt te werk:

- 1. Druk op het display op het symbool 🛜 (<u>C10</u>);
- Druk op bij het betreffende item om de wifi-verbinding, de bediening op afstand (dit kan via de app 'My Coffee Lounge' om de configuratie te voltooien en verbinding te maken via wifi) en de automatische updates te activeren;
- Op het scherm wordt de PIN van de machine weergegeven, noodzakelijk om verbinding te maken met de App;
- Druk op 'X' om terug te keren naar de homepage met de nieuwe opgeslagen selectie.

#### Let op:

Als de verbinding op afstand is uitgeschakeld, zijn enkele van de functies van de app niet beschikbaar (bijv. afgifte van de dranken).

# 3.3.2 De wifi-verbinding resetten

Als de naam of het wachtwoord van het wifinetwerk wordt gewijzigd of er wordt verbinding gemaakt met een nieuw wifinetwerk, moet de resetprocedure worden uitgevoerd zoals hieronder aangegeven:

- 5. Druk op het display op het symbool 🛜 (C10);
- 6. Druk op 'Reset' 💽 ;
- Druk op 'OK' om het verwijderen van de netwerkinstellingen en het deactiveren van de wifi-verbinding te bevestigen;
- Druk op 'X' en maak opnieuw verbinding met de app door de nieuwe referenties volgens de voorgaande instructies te selecteren (vorige paragraaf'<u>3.3.1 De wifi-verbinding activeren</u>').

# 3.3.3 De wifi deactiveren

Druk op het display op de toets  $\bigotimes$  (C10) en op  $\bigcirc$  van het betreffende item om de wifi-verbinding en de bediening op afstand te deactiveren.

| Symbolen op de homepage | Betekenis                                                           |
|-------------------------|---------------------------------------------------------------------|
| 8                       | Wifi gedeactiveerd                                                  |
| 6                       | Wifi geactiveerd, maar de machine is<br>niet gekoppeld en verbonden |
| 6666                    | Status wifi-verbinding                                              |
|                         | Fout wifi-verbinding                                                |
|                         | Cloud onbereikbaar                                                  |

# Primadonna Aromatic

## **4 DRANKEN**

Zoals te zien in de paragraaf '<u>3.2 Homepage en toetsen aan de zijkant</u>' is het aanbod dranken van deze machine zeer gevarieerd.

In de volgende hoofdstukken van de handleiding vindt u alle benodigde informatie voor de afgifte van de dranken, het personaliseren ervan en het juiste gebruik van de melkreservoirs voor dranken waarrbij melk nodig is.

We hebben de dranken in 5 groepen onderverdeeld:

- <u>4.1 Warme dranken op basis van koffie</u>
- 4.2 Koude koffiedranken Cold Brew en Over Ice
- <u>4.3 Dranken op basis van warme melk</u>
- <u>4.4 Dranken op basis van koude melk</u>
- <u>4.5 Afgifte heet water</u> en <u>4.6 Theefunctie</u>

| Tabel met hoeveelheden |                                |  |  |
|------------------------|--------------------------------|--|--|
| Drank                  | Programmeerbare<br>hoeveelheid |  |  |
| Espresso               | 20-80 ml                       |  |  |
| 2X Espresso            | 2x20-2x80 ml                   |  |  |
| Espresso Lungo         | 60-180 ml                      |  |  |
| Doppio+                | 80-180 ml                      |  |  |
| Filter style           | 115-250 ml                     |  |  |
| Koffie                 | 100-270 ml                     |  |  |
| Americano              | 20-180 ml                      |  |  |
| Long Black             | 20-180 ml                      |  |  |

# Let op!

Gebruik geen groene, gekaramelliseerde of gekonfijte koffiebonen, want die kunnen aan de molen blijven plakken zodat deze onbruikbaar wordt.

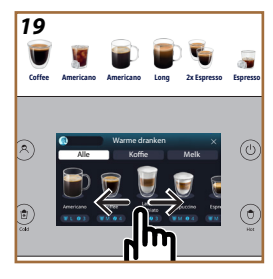

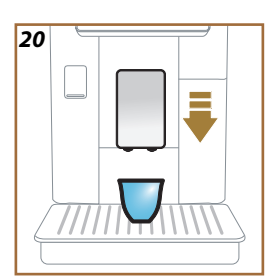

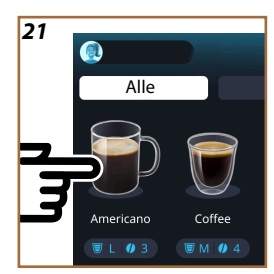

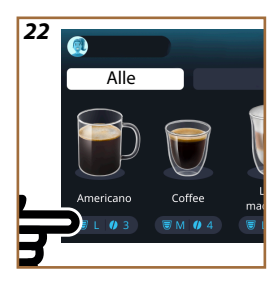

# 4.1 Warme dranken op basis van koffie

Met uw apparaat kunt u veel verschillende warme koffiedranken bereiden: druk op Hot (<u>B2</u>) voor warme dranken en daarna bovenin op het balkje 'Koffie', zoals te zien is in paragraaf'<u>3.2.2 Toetsen aan de zijkant</u>'. Op het display van uw machine verschijnen de volgende warme koffiedranken (afb. <u>19</u>).

# 4.1.1 Directe keuze warme koffiedranken

- 1. Zet 1 of 2 kopjes onder de drankuitloop (A3).
- Laat de uitloop zakken zodat deze zo dicht mogelijk bij het kopje komt (afb. <u>20</u>): dit zorgt voor een betere crèmelaag.
- Druk op de afbeelding op de homepage van de koffie van uw keuze (bijv. Americano, afb. <u>21</u>).
- 4. De machine start de bereiding.
- Op het display verschijnt de beschrijving van de afzonderlijke fasen (malen, bereiding, koffieafgifte).

Zodra de bereiding is voltooid, is de machine gereed voor een nieuw gebruik.

# Opgelet

- 'Annuleren' druk hierop om de bereiding volledig af te breken en terug te keren naar de homepage.
- 'Stoppen': druk hierop als u bij dranken met meerdere ingredienten (bijv. Americano = koffie + heet water) de afgifte van het lopende ingrediënt wilt stoppen en wilt overschakelen naar de afgifte van het volgende ingrediënt.
- Druk op '+Extra' als u de hoeveelheid koffie na de afgifte wilt aanvullen. Druk bij het bereiken van de gewenste hoeveelheid op Stop.

# 4.1.2 Aanpassen warme koffiedranken

- 1. Zet 1 kopje onder de drankuitloop (A3);
- Laat de uitloop zakken zodat deze zo dicht mogelijk bij het kopje komt (afb. <u>20</u>): dit zorgt voor een mooiere crèmelaag;
- Druk op de aanpassingsbalk <u>C8</u> onder de drank van uw keuze (afb. <u>22</u>). Op het display verschijnt een scherm dat lijkt op het onderstaande:

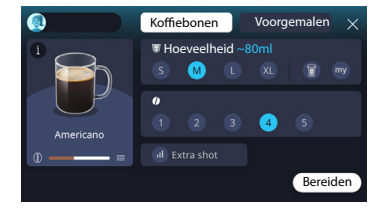

Links staat het symbool van de drank en een toets  $(\mathbf{i})$  die, als erop wordt gedrukt, ervoor zorgt dat er een korte beschrijving van de gekozen drank wordt weergegeven en een balkje dat de verhoudingen aangeeft als de drank uit meerdere ingrediënten bestaat (bijv. koffie en water).

Rechts bevindt zich het bedieningspaneel voor de daadwerkelijke aanpassing van de drank. Als we de drank met versgemalen koffiebonen gaan bereiden, wordt het balkje 'Koffiebonen' bovenin gemarkeerd weergegeven.

#### **Opgelet**

Als u voorgemalen koffie wilt gebruiken, kunt u voor meer informatie de paragraaf '4.1.3 Gebruik van voorgemalen koffie bij warme koffiedranken' raadplegen.

In een eerste veld dat betrekking heeft op de maat/hoeveelheid van de drank kan worden gekozen uit de maten S, M, L, XL en de functies 'My' (zie paragraaf'<u>4.8.4 Functie 'My'</u>) en 'To Go' (zie paragraaf'<u>4.8.2 To go'</u>). Na de keuze van de gewenste hoeveelheid wordt bovenin ook een schatting van de hoeveelheid van de gekozen drank bijgewerkt.

In het tweede veld kan de gewenste sterkte worden gekozen (voor Espresso is ook de sterkte 'Bean Adapt' beschikbaar, mits er een profiel 'Bean Adapt' is aangemaakt en de functie 'Bean Adapt-technologie' is geactiveerd; zie paragraaf'<u>4.8.3 Bean adapt technology</u>').

Tot slot biedt de optie 'ExtraShot' een extra afgifte van een 'espresso ristretto' voor wat extra energie.

- Zodra u de gewenste instellingen heeft gekozen, kunt u 'op 'Bereiden' drukken en gaat de machine over tot de bereiding.
- Op het display verschijnt de beschrijving van de afzonderlijke fasen (malen, bereiding, koffieafgifte).

Zodra de bereiding is voltooid, vraagt de machine of u de nieuwe instelling wilt opslaan. Als de Coffee Routines geactiveerd zijn, vraagt de machine u ook om te bevestigen of u de instellingen voor alle momenten van de dag wilt opslaan of alleen voor het huidige moment (druk in dat geval op het weergegeven moment van de dag en bevestig met 'Ja'). Alle informatie over de Coffee routines kunt u vinden in paragraaf'<u>4.8.5 Coffee</u> Routine'.

#### **Opgelet**

- 'Annuleren': druk hierop om de bereiding volledig af te breken en terug te keren naar de homepage zonder de aanpassing op te slaan.
- 'Stoppen': druk hierop als u bij dranken met meerdere ingredienten (bijv. Americano = koffie + heet water) de afgifte van het lopende ingrediënt wilt stoppen en wilt overschakelen naar de afgifte van het volgende ingrediënt.
- Druk op '+Extra' als u de hoeveelheid koffie na de afgifte wilt aanvullen. Druk bij het bereiken van de gewenste hoeveelheid op Stop.
- Om zo goed mogelijk te voldoen aan de typische kenmerken van bepaalde dranken, kunnen de optie 'To Go' en de sterkte niet worden aangepast.

# 4.1.3 Gebruik van voorgemalen koffie bij warme koffiedranken

Veel dranken kunnen met voorgemalen koffie worden bereid. Als deze functie voor uw favoriete drank beschikbaar is, wordt het balkje 'voorgemalen' in het aanpassingsscherm weergegeven. Volg onderstaande stappen om uw eigen warme koffiedrank met voorgemalen koffie te maken:

#### Let op!

- Voeg nooit voorgemalen koffie toe aan de uitgeschakelde machine, om te voorkomen dat er koffie in het apparaat verspreid wordt en het zo bevuilt. In dit geval kan de machine beschadigd worden.
- Voeg nooit meer dan 1 afgestreken doseerschepje toe, anders kan de binnenkant van de machine vuil worden of de trechter verstopt raken.
- Bij gebruik van voorgemalen koffie kan er maar één kopje koffie per keer worden gezet en kan de sterkte van de drank niet op het display worden gekozen, omdat deze afhangt van de hoeveelheid koffiepoeder die in de trechter wordt gedaan en nooit meer dan één afgestreken maatschepje kan zijn.
- Het is niet mogelijk om met voorgemalen koffie de dranken Doppio+, 2xEspresso en Caraffa Caffè te bereiden.
- Doe voor het maken van koffie in Filter Style als hier halverwege het koffiezetproces om wordt gevraagd een afgestreken schepje voorgemalen koffie in de machine en druk op 'Bereiden'.
- 1. Zet 1 kopje onder de drankuitloop (A3);
- Druk op de aanpassingsbalk <u>C8</u> onder de drank van uw keuze (afb. 22). Op het display verschijnt een scherm met de parameters die u naar eigen wens kunt aanpassen;
- 3. Selecteer het balkje 'Voorgemalen' rechtsboven;

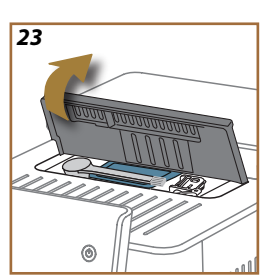

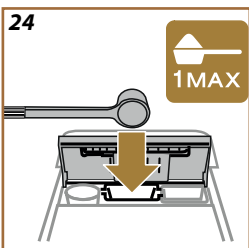

# Let op!

Als 'voorgemalen' wordt geselecteerd, verandert het scherm en kan de sterkte niet meer worden gewijzigd, omdat deze afhangt van de hoeveelheid voorgemalen koffie (die niet meer mag zijn dan 1 afgestreken maatschepje).

- Kies de gewenste hoeveelheid: bovenin wordt ook een schatting van de hoeveelheid van de gekozen drank bijgewerkt. Druk op 'Bereiden';
- 5. Maak het deksel A2 van het accessoirevak (afb. 23) open;
- Controleer of de trechter voor voorgemalen koffie (D3) erin zit en niet is verstopt; voeg een afgestreken maatschepje (D1) voorgemalen koffie toe (afb. 24). en druk op "OK";
- Het apparaat start de bereiding en op het display verschijnt een beschrijving van de afzonderlijke fasen (verwarming water, koffieafgifte).

Zodra de bereiding is voltooid, is het apparaat weer klaar voor een volgend gebruik. In tegenstelling tot de andere aanpassingen, kan het gebruik van voorgemalen koffie niet worden opgeslagen, maar moet het bij elke afgifte worden geselecteerd.

# Opgelet

- 'Annuleren': druk hierop om de bereiding volledig af te breken en terug te keren naar de homepage zonder de aanpassing op te slaan.
- 'Stoppen': druk hierop als u bij dranken met meerdere ingredienten (bijv. Americano = koffie + heet water) de afgifte van het lopende ingrediënt wilt stoppen en wilt overschakelen naar de afgifte van het volgende ingrediënt.
- Druk op '+Extra' als u de hoeveelheid koffie na de afgifte wilt aanvullen. Druk bij het bereiken van de gewenste hoeveelheid op Stop.

# 4.1.4 Kan koffie

Een kan koffie is een drank waar in gezelschap van kan worden genoten; op basis van 'Coffee' is het een lichte en evenwichtige drank met een dun romig laagje.

Omwille van het gezellige aspect wordt de hoeveelheid niet uitgedrukt in maten (S, M, L, XL) maar in kopjes, en op het display is in het veld 'kopjes' altijd de geschatte hoeveelheid van de drank te zien.

Ga voor de afgifte van de drank als volgt te werk:

- Druk op de homepage (C) op de afbeelding van de drank van uw keuze (C7), of op de aanpassingsbalk voor dranken (C8) als u het aantal te bereiden kopjes en de gewenste sterkte wilt kiezen; druk vervolgens op 'Start' om over te gaan naar de volgende stap;
- Vul het waterreservoir (<u>A8</u>) tot het niveau MAX en het koffiebonenreservoir (<u>A1</u>).

- Druk zodra u heeft gecontroleerd of de hoeveelheid water en koffie voldoende zijn voor de bereiding op "->';
- Zet een ruime kan die lager is dan 14 cm onder de drankuitloop (<u>A3</u>). Druk op 'Bereiden';
- Het apparaat start de bereiding en maalt een voor het aantal te bereiden kopjes geschikt aantal keren; op het display verschijnt de beschrijving van de afzonderlijke fasen (malen, koffieafgifte).
- 6. Druk als bij punt 1 het aantal te bereiden kopjes en/of de sterkte van de drank is gewijzigd na de afgifte op 'Ja' om de nieuwe instellingen op te slaan of op 'Nee' om de vorige instellingen te behouden. U kunt ze ook opslaan in uw Coffee Routine door het betreffende vakje aan te vinken.

Alle informatie over de Coffee routines kunt u vinden in paragraaf '<u>4.8.5</u> <u>Coffee Routine</u>'.

Het apparaat is klaar voor een nieuw gebruik.

#### Let op!

Laat de machine, na het bereiden van een kan koffie, 5 minuten afkoelen alvorens een andere drank te bereiden. Risico op oververhitting.

#### **Opgelet**

'Annuleren' of 'Stoppen': druk hierop om de bereiding volledig af te breken en terug te keren naar de homepage.

#### **Opgelet**

Het is aan te bevelen om de kan na elk gebruik na elk gebruik met warm water en een mild afwasmiddel schoon te spoelen. Spoel vervolgens grondig af met warm water om eventuele resten reinigingsmiddel te verwijderen. De koffiekan is vaatwasmachinebestendig.

# 4.2 Koude koffiedranken Cold Brew en Over Ice

Met uw apparaat kunt u veel verschillende koude koffiedranken bereiden (Over Ice e Cold Brew): druk op Cold (B3) voor koude dranken en daarna, als het model hiervan is voorzien, bovenin op het balkje 'Koffie', zoals te zien is in paragraaf '3.2.2 Toetsen aan de zijkant'.

#### Opgelet

- Bij machinemodellen zonder het reservoir LatteCrema Cool (met wit deksel) zijn de balkjes 'Koffie en 'Melk' niet zichtbaar en zijn er alleen koude dranken beschikbaar op basis van koffie zonder melk.
- De koude dranken Cold Brew maken gebruik van de Cold Extraction Technology, een langzame extractiemethode die een paar minuten duurt.
- Leeg voor een optimale extractie van Cold Brew het waterreservoir(A8), spoel het om en vul het met vers drinkwater.
- Als er onmiddellijk na een warme drank een Cold Brew-drank wordt bereid, zal de machine een koude spoeling suggereren om ervoor te zorgen dat de drank de juiste temperatuur heeft. Verricht in dit geval de spoeling of druk op "Overslaan" om direct verder te gaan met de bereiding.

| Drank            |              |                               |
|------------------|--------------|-------------------------------|
|                  | Over Ice     | COLD EXTRACTION<br>TECHNOLOGY |
| Espresso         | $\checkmark$ | ×                             |
| Koffie           | $\checkmark$ | ×                             |
| Americano        | $\checkmark$ | ×                             |
| Kan Cold Brew    | ×            | $\checkmark$                  |
| Cold Brew to Mix | ×            | $\checkmark$                  |

## Let op!

Gebruik geen groene, gekaramelliseerde of gekonfijte koffiebonen, want die kunnen aan de molen blijven plakken zodat deze onbruikbaar wordt.

# 4.2.1 Directe keuze koude koffiedranken (Cold Brew en Over Ice)

- 1. Zet 1 kopje onder de drankuitloop <u>A3</u>.
- Laat de uitloop zakken zodat deze zo dicht mogelijk bij het kopje komt (afb. <u>20</u>): dit zorgt voor een betere crèmelaag.
- 3. Druk op de afbeelding <u>C7</u> op de homepage van de koffie van uw keuze (bijv. Koffie).
- Kies 'Koud' (ijs) of 'Nog kouder' (extra ijs) als u een 'Over Ice'-drank wilt of 'Original' of 'Intense' voor een 'Cold Brew'-drank: druk op' >';
- Op basis van de keuze past de machine de extractieparameters aan en geeft een advies met betrekking tot de juiste hoeveelheid ijs voor een optimaal resultaat.
- Doe de aangegeven hoeveelheid ijsblokjes (afb. <u>25</u>) in het glas en druk op 'Bereiden'.
- De machine start de bereiding. Op het display verschijnt de beschrijving van de afzonderlijke fasen (malen, bereiding, koffieafgifte).

Zodra de bereiding is voltooid, is de machine gereed voor een nieuw gebruik.

#### **Opgelet**

- 'Annuleren': druk hierop om de bereiding volledig af te breken en terug te keren naar de homepage zonder de aanpassing op te slaan.
- 'Stoppen': druk hierop als u bij dranken met meerdere ingredienten (bijv. Americano = koffie + heet water) de afgifte van het lopende ingrediënt wilt stoppen en wilt overschakelen naar de afgifte van het volgende ingrediënt.

## 4.2.2 Aanpassen koude koffiedranken (Cold Brew en Over Ice)

- 1. Zet 1 kopje/glas onder de drankuitloop (A3);
- Laat de uitloop zakken zodat deze zo dicht mogelijk bij het kopje komt (afb. <u>20</u>) dit zorgt voor een mooiere crèmelaag;
- Druk op de aanpassingsbalk <u>C8</u> onder de gewenste drank (afb. <u>22</u>).
   Op het display verschijnt een scherm dat lijkt op het onderstaande:

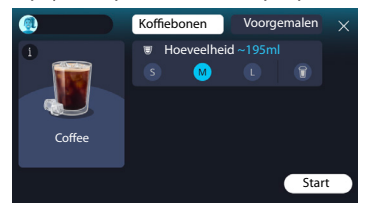

Links staat het symbool van de drank en een toets  $(\mathbf{i})$  die, als erop wordt gedrukt, ervoor zorgt dat er een korte beschrijving van de gekozen drank wordt weergegeven en een balkje dat de verhoudingen aangeeft als de drank uit meerdere ingrediënten bestaat (bijv. koffie en water).

Rechts bevindt zich het bedieningspaneel voor de daadwerkelijke aanpassing van de drank. Als we de drank met versgemalen koffiebonen gaan bereiden, wordt het balkje 'Koffiebonen' bovenin gemarkeerd weergegeven.

# **Opgelet**

Als u voorgemalen koffie wilt gebruiken, kunt u voor meer informatie de paragraaf '4.4.6 Gebruik van voorgemalen koffie bij koude melkdranken' raadplegen.

Er is ook een veld aanwezig dat betrekking heeft op de maat/hoeveelheid van de drank. Er kan worden gekozen uit de maten S, M en waar aanwezig L, en de functie 'To Go' (zie hoofdstuk '<u>4.8.2 To go</u>'). Na de keuze van de gewenste hoeveelheid wordt bovenin ook een schatting van de hoeveelheid van de gekozen drank bijgewerkt.

#### **Opgelet**

Voor de juiste balans tussen ijs en koffie is het niet mogelijk om de sterkte te wijzigen of de optie <u>Extra Shot</u> te gebruiken, omdat dit de balans van de drank zou verstoren.

- Druk na de instelling van de parameters op "Start" en ga als volgt verder:
- Kies 'Koud' (ijs) of 'Nog kouder' (extra ijs) als u een 'Over Ice'-drank wilt of 'Original' of 'Intense' voor een 'Cold Brew'-drank: druk op '→';
- Op basis van de keuze past de machine de extractieparameters aan en geeft een advies met betrekking tot de juiste hoeveelheid ijs voor een optimaal resultaat.
- Doe de aangegeven hoeveelheid ijsblokjes (afb. <u>25</u>) in het glas en druk op 'Bereiden'.
- De machine start de bereiding. Op het display verschijnt de beschrijving van de afzonderlijke fasen (malen, bereiding, koffieafgifte).

Zodra de bereiding is voltooid, vraagt de machine of u de nieuwe instelling wilt opslaan. Als de Coffee Routines geactiveerd zijn, vraagt de machine u ook om te bevestigen of u de instellingen voor alle momenten van de dag wilt opslaan of alleen voor het huidige moment (druk in dat geval op het weergegeven moment van de dag en bevestig met 'Ja'). Alle informatie over de Coffee routines kunt u vinden in paragraaf'<u>4.8.5 Coffee</u> <u>Routine'</u>.

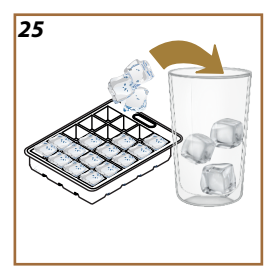

#### **Opgelet**

- 'Annuleren': druk hierop om de bereiding volledig af te breken en terug te keren naar de homepage zonder de aanpassing op te slaan.
- 'Stoppen': druk hierop als u bij dranken met meerdere ingredienten (bijv. Americano = koffie + heet water) de afgifte van het lopende ingrediënt wilt stoppen en wilt overschakelen naar de afgifte van het volgende ingrediënt.
- Om zo goed mogelijk te voldoen aan de typische kenmerken van bepaalde dranken, kunnen de optie 'To Go' en de sterkte niet worden aangepast.

# 4.2.3 Gebruik van voorgemalen koffie bij koude koffiedranken (alleen Over Ice)

Veel dranken kunnen met voorgemalen koffie worden bereid. Als deze functie voor uw favoriete drank beschikbaar is, wordt het balkje 'voorgemalen' in het aanpassingsscherm weergegeven.

Volg onderstaande stappen om uw eigen warme koffiedrank met voorgemalen koffie te maken.

#### Let op!

- Voeg nooit voorgemalen koffie toe aan de uitgeschakelde machine, om te voorkomen dat er koffie in het apparaat verspreid wordt en het zo bevuilt. In dit geval kan de machine beschadigd worden.
- Voeg nooit meer dan 1 afgestreken doseerschepje toe, anders kan de binnenkant van de machine vuil worden of de trechter verstopt raken.
- Wanneer er voorgemalen koffie gebruikt wordt, kan er slechts één kopje koffie per keer gezet worden.
- Het is niet mogelijk om met voorgemalen koffie de drank Cold Brew te bereiden.
- Zet 1 kopje/glas onder de drankuitloop (A3);
- Druk op de aanpassingsbalk <u>C8</u> onder de drank van uw keuze (afb. <u>22</u>). Op het display verschijnt een scherm met de parameters die u naar eigen wens kunt aanpassen;
- 3. Selecteer het balkje 'Voorgemalen' rechtsboven;
- 4. Kies de gewenste hoeveelheid: bovenin wordt ook een schatting bijgewerkt van de hoeveelheid van de drank
- 5. van uw keuze. Druk op 'Start';
- 6. Kies een drank 'Koud' (ijs) of 'Nog kouder' (extra ijs) en druk op ' $\rightarrow$ ';
- Op basis van de keuze past de machine de extractieparameters aan en geeft een advies met betrekking tot de juiste hoeveelheid ijs voor een optimaal resultaat: doe de aangegeven hoeveelheid ijsblokjes (afb. <u>25</u>) in het glas en druk op 'Bereiden';

- 8. Maak het deksel(A2) van het accessoirevak (afb. 23) open;
- Controleer of de trechter voor voorgemalen koffie (D3) erin zit en niet is verstopt; voeg een afgestreken maatschepje (D1) voorgemalen koffie toe (afb. 24) en druk op 'OK';
- Het apparaat start de bereiding en op het display verschijnt een beschrijving van de afzonderlijke fasen (verwarming water, koffieafgifte).

Zodra de bereiding is voltooid, is het apparaat weer klaar voor een nieuw gebruik. In tegenstelling tot de andere aanpassingen, kan het gebruik van voorgemalen koffie niet worden opgeslagen, maar moet het bij elke afgifte worden geselecteerd.

#### **Opgelet**

- 'Annuleren': druk hierop om de bereiding volledig af te breken en terug te keren naar de homepage zonder de aanpassing op te slaan.
- 'Stoppen': druk hierop als u bij dranken met meerdere ingredienten (bijv. Americano = koffie + heet water) de afgifte van het lopende ingrediënt wilt stoppen en wilt overschakelen naar de afgifte van het volgende ingrediënt.

# 4.2.4 Kan Cold Brew

Kan Cold Brew is een koude drank op basis van Cold Brew om te delen voor een verfrissend moment. Omwille van het gezellige aspect wordt de hoeveelheid niet uitgedrukt in maten (S, M. L, XL) maar in kopjes, en op het display is in het veld 'kopjes' altijd de geschatte hoeveelheid van de drank te zien.

#### **Opgelet**

Voor de kan Cold Brew wordt geadviseerd om het ijs niet tijdens de afgifte in de kan te doen, maar om bij het serveren 3-4 ijsblokjes in de glazen van de gasten te doen.

Ga voor de afgifte van de drank als volgt te werk:

- Voor een optimaal resultaat geeft de machine aan om de glazen vóór het serveren te vullen met ijs (3-4 blokjes);
- 2. Druk op " $\rightarrow$ ";
- 3. Leeg het waterreservoir (<u>A8</u>), spoel het om en vul het met vers water tot aan het niveau MAX. Vul ook het bonenreservoir (<u>A1</u>);
- Kies de gewenste sterkte: 'Original' of 'Intenso, druk vervolgens op '
  ';
- Druk zodra u heeft gecontroleerd of de hoeveelheid water en koffie voldoende zijn voor de bereiding op "→";
- Zet een ruime kan die lager is dan 14 cm onder de drankuitloop (<u>A3</u>). Druk op 'Bereiden';

- Het apparaat start de bereiding en maalt een voor het aantal te bereiden kopjes geschikt aantal keren; op het display verschijnt de beschrijving van de afzonderlijke fasen (malen, koffieafgifte).
- Druk als bij punt 1 het aantal te bereiden kopjes is gewijzigd na de afgifte op 'Ja' om de nieuwe instellingen op te slaan of op 'Nee' om de vorige instellingen te behouden. U kunt ze ook opslaan in uw Coffee Routine door het betreffende vakje aan te vinken.

Alle informatie over de Coffee routines kunt u vinden in paragraaf '<u>4.8.5</u> <u>Coffee Routine</u>'. Het apparaat is klaar voor een nieuw gebruik.

#### **Opgelet**

- 'Annuleren' of 'Stoppen': druk hierop om de bereiding af te breken en terug te keren naar de homepage.
- Voor de juiste balans tussen ijs en koffie is het niet mogelijk om de optie Extra Shot te gebruiken, omdat dit de balans van de drank zou verstoren.

## 4.3 Dranken op basis van warme melk

Om warme dranken met melk te bereiden, moet u het reservoir LatteCrema Hot gebruiken, dat te herkennen is aan het zwarte deksel (E2).

In de volgende hoofdstukken vindt u informatie over de soorten melk die u kunt gebruiken, hoe het reservoir moet worden schoongemaakt en, net als bij koffiedranken, hoe u uw warme melkdranken kunt bereiden en aanpassen. Met uw apparaat kunt u veel verschillende dranken bereiden: druk op Hot (B2) voor warme dranken en daarna bovenin op het balkje 'Melk', zoals te zien is in paragraaf '3.2.2 Toetsen aan de zijkant'.

Op het display van uw machine verschijnen de volgende warme dranken met melk.

| Dranken                       |                          |  |
|-------------------------------|--------------------------|--|
| Caffelatte                    | Galão                    |  |
| Warme melk (niet opgeschuimd) | Cappuccino               |  |
| Café au Lait                  | Cappuccino Mix           |  |
| Café con Leche                | Espresso Macchiato       |  |
| Latte Macchiato               | Cappuccino +             |  |
| Flat White                    | Warme melk (opgeschuimd) |  |
| Cortado                       |                          |  |

# 4.3.1 Te gebruiken melk voor het reservoir LatteCrema Hot

Het reservoir LatteCrema Hot is geschikt voor het verwarmen en opschuimen van melk met meerdere schuimniveaus om elke warme melkdrank tot in perfectie te bereiden. De stoom, de lucht en de melk worden in de ideale verhouding gemixt tot een perfect schuim, dat rechtstreeks vanuit het reservoir in het kopje wordt afgegeven. Het reservoir LatteCrema Hot beschikt ook over een reinigingscyclus met stoom en water, zodat de overgebleven melk in de koelkast kan worden bewaard om later nogmaals te worden gebruikt.

De kwaliteit van het schuim kan variëren op basis van:

- de temperatuur van de melk of van de plantaardige drank (gebruik altijd op een koelkasttemperatuur van 5°C voor het beste resultaat);
- · het type melk of plantaardige drank;
- het gebruikte merk;
- de ingrediënten en de voedingswaarden.

| Koemelk                                                                                                    |                                     |  |  |  |
|----------------------------------------------------------------------------------------------------|-------------------------------------|--|--|--|
| <ul> <li>Image: A set of the set of the</li></ul> | Vol<br>(vet >3,5%)                  |  |  |  |
| <ul> <li>Image: A set of the set of the</li></ul> | Halfvol<br>(vet tussen 1,5 en 1,8%) |  |  |  |
|                                                                                                    | Mager<br>(vet <0,5%)                |  |  |  |
| Plantaardige dranken                                                                                                    |                                     |  |  |  |
| <b>√</b>                                                                                                    | Soja                                |  |  |  |
| $\checkmark$                                                                                                    | Amandel                             |  |  |  |
| $\checkmark$                                                                                                    | Haver                               |  |  |  |

# 4.3.2 Het reservoir 'LatteCrema Hot' gebruiksklaar maken en bevestigen

In dit hoofdstuk laten we zien hoe u het reservoir LatteCrema Hot gebruiksklaar kunt maken.

Wij adviseren altijd om de melk zo kort mogelijk buiten de koelkast te laten staan, omdat de temperatuur in de buurt van 5 °C moet blijven, zoals uitgelegd in paragraaf '<u>4.3.1 Te gebruiken melk voor het reservoir LatteCrema Hot</u>'.

- Maak het deksel (E2) open en vul het melkreservoir (D7) met een ruime hoeveelheid melk, maar overschrijdt het op het reservoir aangegeven niveau MAX (afb. 26) niet;
- Zorg ervoor dat het opvoerpijpje van de melk (E6) stevig in de sleuf in de bodem van het deksel van het melkreservoir zit (afb. 27). Doe het deksel weer op het melkreservoir;
- Doe het klepje (<u>A5</u>) omhoog en bevestig het reservoir (<u>D7</u>) door het stevig tegen de connector te duwen (afb. <u>28</u>). De machine laat een geluidssignaal horen (mits de functie actief is).

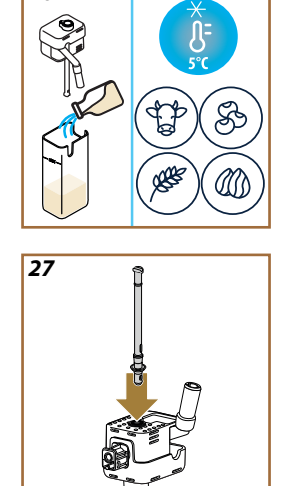

26
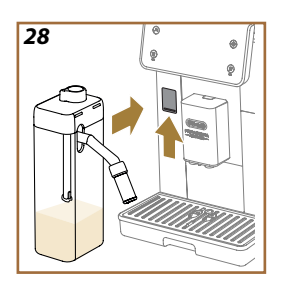

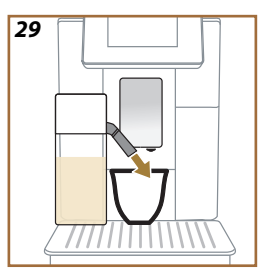

# 4.3.3 Schuimregeling van het reservoir 'Latte Crema Hot'

Het reservoir LatteCrema Hot biedt 3 schuimniveaus, zodat het perfect past bij elke gewenste drank.

Met de schuimregelknop (E1) kan de hoeveelheid melkschuim worden geselecteerd dat voor het bereiden van de melkdranken moet worden afgegeven. Bij het kiezen van een drank geeft het display aan in welke stand de schuimregelknop moet worden gezet.

| Stand regelknop      | Aanbevolen voor                                                                                                    |  |
|----------------------|----------------------------------------------------------------------------------------------------|--|
|                      | Hot                                                                                                    |  |
| MIN<br>Licht schuim  | <ul> <li>Caffelatte</li> <li>Warme melk (niet opgeschuimd)</li> <li>Café au Lait</li> <li>Café con Leche</li> </ul> |  |
| MED<br>Romig schuim  | <ul> <li>Latte Macchiato</li> <li>Flat White</li> <li>Cortado</li> <li>Galão</li> </ul>                             |  |
| MAX<br>Stevig schuim | Cappuccino     Cappuccino Mix     Espresso Macchiato     Cappuccino +     Warme melk (opgeschuimd)                  |  |

# 4.3.4 Directe keuze warme melkdranken

- Volg de instructies in paragraaf '<u>4.3.2 Het reservoir 'LatteCrema Hot'</u> gebruiksklaar maken en bevestigen';
- Zet een kopje van de juiste maat onder de tuitjes van de drankuitloop (A3) en onder de melkuitloop (E3);
- Pas het verlengstuk van de melkuitloop aan (<u>E4</u>) uw kopje aan en laat de drankuitloop (<u>A3</u>) zakken tot vlakbij het kopje (afb. <u>29</u>): dit resulteert in een mooiere crèmelaag.
- Druk op de afbeelding (<u>C</u>) op de homepage van de drank van uw keuze (bijv. Cappuccino, afb. <u>30</u>).
- Zet om het schuimniveau aan te passen de schuimregelknop (E1) tijdens het opwarmen van de machine in de stand die op het display wordt aanbevolen en ga verder met de bereiding.
- Op het display verschijnt de beschrijving van de afzonderlijke fasen (malen, bereiding, melkafgifte, koffieafgifte);
- Zodra de bereiding is voltooid, vraagt de machine om het melkreservoir te reinigen (D7) (functie'Clean') en om het deksel van het melkreservoir te reinigen. Volg de instructies in de betreffende paragraaf '6.2.3.1 Reiniging van het melkreservoir na elk gebruik'

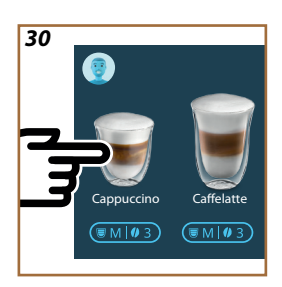

 Als de reiniging niet wordt uitgevoerd, verschijnt op de homepage het symbool om u eraan te herinneren dat het noodzakelijk is om over te gaan tot het reinigen van uw reservoir.

# Opgelet

- Reinig na de afgifte van alle warme melkdranken het melkreservoir zoals wordt beschreven in paragraaf '<u>6.2.3.1 Reiniging</u> van het melkreservoir na elk gebruik' en zet het reservoir met de overgebleven melk eventueel in de koelkast of maak het goed schoon zoals wordt beschreven in paragraaf '<u>6.2.3.2 Complete</u> reiniging van het melkreservoir'.
- 'Annuleren': druk hierop om de bereiding volledig af te breken en terug te keren naar de homepage zonder de aanpassing op te slaan.
- 'Stoppen': druk hierop als u bij dranken met meerdere ingrediënten (bijvoorbeeld Cappuccino = koffie + heet water) de afgifte van het lopende ingrediënt wilt stoppen en wilt overschakelen naar de afgifte van het volgende ingrediënt.
- Druk op '+Extra' als u de hoeveelheid koffie na de afgifte wilt aanvullen. Druk bij het bereiken van de gewenste hoeveelheid op Stop.

# 4.3.5 Aanpassen dranken met warme melk

- Volg de instructies in paragraaf '<u>4.3.2 Het reservoir 'LatteCrema Hot'</u> gebruiksklaar maken en bevestigen';
- Zet een kopje van de juiste maat onder de tuitjes van de drankuitloop (A3) en onder de melkuitloop (E3);
- Druk op de aanpassingsbalk <u>C8</u> onder de drank van uw keuze (afb. <u>31</u>). Op het display verschijnt een scherm dat lijkt op het onderstaande:

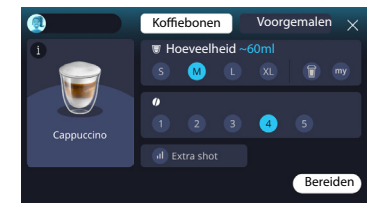

Links staat het symbool van de drank en een toets (i) die, als erop wordt gedrukt, ervoor zorgt dat er een korte beschrijving van de gekozen drank wordt weergegeven en een balkje dat de verhoudingen aangeeft als de drank uit meerdere ingrediënten bestaat (bijv. koffie, water en melk). Rechts bevindt zich het bedieningspaneel voor de daadwerkelijke aanpassing van de drank. Als we de drank met versgemalen koffiebonen gaan bereiden, wordt het balkje 'Koffiebonen' bovenin gemarkeerd weergegeven.

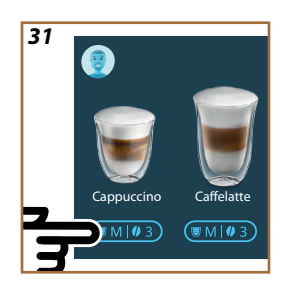

Als u voorgemalen koffie wilt gebruiken, kunt u voor meer informatie de paragraaf '4.3.6 Gebruik van voorgemalen koffie bij warme koffiedranken' raadplegen.

In een eerste veld dat betrekking heeft op de maat/hoeveelheid van de drank kan worden gekozen uit de maten S, M, L, XL en de functies 'My' (zie hoofdstuk '<u>4.8.4 Functie 'My''</u>) en 'To Go' (zie hoofdstuk <u>'To Go'</u>). Na de keuze van de gewenste hoeveelheid wordt bovenin ook een schatting van de hoeveelheid van de gekozen drank bijgewerkt.

In het tweede veld kunt u de gewenste sterkte selecteren.

Tot slot biedt de optie 'ExtraShot' een extra afgifte van een 'espresso ristretto' voor wat extra energie.

- Pas het verlengstuk van de melkuitloop aan (E4) uw kopje aan en laat de drankuitloop zakken tot vlakbij het kopje (afb. 29): dit resulteert in een mooiere crèmelaag;
- Zodra u de gewenste instellingen heeft gekozen, kunt u op 'Bereiden' drukken;
- Zet om het schuimniveau aan te passen de schuimregelknop (<u>E1</u>) tijdens het opwarmen van de machine in de stand die op het display wordt aanbevolen en ga verder met de bereiding;
- Op het display verschijnt de beschrijving van de afzonderlijke fasen (malen, bereiding, melkafgifte, koffieafgifte);
- 8. Zodra de bereiding is voltooid, vraagt de machine of u de nieuwe instelling wilt opslaan. Als de Coffee Routines geactiveerd zijn, vraagt de machine u ook om te bevestigen of u de instellingen voor alle momenten van de dag wilt opslaan of alleen voor het huidige moment (druk in dat geval op het weergegeven moment van de dag en bevestig met 'Ja'). Alle informatie over de Coffee routines kunt u vinden in paragraaf'<u>4.8.5 Coffee Routine</u>'.

#### **Opgelet**

 Reinig na de afgifte van alle warme melkdranken het melkreservoir zoals wordt beschreven in paragraaf '6.2.3.1 <u>Reiniging van het melkreservoir na elk gebruik</u>' en zet het reservoir met de overgebleven melk eventueel in de koelkast of maak het goed schoon zoals wordt beschreven in paragraaf '6.2.3.2 <u>Complete reiniging</u> van het melkreservoir'.

- 'Annuleren': druk hierop om de bereiding volledig af te breken en terug te keren naar de homepage zonder de aanpassing op te slaan.
- 'Stoppen': druk hierop als u bij dranken met meerdere ingrediënten (bijvoorbeeld Cappuccino = koffie + heet water) de afgifte van het lopende ingrediënt wilt stoppen en wilt overschakelen naar de afgifte van het volgende ingrediënt.
- Druk op '+Extra' als u de hoeveelheid koffie na de afgifte wilt aanvullen. Druk bij het bereiken van de gewenste hoeveelheid op Stop.
- Om zo goed mogelijk te voldoen aan de typische kenmerken van bepaalde dranken, kunnen de optie 'To Go' en de sterkte niet worden aangepast.

#### 4.3.6 Gebruik van voorgemalen koffie bij warme koffiedranken

Veel dranken kunnen met voorgemalen koffie worden bereid. Als deze functie voor uw favoriete drank beschikbaar is, wordt het balkje 'voorgemalen' in het aanpassingsscherm weergegeven. Volg onderstaande stappen om uw eigen warme melkdrank met voorgemalen koffie te maken.

#### Let op!

- Voeg nooit voorgemalen koffie toe aan de uitgeschakelde machine, om te voorkomen dat er koffie in het apparaat verspreid wordt en het zo bevuilt. In dit geval kan de machine beschadigd worden.
- Voeg nooit meer dan 1 afgestreken doseerschepje toe, anders kan de binnenkant van de machine vuil worden of de trechter verstopt raken.
- Wanneer er voorgemalen koffie gebruikt wordt, kan er slechts één kopje koffie per keer gezet worden.
- Het is niet mogelijk om met voorgemalen koffie de drank Cappuccino+ te bereiden.
- Volg de instructies in paragraaf '<u>4.3.2 Het reservoir 'LatteCrema Hot'</u> gebruiksklaar maken en bevestigen';
- Zet een kopje van de juiste maat onder de tuitjes van de drankuitloop (A3) en onder de melkuitloop (E3);
- Druk op de aanpassingsbalk <u>(8</u> onder de drank van uw keuze (afb. <u>30</u>). Op het display verschijnt een scherm met de parameters die u naar eigen wens kunt aanpassen;
- 4. Selecteer het balkje 'Voorgemalen' rechtsboven;
- 5. Maak het deksel van het accessoirevak open (afb. 23).

- Controleer of de trechter voor voorgemalen koffie erin zit en of deze niet verstopt is; voeg een afgestreken schepje voorgemalen koffie toe (afb. 24). Selecteer de hoeveelheid en druk op "Bereiden".
- Zet om het schuimniveau aan te passen de schuimregelknop (<u>E1</u>) tijdens het opwarmen van de machine in de stand die op het display wordt aanbevolen en ga verder met de bereiding;
- Het apparaat start de bereiding en op het display verschijnt een beschrijving van de afzonderlijke fasen (verwarming water, koffieafgifte).

Zodra de bereiding is voltooid, is het apparaat weer klaar voor een nieuw gebruik. In tegenstelling tot de andere aanpassingen, kan het gebruik van voorgemalen koffie niet worden opgeslagen, maar moet het bij elke afgifte worden geselecteerd.

#### **Opgelet**

- 'Annuleren': druk hierop om de bereiding volledig af te breken en terug te keren naar de homepage zonder de aanpassing op te slaan.
- 'Stoppen': druk hierop als u bij dranken met meerdere ingrediënten (bijvoorbeeld Cappuccino = koffie + heet water) de afgifte van het lopende ingrediënt wilt stoppen en wilt overschakelen naar de afgifte van het volgende ingrediënt.
- Druk op '+Extra' als u de hoeveelheid koffie na de afgifte wilt aanvullen. Druk bij het bereiken van de gewenste hoeveelheid op Stop.

#### 4.4 Dranken op basis van koude melk

Om dranken met koude melk te maken, moet u het reservoir LatteCrema Cool gebruiken, dat te herkennen is aan het witte deksel (E2). Als uw model hiervan niet is voorzien, kunt u voor de aanschaf ervan de website Delonghi.com.

In de volgende hoofdstukken vindt u informatie over de soorten melk die u kunt gebruiken, hoe het reservoir moet worden schoongemaakt en, net als bij koffiedranken, hoe u uw koude melkdranken kunt bereiden en aanpassen. Met uw apparaat kunt u veel verschillende dranken bereiden: druk op Cold (<u>B3</u>) voor koude dranken en daarna bovenin op het balkje 'Melk', zoals te zien is in paragraaf'<u>3.2.2 Toetsen aan de zijkant</u>'.

Op het display van uw machine verschijnen de volgende koude dranken met melk.

| Dranken         |                          |  |
|-----------------|--------------------------|--|
| Caffelatte      | Koude melk (opgeschuimd) |  |
| Latte Macchiato | Flat White               |  |
| Cappuccino      | Cold brew latte          |  |
| Сарриссіпо Міх  | Cold brew cappuccino     |  |

# 4.4.1 Te gebruiken melk voor het reservoir 'LatteCrema Cool'

Het reservoir LatteCrema Cool is geschikt voor het opschuimen van melk met meerdere schuimniveaus om elke koude melkdrank tot in perfectie te bereiden.

De stoom, de lucht en de melk worden in de ideale verhouding gemixt tot een perfect schuim, dat rechtstreeks vanuit het reservoir in het kopje wordt afgegeven. Het reservoir LatteCrema Cool beschikt ook over een reinigingscyclus met stoom en water, zodat de overgebleven melk in de koelkast kan worden bewaard om later nogmaals te worden gebruikt. **Als u niet beschikt over het reservoir LatteCrema Cool, kunt u deze bestellen op de website Delonghi.com** 

De kwaliteit van het schuim kan variëren op basis van:

- de temperatuur van de melk of van de plantaardige drank (gebruik altijd op een koelkasttemperatuur van 5 °C voor het beste resultaat);
- het type melk of plantaardige drank;
- het gebruikte merk;
- de ingrediënten en de voedingswaarden.

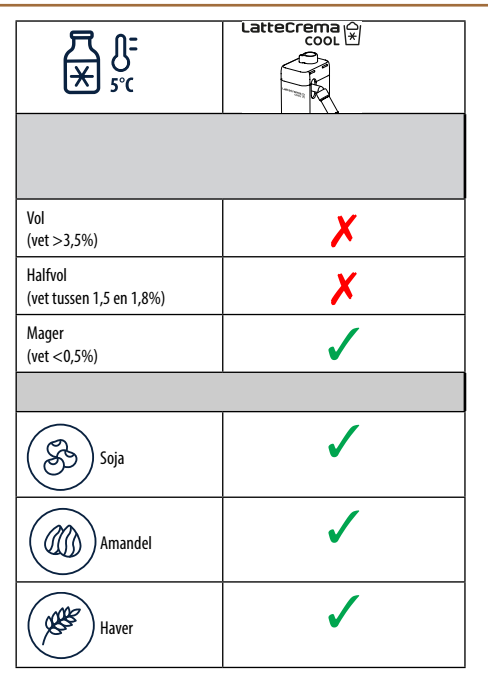

# 4.4.2 Het reservoir 'LatteCrema Cool' gebruiksklaar maken en bevestigen

In dit hoofdstuk laten we zien hoe u het reservoir LatteCrema Cool gebruiksklaar kunt maken. Wij adviseren altijd om de melk zo kort mogelijk buiten de koelkast te laten staan, omdat de temperatuur in de buurt van 5 °C moet blijven, zoals uitgelegd in paragraaf '<u>4.4.1 Te gebruiken melk</u> voor het reservoir 'LatteCrema Cool'!

- Maak het deksel (E2) open en vul het melkreservoir (D7) met een ruime hoeveelheid melk, maar overschrijdt het op het reservoir aangegeven niveau MAX (afb. <u>26</u>) niet;
- Zorg ervoor dat het opvoerpijpje van de melk (E6) stevig in de sleuf in de bodem van het deksel van het melkreservoir zit (afb. 27). Doe het deksel weer op het melkreservoir;
- Doe het klepje <u>A5</u> omhoog en bevestig het reservoir (<u>D7</u>) door het stevig tegen de connector te duwen (afb. <u>28</u>). De machine laat een geluidssignaal horen (mits de functie actief is);
- Zet een kopje van de juiste maat onder de tuitjes van de drankuitloop (A3) en onder de melkuitloop (E3);
- 5. Kies de gewenste drank.

Als de modus 'Energiebesparing' is geactiveerd (zie de betreffende paragraaf), kan het enkele seconden duren voordat de afgifte van de eerste koffie begint.

#### 4.4.3 Schuimregeling van het reservoir 'Latte Crema Cool'

Het reservoir LatteCrema Cool biedt 3 schuimniveaus, zodat het perfect past bij elke gewenste drank.

Door de schuimregelknop (E1) te draaien, kan de hoeveelheid melkschuim worden geselecteerd dat voor het bereiden van de melkdranken moet worden afgegeven. Bij het kiezen van een drank geeft het display aan in welke stand de schuimregelknop moet worden gedraaid.

| Stand regelknop      | Aanbevolen voor                                                                     |  |
|----------------------|-------------------------------------------------------------------------------------|--|
|                      | Cold                                                                                |  |
| MIN<br>Licht schuim  | • Caffelatte                                                                        |  |
| MED<br>romig schuim  | Latte Macchiato     Flat White     Cold brew latte                                  |  |
| MAX<br>stevig schuim | Cappuccino     Cappuccino Mix     Koude melk (opgeschuimd)     Cold brew cappuccino |  |

4.4.4 Directe keuze koude melkdranken

- Volg de instructies in paragraaf'<u>4.4.2 Het reservoir 'LatteCrema Cool'</u> gebruiksklaar maken en bevestigen'.
- Druk op de afbeelding <u>C</u> op de homepage van de drank van uw keuze (bijv. Cold Cappuccino);
- Bepaal hoe koud u uw drank wilt hebben en kies tussen Koud en Nog kouder. Druk vervolgens op '>';
- Het apparaat geeft op basis van uw keuze aan met hoeveel ijsblokjes uw glas moet worden gevuld;
- Doe de aangegeven hoeveelheid ijs in het glas en zet dit onder de drankuitloop (A3) en onder de melkuitloop (E3) van het reservoir LatteCrema Cool, druk vervolgens op 'Bereiden';
- Zet om het schuimniveau aan te passen de schuimregelknop (E1) tijdens het opwarmen van de machine in de stand die op het display wordt aanbevolen en ga verder met de bereiding.

Als de modus 'Energiebesparing' is geactiveerd (zie de betreffende paragraaf), kan het enkele seconden duren voordat de afgifte van de eerste koffie begint.

- Op het display verschijnt de beschrijving van de afzonderlijke fasen (malen, bereiding, melkafgifte, koffieafgifte);
- 8. Zodra de bereiding is voltooid, is de machine gereed voor een nieuw gebruik.
- 9. Als de reiniging niet wordt uitgevoerd, verschijnt op de homepage het symbool om u eraan te herinneren dat het noodzakelijk is om over te gaan tot het reinigen van uw reservoir. Meer details in paragraaf '3.2.1 Introductie van de homepage', '3.2.1.3 Instellingen, meldingen en indicatielampjes'.

# Opgelet

Reinig na de afgifte van alle koude melkdranken het melkreservoir zoals wordt beschreven in paragraaf '<u>6.2.3.1 Reiniging van het melkreservoir na elk gebruik</u>' en zet het reservoir met de overgebleven melk eventueel in de koelkast of maak het goed schoon zoals wordt beschreven in paragraaf' <u>6.2.3.2 Complete reiniging van het melkreservoir</u>'.

# **Opgelet**

- 'Annuleren' druk hierop om de bereiding volledig af te breken en terug te keren naar de homepage.
- 'Stoppen': druk hierop als u bij dranken met meerdere ingrediënten (bijvoorbeeld Cappuccino = koffie + heet water) de afgifte van het lopende ingrediënt wilt stoppen en wilt overschakelen naar de afgifte van het volgende ingrediënt.

# 4.4.5 Aanpassen dranken met koude melk

1. Volg de instructies in paragraaf '<u>4.4.2 Het reservoir 'LatteCrema</u> <u>Cool' gebruiksklaar maken en bevestigen'</u>.

Druk op de aanpassingsbalk <u>(8</u> onder de drank van uw keuze (afb. <u>32</u>). Op het display verschijnt een scherm dat lijkt op het onderstaande:

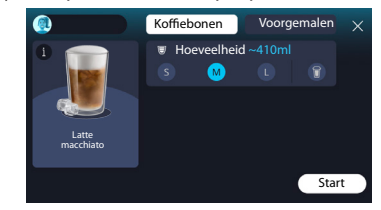

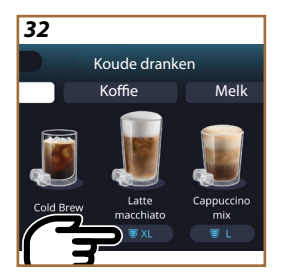

Links staat het symbool van de drank en een toets (i) die, als erop wordt gedrukt, ervoor zorgt dat er een korte beschrijving van de gekozen drank wordt weergegeven en een balkje dat de verhoudingen aangeeft als de drank uit meerdere ingrediënten bestaat (bijv. koffie en melk).

Rechts bevindt zich het bedieningspaneel voor de daadwerkelijke aanpassing van de drank. Als we de drank met versgemalen koffiebonen gaan bereiden, wordt het balkje 'Koffiebonen' bovenin gemarkeerd weergegeven.

#### **Opgelet**

Als u voorgemalen koffie wilt gebruiken, kunt u voor meer informatie de paragraaf '4.4.6 Gebruik van voorgemalen koffie bij koude melkdranken' raadplegen.

In een eerste veld dat betrekking heeft op de maat/hoeveelheid van de drank kan worden gekozen uit de maten S, M, L en de functie 'To Go' (zie hoofdstuk <u>'To Go'</u>). Na de keuze van de gewenste hoeveelheid wordt bovenin ook een schatting van de hoeveelheid van de gekozen drank bijgewerkt.

#### **Opgelet**

Voor de juiste balans tussen ijs en koffie is het niet mogelijk om de sterkte te wijzigen of de optie '<u>4.8.1 Extra shot</u>' te gebruiken, omdat dit de balans van de drank zou verstoren.

- Zodra u de gewenste instellingen zijn geselecteerd, kunt u op 'Start' drukken;
- Bepaal hoe koud u uw drank wilt hebben en kies tussen Koud (ijs) en Nog kouder (extra ijs), of kies bij de dranken Cold Brew it de sterktes 'Original' en 'Intense'. Druk vervolgens op '→';
- Het apparaat geeft op basis van uw keuze aan met hoeveel ijsblokjes uw glas moet worden gevuld;
- Doe de aangegeven hoeveelheid ijs in het glas en zet dit onder de tuitjes van de drankuitloop <u>A3</u> en onder de melkuitloop (E3) van het reservoir LatteCrema Cool, druk vervolgens op 'Bereiden';
- Draai om het schuimniveau aan te passen de schuimregelknop (E1) tijdens het opwarmen van de machine in de positie die op het display wordt aanbevolen en ga verder met de bereiding;
- 7. Op het display verschijnt de beschrijving van de afzonderlijke fasen (malen, bereiding, melkafgifte, koffieafgifte);
- 8. Zodra de bereiding is voltooid, vraagt de machine of u de nieuwe instelling wilt opslaan. Als de Coffee Routines geactiveerd zijn, vraagt de machine u ook om te bevestigen of u de instellingen voor alle momenten van de dag wilt opslaan of alleen voor het huidige moment (druk in dat geval op het weergegeven moment van de dag en bevestig met 'Ja'). Alle informatie over de coffee routines is te vinden in hoofdstuk '<u>4.8.5 Coffee Routine</u>'.

Op basis van uw keuze voor 'Koud', 'Nog kouder', 'Original' of 'Intense' past de machine de extractieparameters aan en geeft een advies met betrekking tot de juiste hoeveelheid ijs voor een optimaal resultaat.

# **Opgelet**

Reinig na de afgifte van alle koude melkdranken het melkreservoir zoals wordt beschreven in paragraaf '<u>6.2.3.1 Reiniging van het melkreservoir na elk gebruik</u>' en zet het reservoir met de overgebleven melk eventueel in de koelkast of maak het goed schoon zoals wordt beschreven in paragraaf' <u>6.2.3.2 Complete reiniging van het melkreservoir</u>'.

#### **Opgelet**

- 'Annuleren': druk hierop als u de bereiding volledig wilt afbreken en wilt terugkeren naar de homepage zonder de aanpassing op te slaan.
- 'Stoppen': druk hierop als u bij dranken met meerdere ingrediënten (bijvoorbeeld Cappuccino = koffie + heet water) de afgifte van het lopende ingrediënt wilt stoppen en wilt overschakelen naar de afgifte van het volgende ingrediënt.

# 4.4.6 Gebruik van voorgemalen koffie bij koude melkdranken

Veel dranken kunnen met voorgemalen koffie worden bereid. Als deze functie voor uw favoriete drank beschikbaar is, wordt het balkje 'voorgemalen' in het aanpassingsscherm weergegeven. Volg onderstaande stappen om uw eigen koude melkdrank met voorgemalen koffie te maken.

# Let op!

- Voeg nooit voorgemalen koffie toe aan de uitgeschakelde machine, om te voorkomen dat er koffie in het apparaat verspreid wordt en het zo bevuilt. In dit geval kan de machine beschadigd worden.
- Voeg nooit meer dan 1 afgestreken doseerschepje toe, anders kan de binnenkant van de machine vuil worden of de trechter verstopt raken.
- Wanneer er voorgemalen koffie gebruikt wordt, kan er slechts één kopje koffie per keer gezet worden.
- Het is niet mogelijk om met voorgemalen koffie de dranken Cold Brew Latte en Cold Brew Cappuccino te bereiden.
- Volg de instructies in paragraaf '<u>4.4.2 Het reservoir 'LatteCrema</u> <u>Cool' gebruiksklaar maken en bevestigen'</u>.
- Druk op de aanpassingsbalk <u>(8</u> onder de drank van uw keuze (bijvoorbeeld Cappuccino mix, afb. <u>33</u>). Op het display verschijnt een scherm met de parameters die u naar eigen wens kunt aanpassen;

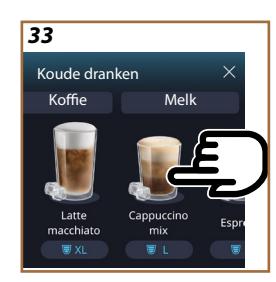

- 3. Selecteer het balkje 'Voorgemalen' rechtsboven;
- Kies de gewenste hoeveelheid: bovenin wordt ook een schatting van de hoeveelheid van de gekozen drank bijgewerkt. Druk op 'Start';
- 5. Kies een drank 'Koud' (ijs) of 'Nog kouder' (extra ijs) en druk op ' $\Rightarrow$ ';
- 6. Op basis van de keuze past de machine de extractieparameters aan en geeft een advies met betrekking tot de juiste hoeveelheid ijs voor een optimaal resultaat: doe de aangegeven hoeveelheid ijs in het glas en zet dit onder de tuitjes van de drankuitloop (A3) en onder de melkuitloop (E3) van het reservoir LatteCrema Cool, druk vervolgens op 'Bereiden';
- 7. Maak het deksel (A2) van het accessoirevak (afb. 23) open;
- Controleer of de trechter voor voorgemalen koffie (D3) is geplaatst en niet is verstopt; voeg een afgestreken maatschepje (D1) voorgemalen koffie toe (afb. 24) en druk op 'OK';
- Het apparaat gaat over tot de afgifte en op het display verschijnt de beschrijving van elke fase (verwarming water, koffieafgifte en melkafgifte).

Zodra de bereiding is voltooid, is het apparaat weer klaar voor een nieuw gebruik. In tegenstelling tot de andere aanpassingen, kan het gebruik van voorgemalen koffie niet worden opgeslagen, maar moet het bij elke afgifte worden geselecteerd.

#### **Opgelet**

- 'Annuleren': druk hierop als u de bereiding volledig wilt afbreken en wilt terugkeren naar de homepage zonder de aanpassing op te slaan.
- 'Stoppen': druk hierop als u bij dranken met meerdere ingrediënten (bijvoorbeeld Cappuccino = koffie + heet water) de afgifte van het lopende ingrediënt wilt stoppen en wilt overschakelen naar de afgifte van het volgende ingrediënt.

# 4.5 Afgifte heet water

- 1. Zet een kopje onder de drankuitloop <u>A3</u> (afb. <u>20</u>).
- 2. Op de homepage (C):
- druk op de afbeelding <u>C7</u> van heet water: de afgifte begint;
- druk op de aanpassingsbalk <u>(8</u> onder de afbeelding en selecteer de hoeveelheid af te geven water, druk vervolgens op "Bereiden": de afgifte start;
- 3. De afgifte wordt automatisch onderbroken.

- Druk, om de afgifte handmatig te onderbreken, op "Stop" of "Annuleren".
- Druk op '+Extra' als u de hoeveelheid na de afgifte wilt aanvullen. Druk zodra de gewenste hoeveelheid is bereikt op 'Stoppen' of 'Annuleren'.
- De heetwaterfunctie kan ook worden gebruikt om het kopje te verwarmen en van een nog warmere drank te genieten: vul uw kopje gewoon met een beetje heet water, dat u vervolgens weggooit voordat uw warme drank wordt bereid.

# 4.6 Theefunctie

Met de functie voor hete thee kunt u 4 verschillende temperaturen selecteren, afhankelijk van het soort thee of kruidenthee dat wordt gebruikt.

- 1. Zet een kopje onder de drankuitloop <u>A3</u> (afb. <u>20</u>).
- 2. Op de homepage (C):
- druk op de afbeelding <u>(7</u> van de theezetfunctie: de afgifte begint;
- druk op de aanpassingsbalk <u>C8</u> onder de afbeelding, kies de hoeveelheid voor afgifte en het gewenste soort thee (de machine selecteert de juiste temperatuur zoals weergegeven in onderstaande tabel) en druk vervolgens op 'Bereiden': de afgifte begint;
- De afgifte wordt automatisch onderbroken.

Het apparaat is klaar voor een nieuw gebruik.

# Thee en infusies

Door het selecteren van het soort thee van uw keuze, past de machine de ideale temperatuur aan. In onderstaande tabel staan de aanbevolen trektijden.

|                                                                                                    | Witte thee<br>Trektijd: 1-3 minuten               |  |
|----------------------------------------------------------------------------------------------------|---------------------------------------------------|--|
|                                                                                                    | Gr. thee<br>Trektijd: 1-2 minuten                 |  |
|                                                                                                    | Oolong thee<br>Trektijd: 30 seconden tot 1 minuut |  |
|                                                                                                    | Zwarte thee<br>Trektijd: 1-5 minuten              |  |
| Onze theefunctie bereidt een kopje thee op de perfecte temperatuur<br>on levert de beeveelbeid water die u wilt |                                                   |  |

#### Let op:

- Druk, om de afgifte handmatig te onderbreken, op "Stop" of "Annuleren".
- Druk op '+Extra' als u de hoeveelheid na de afgifte wilt aanvullen.
   Druk zodra de gewenste hoeveelheid is bereikt op 'Stoppen' of 'Annuleren'.

#### 4.7 Tips voor een perfect kopje koffie

- Als de koffie er druppelsgewijs of met weinig body en zonder crèmelaag uitkomt, raadpleeg dan de handleiding voor het aanpassen van de maalgraad (zie paragraaf <u>'5.13 Instellingen koffiemolen</u>') en het hoofdstuk 'FAQ';
- Als de koffie te warm of te koud is, pas dan de temperatuurinstelling van de koffie aan (zie paragraaf '<u>5.12 Koffietemperatuur</u>' in het instellingenmenu) en in het hoofdstuk 'FAQ';
- 3. Voor een hetere koffie adviseren wij:
- voer een spoeling uit voordat de koffie wordt bereid (zie paragraaf <u>'5.5 Spoelen</u>'in het instellingenmenu (O);
- de kopjes te verwarmen met warm water (gebruik de heet water-functie, zie paragraaf'<u>4.5 Afgifte heet water</u>');
- verhoog de temperatuurinstelling van de koffie (zie paragraaf '<u>5.12</u> <u>Koffietemperatuur</u>' in het instellingenmenu (O).
- 4. Voor een koudere koffie:
- leeg het waterreservoir en vul het met koel water;
- koel het kopje/glas af met koel water of ijs en verwijder dit vóór de afgifte;
- als het kopje/glas tegen temperatuurschommelingen kan, zet het dan een paar minuten in de koelkast voordat u de gewenste drank bereidt.

# 4.8 Extra functies

# 4.8.1 Extra shot

Voeg voor een extra boost een Espresso ristretto (30 ml) toe aan de volgende dranken:

| Warm               |                |  |
|--------------------|----------------|--|
| Espresso           | Cappuccino Mix |  |
| Espresso Lungo     | Cortado        |  |
| Filter style       | Flat White     |  |
| Koffie             | Doppio+        |  |
| Americano          | Long Black     |  |
| Cappuccino         | Verlängerter   |  |
| Cappuccino+        | Café con Leche |  |
| Latte Macchiato    | Café au Lait   |  |
| Espresso Macchiato | Galão          |  |
| Caffelatte         |                |  |

Ga als volgt te werk:

- Druk op de aanpassingsbalk <u>C8</u> onder de drank van uw keuze (bijvoorbeeld Americano, afb. <u>21</u>). Op het display verschijnen de parameters die naar wens kunnen worden aangepast:
- 2. Druk op 'Extra Shot' en vervolgens op 'OK'.
- Selecteer de gewenste hoeveelheid en sterkte. De geactiveerde functie is zichtbaar aan het feit dat EXTRA SHOT gemarkeerd wordt weergegeven en aan de gewijzigde schatting van de hoeveelheid. Druk op "Bereiden".
- Bevestig door op "Ok" te drukken. (Door het vakje aan te vinken, wordt het bericht niet meer weergegeven).
- Het apparaat start de afgifte en op het display verschijnt een beschrijving van elke afzonderlijke fase.
- 6. Druk na de afgifte op 'Ja' om de nieuwe instellingen op te slaan of op 'Nee' om de vorige instellingen te behouden. U kunt ze ook opslaan in uw Coffee Routine door het betreffende vakje aan te vinken. In dit geval wordt de Extra Shot aangegeven door het symbool III in de aanpassingsbalk van de drank.

Het apparaat is klaar voor een nieuw gebruik.

#### **Opgelet**

- De opgeslagen nieuwe instellingen blijven ALLEEN in het geheugen van het gekozen profiel.
- Deze functie is niet beschikbaar bij voorgemalen koffie.
- Aanpassingen kunnen op alle momenten van de dag of op het huidige moment worden opgeslagen als de coffee routines zijn geactiveerd. Zie paragraaf "4.8.5 Coffee Routine".

# 4.8.2 To go

De functie 'To Go' is bestemd voor wie een gepersonaliseerde drank wil maken voor onderweg. Zoek op de website delonghi.com naar de aanbevolen travel mug voor uw auto:

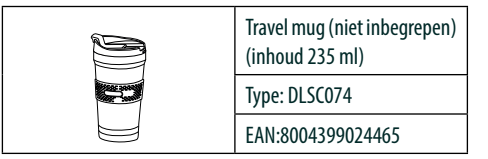

De functie "To go" is beschikbaar voor de bereiding van de volgende dranken:

| 34 |                           |  |
|----|---------------------------|--|
|    | Prof                      |  |
|    | Koffiebonen Voorgemalen > |  |
|    | Togo<br>S M L XL 😯 my     |  |
|    | Regeling > Uitleg >       |  |

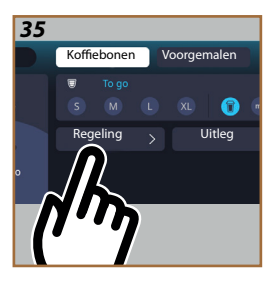

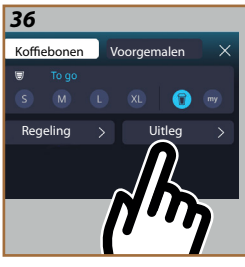

|                      | Warm         | Koud         |
|----------------------|--------------|--------------|
| Koffie               | $\times$     | $\checkmark$ |
| Americano            | $\checkmark$ | $\checkmark$ |
| Cappuccino           | $\checkmark$ |              |
| Latte Macchiato      | $\checkmark$ |              |
| Caffelatte           | $\checkmark$ |              |
| Cappuccino Mix       | $\checkmark$ |              |
| Flat White           | $\checkmark$ |              |
| Melk                 | $\checkmark$ |              |
| Cold Brew            |              | $\checkmark$ |
| Cold Brew Cappuccino |              | $\checkmark$ |
| Cold Brew Latte      |              | $\checkmark$ |

Ga als volgt te werk:

- 1. Zet de mok onder de drankuitloop (A3);
- Als u een drank met melk wilt bereiden, volg dan de instructies in de paragrafen '4.3.2 Het reservoir 'LatteCrema Hot' gebruiksklaar maken en bevestigen' en '4.4.2 Het reservoir 'LatteCrema Cool' gebruiksklaar maken en bevestigen;
- Druk op de aanpassingsbalk onder de drank van uw keuze (bijvoorbeeld Americano, afb. <u>21</u>). Op het display verschijnen de parameters die naar wens kunnen worden aangepast en de functies die kunnen worden gekozen;

- Selecteer in het bovenste veld de hoeveelheid 'To Go' (afb. <u>34</u>): op het scherm verschijnen de velden 'Aanpassing' en 'To Go Guide';
- 5. Druk op het veld 'Aanpassing' (afb. 35) om toegang te krijgen tot een scherm waar de hoeveelheid van de drank (±12% per niveau) kan worden gecorrigeerd, voordat deze wordt afgegeven, afhankelijk van de gebruikte travel mug. Druk na het wijzigen van de hoeveelheid in dit scherm op 'Opslaan' om de nieuwe hoeveelheid van de 'To Go'-drank op te slaan en automatisch in te stellen voor de volgende bereiding;
- Druk op het veld 'To Go Guide' (afb. <u>36</u>) om de informatie weer te geven over de hoeveelheid en de juiste maat van de te gebruiken travel mug;
- 7a. Voor warme dranken: druk op 'Bereiden';
- 7b. Voor koude dranken: druk op 'Start' en volg de instructies op het display;
- 7. De machine gaat verder met de bereiding van de drank en stopt automatisch;
- De eerste keer, bij elke 'To Go'-drank en bij elk profiel dat in gebruik is, verschijnt na de bereiding de functie 'aanpassen' om de hoeveelheid te corrigeren, afhankelijk van de mok die u gebruikt;
- Als de hoeveelheid van de drank goed is, hoeft u alleen maar op 'OK' te drukken. Zo niet, dan kunt u aangeven of uw volgende dranken meer (richting +) of minder (richting -) moeten bevatten en op 'Aanpassen' drukken om dit op te slaan;

# Let op

Door 'Aanpassen' te gebruiken kan het zijn dat de hoeveelheid die in het bovenste veld op het aanpassingsscherm wordt aangegeven niet correct.

10. Druk op 'X' om de functie 'aanpassen' te verlaten.

#### Let op:

- De opgeslagen nieuwe instellingen blijven ALLEEN in het geheugen van het gekozen profiel.
- Telkens wanneer er een andere dan de eerdere travel mug wordt gebruikt, wordt aangeraden om dicht bij de machine te blijven om de afgegeven hoeveelheid drank te kunnen controleren.
- Om de warme dranken op temperatuur te houden, wordt aangeraden om de travel mug met warm water voor te verwarmen.
- Als u een andere dan de meegeleverde travel mug wilt gebruiken, denk er dan aan dat deze maximaal 14 cm hoog mag zijn.

# Let op

- Gebruik de Travel Mug maximaal 2 uur: leeg de mok daarna en maak hem schoon zoals beschreven in de volgende paragraaf.
- Open de afsluitdop om de druk eraf te halen voordat u het deksel op de travel mug draait;
- Reinig na het bereiden van dranken met melk het melkreservoir zoals aangegeven in "<u>Algemene opmerkingen na de bereiding</u> van melkdranken".
- Verwijs voor meer informatie naar de bijsluiter van de travel mug.

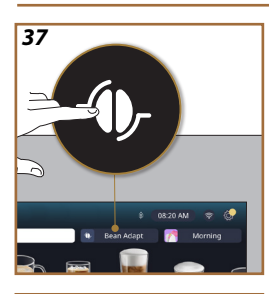

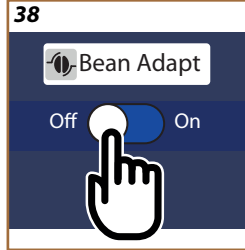

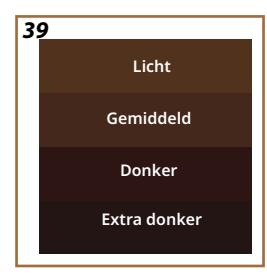

# 4.8.3 Bean adapt technology

Een koffie-expert binnen handbereik, dankzij welke u met slechts enkele stappen de extractie van de koffie en het resultaat in het kopje kunt optimaliseren.

Een intelligente technologie helpt u bij het instellen van de machine op basis van de gebruikte koffiebonen: van de maalgraad tot aan de extractie wordt elke fase zo aangepast dat er het beste uit de koffiebonen wordt gehaald.

- 1. Druk op de tekst 'Bean Adapt' (<u>(3)</u> op de homepage (afb. <u>37</u>);
- 2. Activeer Bean Adapt met de toets (afb. <u>38</u>);

#### Opgelet

De machine herinnert u eraan dat u pas verder kunt gaan als u minimaal 3 kopjes koffie heeft bereid met dezelfde koffiesoort en met de molen in dezelfde stand. Als dit nog niet is gedaan, druk dan op 'OK', vervolgens op 'X' en ten slotte op 'Ja' om af te sluiten zonder op te slaan en verder te kunnen gaan met de bereiding van de 3 benodigde kopjes koffie.

- Kies de soort koffiebonen die worden gebruikt: 100% Arabica of Arabica & Robusta melange (deze informatie vindt u op de koffieverpakkingen). Druk op (1) voor meer informatie. Druk op "→";
- Kies de brandingsgraad door op de kleur te drukken die het meest overeenkomt met de kleur van de koffiebonen (afb. <u>39</u>). Druk op (<u>1</u>) voor meer informatie. Druk op "→";

De machine controleert nu hoe de instellingen gewijzigd moeten worden voor optimale resultaten, te beginnen met de huidige instellingen:

- Druk op "Bereiden" om een Espresso te bereiden. Druk na de afgifte op '>';
- 6. De machine beschikt nu over alle benodigde gegevens om de optimale parameters te definiëren (in sommige gevallen kan ook om een beoordeling van de zojuist gezette koffie worden gevraagd), die eerst worden weergegeven en vervolgens in de machine worden ingesteld. Druk op elk scherm op '→' om over te gaan tot de volgende stap:
  - Koffietemperatuur;
  - Sterkte;
  - Stand van de koffiemolen.
- 7. Druk Ø op de naam van de bonen: het toetsenbord verschijnt om de naam aan te passen. Druk op 'Klaar' om te bevestigen;
- Druk op '→': de machine slaat de instellingen op en in plaats van het logo wordt de naam weergegeven - .

- De Bean Adapt-technologie zal als instelling van de sterkte alleen zichtbaar zijn bij de drank 'espresso', maar verbetert ook de extractie van alle andere dranken op basis van koffie.
- U kunt maximaal 6 verschillende koffieboonprofielen opslaan. Druk elke keer dat u de gebruikte bonen in uw machine wilt wijzigen gewoon op Bean Adapt (3) op de homepage en selecteer de gebruikte boon.

#### 4.8.4 Functie 'My'

Met de My functie kan de hoeveelheid gekozen worden voor alle ingrediënten die gebruikt worden voor de bereiding van de gewenste warme drank. Het verschil tussen de functie 'My' en de hoeveelheidsselectie voor het aanpassen van dranken is dat deze precies op maat van uw kopje kan worden gemaakt.

De bediening is heel eenvoudig en intuïtief: als de afgifte van uw drank eenmaal is gestart, kunt u gewoon stoppen wanneer u wilt en die hoeveelheid wordt opgeslagen als de hoeveelheid 'My' op het actieve profiel. Hieronder staat stap voor stap uitgelegd hoe de instelling 'My' kan worden opgeslagen voor een drank met twee ingrediënten (bijv. Cappuccino = melk + koffie). Hetzelfde proces kan worden gevolgd voor een drank met één ingrediënt.

- Controleer of het profiel waarvoor u de drank wilt aanpassen is geselecteerd;
- Druk op de aanpassingsbalk <u>(8</u> onder de drank van uw keuze (bijvoorbeeld 'met cappuccino' afb. <u>31</u>);
- 3. Druk op (my);
- 4. Druk op "Start",
- Bij bereidingen op basis van koffie selecteert u de sterkte of bij de theefunctie selecteert u de temperatuur: druk op '→'.
- Zet het kopje van uw keuze onder de drankuitloop (A3) en druk op 'Bereiden';
- De machine begint met het afgeven van het eerste ingrediënt. Op het display verschijnt een balk die het bereik weergeeft van 1 tot het maximaal programmeerbare voor dat ingrediënt in de geselecteerde drank.
- 8. Een paar seconden na het begin van de afgifte verschijnt onderin de toets 'Stoppen'; vanaf nu kunt u hierop drukken om de afgifte van het ingrediënt te onderbreken. Wanneer u op 'stoppen' drukt en de drank slechts één ingrediënt bevat, wordt de hoeveelheid die nu in uw kopje zit opgeslagen en kunt u deze op elk gewenst moment vinden als een hoeveelheid 'My'.

- Als de drank een tweede ingrediënt bevat, verschijnt er een nieuwe animatie met een voortgangsbalk die lijkt op de animatie die u zojuist heeft gezien en hoeft u voor dit tweede ingrediënt alleen maar de handelingen te herhalen. Zodra deze tweede cyclus is voltooid, wordt de hoeveelheid 'My' opgeslagen.
- Als de Coffee Routines actief zijn, zoals aangegeven in het hoofdstuk 'Coffee Routines', zal de machine vragen of u de instelling wilt opslaan voor een specifiek moment of voor alle momenten van de dag.

- De opgeslagen nieuwe instellingen blijven ALLEEN in het geheugen van het gekozen profiel.
- Als u 'Espresso' aanpast, wordt bij het aanpassen van een enkele drank automatisch ook de betreffende dubbele drank aangepast.
- De programmering kan op elk gewenst moment worden afgesloten door te drukken op "X": de waarden worden niet opgeslagen.
- 'My' is in principe een van de hoeveelheden die u voor uw drank kunt selecteren. Dit betekent dat u op elk moment een van de andere hoeveelheden kunt selecteren of kunt terugkeren naar die van 'My', waarbij u er zeker van kunt zijn dat deze dezelfde is als die is opgeslagen met het zojuist beschreven proces. Als u de hoeveelheid 'My' opnieuw wilt programmeren, kunt

u gewoon op het woord 'Reset' O drukken dat verschijnt na het selecteren van 'My'. Zodra de reset is voltooid, kunt u deze opnieuw instellen door het bovenstaande proces te doorlopen.

 Om de drank 'My' opnieuw te programmeren, moet deze worden teruggezet naar de fabrieksinstellingen: druk op de aanpassingsbalk van de drank <u>G</u> en controleer of de functie geactiveerd is. Druk op 'Reset' O om de drank terug te zetten naar de fabrieksinstellingen Ga vervolgens verder met de herprogrammering van de drank.

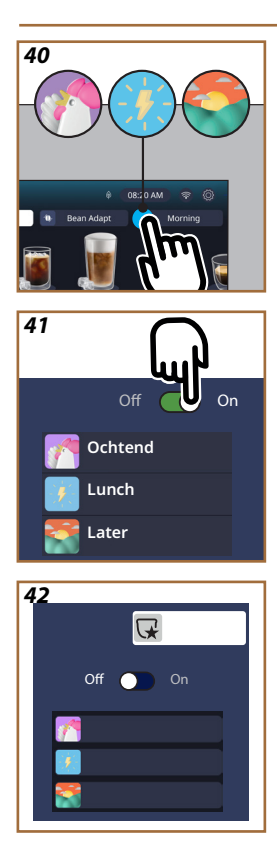

# 4.8.5 Coffee Routine

Met deze functie onthoudt het apparaat hoe u uw koffie gedurende de dag het liefst drinkt en wordt de drankenlijst aan uw gewoontes aangepast.

Als de functie actief is, kunt u elke keer dat u de instellingen (hoeveelheid, sterkte, enz.) van een drank wijzigt, de nieuwe instellingen voor die specifieke periode van de dag opslaan door het daarvoor bestemde vakje aan te vinken en vervolgens te bevestigen met 'Ja'. Als u daarentegen de nieuwe instellingen voor de hele dag wilt opslaan, drukt u gewoon op 'Ja' in het daarvoor bestemde scherm.

# Opgelet

Op de homepage kunt u zien of de functie actief is: als in het rechter balkje de tekst 'Coffee Routine' zichtbaar is, betekent dit dat de functie is uitgeschakeld en dat u deze kunt inschakelen door erop te drukken. Als daarentegen een van de 3 logo's (afb. <u>40</u>) in het rechter balkje te zien is, betekent dit dat de coffee routines actief zijn. Controleer of de klok goed staat of wijzig de tijd door de instructies in paragraaf'<u>3.2.1.4</u> Tijd' te volgen. Deze functie uitschakelen:

- druk op de homepage op het symbool met betrekking tot het moment van de huidige dag (afb. <u>40</u>);
- druk op de cursor (afb. <u>41</u>) en bevestig het uitschakelen van de functie door op 'Ja' te drukken;
- druk op de gewenste lijst om deze als standaard te gebruiken en bevestig met 'OK'.

In plaats van het symbool van de coffee routine van dat moment, verschijnt het symbool  $\bigvee$  op de homepage om aan te geven dat de functie correct is uitgeschakeld (afb. 42).

# Primadonna Aromatic

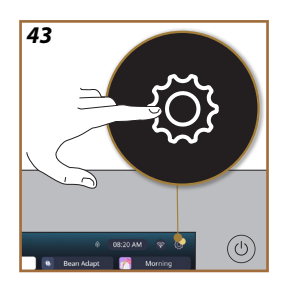

- **5 INSTELLINGEN**
- 5.1 De instellingen doorlopen
- 1. Druk op de toets  $\{\widecheck{O}\}$  (<u>(6)</u> (afb. <u>43</u>).

De instellingen zijn onderverdeeld in vier onderwerpen:

| <ul> <li>Onderhoud</li> </ul> | <ul> <li>Algemene instellingen</li> </ul> |
|-------------------------------|-------------------------------------------|
| 5.2 Ontkalking                | 5.8 Automatisch uitschakelen              |
| 5.3 Waterfilter               | 5.9 Geluidssignaal                        |
| 5.4 De machine reinigen       | 5.10 Energiebesparing                     |
| <u>5.5 Spoelen</u>            | <u>5.11 Talen</u>                         |
| 5.6 Het melkreservoir         | 5.12 Koffietemperatuur                    |
| <u>reinigen</u>               | 5.13 Instellingen koffiemolen             |
| 5.7 Het circuit legen         | 5.14 Waterhardheid                        |
|                               | 5.15 Fabrieksinst.                        |
| • Tips en uitleg              | Informatie over de machine                |
| 5.16 Ondersteuning            | 5.19 Statistieken                         |
| (QR-code)                     | 5.20 Meer informatie                      |
| 5.17 Tips melkreservoir       |                                           |
| 5.18 Creatieve recepten'      |                                           |

- 2. Selecteer het onderwerp en blader door het submenu op het scherm tot het gewenste onderwerp is geselecteerd.
- 3. Druk op 'X' om terug te keren naar de homepage.

# 5.2 Ontkalking

- 1. Druk op de toets  $\{\bigcirc\}$  (<u>(6)</u>.
- 2. Druk op'Ontkalken'.

Op het display verschijnt een voortgangsbalk die aangeeft hoe lang het nog duurt voordat er moet worden ontkalkt

- Druk op 'Alles lezen', 'Ja' en volg de wizard als u over wilt gaan tot ontkalken. De instructies zijn ook beschikbaar in paragraaf '<u>6.6.3</u> <u>Ontkalking'</u>.
- 4. Druk anders op 'X' om terug te keren naar de homepage.

# 5.3 Waterfilter

Om de machine in goede staat te houden, raden wij het gebruik van het waterfilter van De'Longhi (D8) aan.

Kijk voor meer informatie op <u>www.delonghi.com</u>.

WATERFILTER @ EAN: 8004399327252

- 1. Druk op de toets  $\{ \bigcirc \}$  (<u>(6)</u>.
- Druk op 'Waterfilter'. Op het display verschijnt een voortgangsbalk die aangeeft hoe lang het nog duurt voordat het waterfilter moet worden vervangen/verwijderd.

- Druk op 'Start' en volg de wizard. De instructies zijn ook beschikbaar in paragraaf'<u>2.4 Het waterfilter installeren</u>'.
- 4. Druk anders op 'X' om terug te keren naar de homepage.

# 5.4 De machine reinigen

Ga als volgt te werk als u de mondstukken van de drankuitloop (<u>A22</u> en <u>A23</u>) en de verwijderbare zetgroep (<u>A19</u>) grondig wilt reinigen voordat de machine hierom vraagt:

- 1. Druk op de toets  $\{O\}$  (C6).
- 2. Druk op 'De machine reinigen'.
- Druk op 'Start' en wacht tot de machine de reinigingsvoorbereidingsfase heeft voltooid. Volg vervolgens de wizard. De instructies zijn ook beschikbaar in hoofdstuk '<u>6.6 De machine grondig reinigen</u>'.
- 4. Druk anders op 'X' om terug te keren naar de homepage.

# 5.5 Spoelen

Met deze functie kunt u heet water uit de drankuitloop (A3) laten stromen om het interne circuit te verwarmen en te spoelen. Als het apparaat langer dan 3-4 dagen niet wordt gebruikt, adviseren wij om dit 2-3 keer uit te voeren voordat u het weer gebruikt.

Ga als volgt te werk om deze functie te starten:

- 1. Druk op de toets  $\{O\}$  (C6).
- 2. Druk op'Spoelen'.

Als u wilt doorgaan met de spoeling:

- 3. Zet onder de drankuitloop (A3) een bak met een minimale inhoud van 200 ml (afb. 8).
- Druk op 'Ja': na een paar seconden komt er heet water uit de drankuitloop (<u>A3</u>) om het interne circuit van de machine te reinigen en verwarmen.
- Druk op 'Stoppen' om het spoelen te onderbreken of wacht op de automatische onderbreking.
- 6. De machine is klaar voor gebruik.

#### Let op:

- Wanneer het apparaat langer dan 3-4 dagen niet wordt gebruikt, wordt sterk aanbevolen om, na het opnieuw inschakelen, 2-3 spoelingen uit te voeren alvorens het apparaat opnieuw te gebruiken;
- Het is normaal dat er na het uitvoeren van deze functie water aanwezig is in het koffiedikbakje (A12).

# 5.6 Het melkreservoir reinigen

In dit gedeelte vindt u alle indicaties om een langdurige efficiëntie van het melkreservoir te garanderen (de uitgebreide procedure is te vinden in hoofdstuk '6.2.3.2 Complete reiniging van het melkreservoir').

- 1. Druk op de toets  $\{ \bigcirc \}$  (<u>(6)</u>.
- 2. Druk op 'Het melkreservoir reinigen'.
- Druk op 'Start' en volg de wizard met de pijltjes '←" of '→". Bevestig na de procedure dat u de reiniging heeft uitgevoerd door op 'Klaar' te drukken en terug te kunnen keren naar de homepage.
- Druk op elk gewenst moment op 'X' om af te sluiten en terug te keren naar de homepage.

# 5.7 Het circuit legen

Voorafgaand op een periode van niet-gebruik en om het bevriezen van water in het interne circuit te voorkomen, of alvorens het apparaat naar een servicecentrum te brengen, wordt aangeraden het hydraulische circuit van de machine te ledigen.

- 1. Druk op de toets  $\{ \widecheck{Q} \} \underline{(C6)}$ .
- 2. Druk op 'Het circuit legen'.
- 3. Druk op 'Ja'.
- Verwijder het lekbakje (A6) (afb. <u>18</u>), leeg het samen met het koffiedikbakje en maak ze schoon (A<u>11</u>). Plaats alles terug.
- Druk op '→'. Plaats een opvangbak met een inhoud van minstens 200 ml onder de drankuitloop (<u>A3</u>) en de wateruitloop voor onderhoud/reiniging (<u>D2</u>) (<u>afb. 8</u>).
- Druk op 'Ja' en de machine voert een spoeling uit met heet water uit de drankuitloop (A3).
- 7. Verwijder na het spoelen het waterreservoir (A8) en leeg het. Druk op ' $\rightarrow$ '.
- Verwijder indien geplaatst het filter (D8) uit het waterreservoir en druk op de pijl '→'.
- 9. Zet het (lege) waterreservoir weer op zijn plaats en druk op ' $\rightarrow$ '.
- 10. Druk op 'Ja' en wacht tot de machine start met legen; (Let op: er komt heet water uit de uitlopen). Naarmate het circuit leegloopt, zou het geluidsniveau van het apparaat kunnen toenemen: dit maakt deel uit van de normale werking van de machine.
- Haal na het legen het lekbakje eruit, leeg het en zet het weer terug, druk vervolgens op '→' en op 'OK' en het apparaat wordt uitgeschakeld (stand-by).
- 12. Koppel de machine los van het elektriciteitsnet.
- Ga de volgende keer dat het apparaat wordt ingeschakeld verder volgens de instructies in paragraaf'<u>2 EERSTE GEBRUIK VAN DE MACHINE</u>'.

# 5.8 Automatisch uitschakelen

Het is mogelijk om automatisch uitschakelen in te stellen zodat het apparaat na een periode van inactiviteit wordt uitgeschakeld.

- 1. Druk op de toets  $\{O\}$  (C6).
- 2. Selecteer 'Algemene instellingen' op het scherm.
- 3. Druk op 'Automatisch uitschakelen'.

- Op het display worden de huidige geselecteerde automatische uitschakeltijd en andere selecteerbare opties weergegeven.
- Selecteer de gewenste automatische uitschakeltijd en druk op 'OK' om op te slaan.
- 6. Druk op 'X' om terug te keren naar de homepage.

# Let op:

De machine is ingesteld met een lage automatische uitschakeltijd om het energieverbruik te verminderen. Het selecteren van een hogere uitschakeltijd leidt tot een toename van het energieverbruik van de machine.

# 5.9 Geluidssignaal

Indien actief, geeft de machine bij elke handeling een geluidssignaal. Hier kunt u het geluidssignaal activeren of deactiveren.

- 1. Druk op de toets  $\{O\}$  (C6).
- 2. Selecteer 'Algemene instellingen' op het scherm.
- 3. Druk op 'Geluidssignaal'.
- 4. Druk op 'Off' om te deactiveren of op 'On' om te activeren.
- 5. Druk op 'X' om op te slaan en terug te keren naar de homepage.

# 5.10 Energiebesparing

Wanneer de functie geactiveerd is, wordt een lager energieverbruik gegarandeerd, in overeenstemming met de Europese normen. Hier kunt u de energiebesparing activeren of deactiveren.

- 1. Druk op de toets  $\{O\}$  (C6).
- 2. Selecteer 'Algemene instellingen' op het scherm.
- 3. Druk op 'Energiebesparing'.
- 4. Druk op 'Off' om te deactiveren of op 'On' om te activeren.
- 5. Druk op 'X' om op te slaan en terug te keren naar de homepage.

#### Let op:

Als de modus 'Energiebesparing' is geactiveerd, kan het een paar seconden langer duren voordat de eerste koffie wordt afgegeven.

#### Let op:

Als het symbool Q op het display verschijnt, geeft dit aan dat de functie actief is.

# 5.11 Talen

Ga als volgt te werk om de ingestelde taal te wijzigen:

- 1. Druk op de toets  $\{O\}$  (C6).
- 2. Selecteer 'Algemene instellingen' op het scherm.
- 3. Druk op 'Talen'.
- Selecteer 'Instellen' en kies de gewenste taal die automatisch wordt geselecteerd.
- Druk op 'X' om de nieuwe taal op te slaan en terug te keren naar de homepage.

#### 5.12 Koffietemperatuur

De temperatuur is een van de belangrijkste factoren voor een goede koffie-extractie. Hoe minder de koffie is gebrand, hoe hoger de temperatuur die de koffie kan verdragen, en omgekeerd. We raden aan om de functie 'Bean Adapt' **()** te gebruiken om de ideale temperatuur voor de gebruikte korrel in te stellen.

Let op: als u de temperatuur van uw drank wilt verhogen, adviseren wij u het kopje voor te verwarmen door het te vullen met een beetje heet water, dat u vervolgens weggooit voordat uw koffiedrank wordt afgegeven. Als u daarentegen van een koudere drank wilt genieten, gebruik dan koud water of ijs om de temperatuur van uw kopje te verlagen voordat uw drankje wordt afgegeven.

- 1. Druk op de toets  $\{O\}$  (C6).
- 2. Selecteer 'Algemene instellingen' op het scherm.
- 3. Druk op 'Koffietemperatuur'.
- 4. Stel de gewenste temperatuur in.
- Druk op 'X' om de nieuwe temperatuur op te slaan en terug te keren naar de homepage.

# 5.13 Instellingen koffiemolen

Het afstellen van de koffiemolen, en daarmee de maat van de gemalen koffie, is een van de cruciale factoren voor een goede extractie. Wij adviseren het gebruik van de functie 'Bean Adapt', waarmee het apparaat voor elke koffieboon op het optimale niveau wordt ingesteld.

- 1. Druk op de toets  $\{\tilde{O}\}$  (C6).
- 2. Selecteer 'Algemene instellingen' op het scherm.
- 3. Loop door de onderwerpen en selecteer 'Instellingen koffiemolen'.
- Druk op 'Instellen' om het scherm voor het aanpassen van de maalgraad te openen.
- Druk op 'Meer leren over de maalgraad' voor meer gedetailleerde uitleg over het aanpassen van de maalgraad: druk op de pijlen om van scherm te wisselen en druk vervolgens op 'X' om terug te keren naar het aanpassingsscherm.
- Kies uit de beschikbare maalgraden (grijze achtergrond). U kunt één maalgraad tegelijk instellen.

🔺 1 2 **3 4 5** 6 7 👯

Als de functie 'Bean Adapt' is geactiveerd, wordt op het scherm
 de maalgraad weergegeven die is ingesteld voor het bonenprofiel dat op dat moment in gebruik is.

- 8. Druk op reset C om terug te keren naar de fabrieksinstellingen.
- Druk op 'X' om terug te keren naar het menu 'Instellingen koffiemolen'.
- 10. Druk op 'X' om terug te keren naar de homepage.

#### Let op:

- Het is raadzaam om de koffiemolen pas verder aan te passen als u minstens 5 kopjes koffie heft bereid volgens de beschreven procedure. Wordt er opnieuw een onjuiste koffieafgifte vastgesteld, dan moet de procedure worden herhaald.
- Als de functie 'Bean Adapt' is geactiveerd, zal het wijzigen van de maalgraad de functie deactiveren.

#### 5.14 Waterhardheid

De machine moet na een vooraf bepaalde werkingsperiode ontkalkt worden, afhankelijk van de hardheid van het water. De machine kan desgewenst worden geprogrammeerd op basis van de werkelijke waterhardheid in de verschillende regio's, waarbij de juiste ontkalkingsfrequentie wordt ingesteld.

#### **Uitleg waterhardheid**

Raadpleeg de onderstaande tabel voor informatie over de niveaus van waterhardheid

|          |       | •          |           |  |
|----------|-------|------------|-----------|--|
| Niveau 1 | 0-7   | 0-8.75     | 0-12.6    |  |
| Niveau 2 | 8-14  | 8.76-17.5  | 12.7-25.2 |  |
| Niveau 3 | 15-21 | 17.6-26.25 | 25.3-37.8 |  |
| Niveau 4 | >21   | >26.25     | >37.8     |  |

- 1. Druk op de toets  $\{O\}$  (C6).
- 2. Selecteer 'Algemene instellingen' op het scherm.
- 3. Loop door de onderwerpen en selecteer 'Waterhardheid'
- Druk op 'Instellen' en controleer vervolgens de hardheid van het water, zoals aangegeven in paragraaf '2.2 Waterhardheid controleren'.
- Druk op niveau (1,2,3 of 4 afhankelijk van de gedetecteerde waterhardheid en de bovenstaande tabel) om de nieuwe instelling te selecteren
- Druk meerdere keren op 'X' om het nieuwe niveau op te slaan en terug te keren naar de homepage.

#### Let op:

De waterhardheidstest kan met elke in de handel verkrijgbare teststrip worden uitgevoerd. Kijk na het meten van de hardheid van uw water in de tabel (zie hierboven) en selecteer de toets 'Meer weten over waterhardheid'.

#### 5.15 Fabrieksinst.

Met deze functie worden alle menu-instellingen en alle door de gebruiker gemaakte aanpassingen teruggesteld naar de fabrieksinstellingen (behalve de taal, die de gemaakte instelling handhaaft, en de statistiek).

- 1. Druk op de toets  $\{ \bigcirc \}$  (<u>(6)</u>.
- 2. Selecteer 'Algemene instellingen' op het scherm.
- 3. Loop door de onderwerpen en selecteer 'Fabrieksinstellingen'
- 4. U kunt selecteren wat u wilt resetten: 'Machine' of 'Profiel'.
- Machine: Druk op 'Start' en op 'Ja' en wacht tot de machine is gereset. Druk meerdere keren op 'X' om terug te keren naar de homepage.

#### Let op:

Zodra de machine (niet het profiel) is teruggezet naar de fabrieksinstellingen, hervat het apparaat de handelingen van de eerste start vanaf paragraaf <u>2.5 Introductie tot de machinefuncties</u>!

 Profiel: Druk op 'Start' en selecteer het profiel dat u wilt resetten.
 Druk op 'Ja' en wacht tot de machine het profiel heeft gereset. Druk meerdere keren op 'X' om terug te keren naar de homepage.

# 5.16Ondersteuning (QR-code)

Hier staat altijd een QR-code waarmee u terugkeert naar deze handleiding en naar andere informatie die relevant is voor u en uw machine.

- 1. Druk op de toets  $\{O\}$  (C6).
- 2. Selecteer 'Tips en uitleg' op het scherm.
- 3. Druk op 'Ondersteuning' om de QR-code met uw smartphone te kunnen scannen.
- 4. Druk op 'X' om terug te keren naar de homepage.

#### 5.17 Tips melkreservoir

Hier kunt u tips vinden over de soorten melk die u kunt gebruiken voor het creëren van een perfect warm of koud schuim.

- 1. Druk op de toets  $\{O\}$  (C6).
- 2. Selecteer 'Tips en uitleg' op het scherm.
- 3. Druk op 'Tips melkschuim'.
- Selecteer 'Tips voor warm of koud reservoir' (zie paragraaf 'Te gebruiken melk').
- 5. Druk meerdere keren op 'X' om terug te keren naar de homepage.

#### 5.18Creatieve recepten'

Scan de QR-code om toegang te krijgen tot alle creatieve recepten. Creatieve recepten zijn recepten waarmee u stap voor stap dranken of cocktails kunt maken waarbij ingrediënten zoals siropen, likeuren en fruit worden gemengd met de dranken die uw machine kan afgeven.

Met de app 'My Coffee Lounge' heeft u altijd toegang tot meer dan 150 creatieve recepten met espresso, cold brew, cappuccino, latte macchiato, enz.

In dit gedeelte kunt u wanneer u maar wilt de QR-code vinden om de app te downloaden en alle recepten te ontdekken die wij voor u hebben ontwikkeld.

- 1. Druk op de toets  $\{\bigcirc\}$  (<u>(6)</u>.
- 2. Selecteer 'Tips en uitleg' op het scherm.
- 3. Druk op 'Creatieve recepten' om de QR-code met uw smartphone te kunnen scannen.
- 4. Druk op 'X' om terug te keren naar de homepage.

#### 5.19Statistieken

Hier kunt u controleren welke en hoeveel dranken er zijn afgegeven, hoe vaak u een onderhoudsbeurt heeft uitgevoerd en hoeveel water er is verbruikt.

- 1. Druk op de toets  $\{ \widecheck{O} \}$  (<u>(6)</u>.
- 2. Selecteer 'Informatie machine' op het scherm.
- 3. Druk op 'Statistieken'.
- Druk op 'Lees alles' en veeg met uw vinger van rechts naar links op het display om alle statistische gegevens van uw machine te bekijken.
- 5. Druk meerdere keren op 'X' om terug te keren naar de homepage.

# 5.20 Meer informatie

In dit gedeelte kunt u het serienummer en de "build" van uw machine bekijken. Deze informatie kan van pas komen als u contact moet opnemen met de klantenservice.

- 1. Druk op de toets  $\{O\}$  (C6).
- 2. Selecteer 'Informatie machine' op het scherm.
- Druk op 'Meer informatie' om het serienummer en de "build" te bekijken.
- 4. Druk op 'X' om terug te keren naar de homepage.

# **6 REINIGING EN ONDERHOUD**

# 6.1 De uitneembare onderdelen reinigen

Het volgende hoofdstuk bevat informatie over de door DeLonghi aanbevolen onderhouds- en reinigingswerkzaamheden.

Om het apparaat goed te kunnen reinigen, zijn veel onderdelen zo ontworpen dat ze makkelijk kunnen worden verwijderd en afgewassen.

#### Let op:

- Gebruik voor de reiniging van de machine geen oplosmiddelen, schurende reinigingsmiddelen of alcohol. Met de superautomatische apparaten van De'Longhi zijn voor de reiniging geen chemische additieven nodig.
- Gebruik geen metalen voorwerpen om aanslag of koffieresten te verwijderen omdat ze de metalen of plastic oppervlakken kunnen beschadigen.

# 6.1.1 Reinigingsmethoden

- <u>6.2 Vaatwasserbestendige onderdelen</u>
  - 6.3 Onderdelen die in de week moeten worden gezet
- 6.4 Onderdelen die onder stromend water moeten worden afgewassen

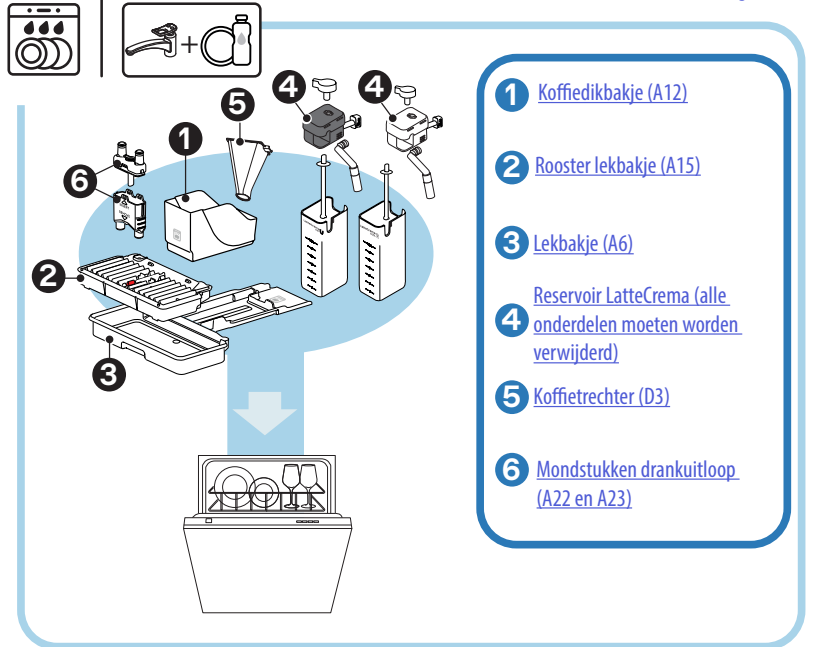

#### Let op:

Als u geen vaatwasser heeft, adviseren wij u om de onderdelen ongeveer 30 minuten in water (ongeveer 40 °C) en met afwasmiddel te laten weken. Spoel grondig af onder stromend water en droog ze vervolgens met een schone doek af.

# 6.2 Vaatwasserbestendige onderdelen

# 6.2.1 Koffiedikbakje reinigen

Als de machine erom vraagt (zieparagraaf '<u>7 FREQUENTE BERICHTEN EN</u> <u>ALARMMELDINGEN</u>'), moet deze worden geleegd en gereinigd. Zolang het koffiedikbakje (<u>A12</u>) niet is gereinigd, kan de machine geen koffie zetten. Om schimmelvorming te voorkomen, geeft de machine 72 uur na de eerste bereiding aan dat het bakje moet worden geleegd, ook als het niet vol is (om de telling van 72 uur correct uit te voeren, mag de machine nooit van de stroom worden losgekoppeld).

#### Let op! Gevaar voor brandwonden

Als er achter elkaar meerdere dranken op basis van melk worden bereid, zal het metalen kopjesblad (<u>A14</u>) heet worden. Raak het pas aan als het is afgekoeld en pak het alleen aan de voorkant vast.

Reiniging (bij ingeschakelde machine):

- 1. Verwijder het lekbakje (A6) en het koffiedikbakje (A12) (afb. 45);
- 2. Leeg en reinig het lekbakje en het koffiedikbakje en verwijder eventuele resten die op de bodem zijn achtergebleven.
- Was het af in de vaatwasser of laat het ongeveer 30 minuten weken in water (ongeveer 40 °C) met afwasmiddel. Spoel grondig af onder stromend water en droog het vervolgens met een schone doek af.
- Plaats het lekbakje met het rooster (<u>A15</u>) en het koffiedikbakje terug.

# Let op!

Wij adviseren om tegelijk met het koffiedikbakje ook het lekbakje te legen om een optimale reiniging uit te kunnen voeren.

# 6.2.2 Het lekbakje en het rooster ervan reinigen

Het lekbakje (<u>A6</u>) is voorzien van een drijvende indicator (<u>A16</u> rood) die het waterniveau aangeeft (afb. <u>44</u>).

Voordat deze indicator buiten het kopjesblad (<u>A14</u>) zal steken, moet het bakje geledigd en gereinigd worden, anders kan het water over de rand lopen en de machine, het werkblad of het omringende gebied beschadigen. Ga voor de verwijdering van het lekbakje als volgt te werk:

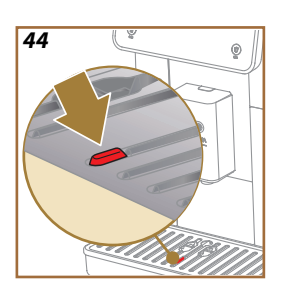

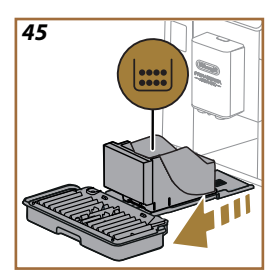

# Let op! Gevaar voor brandwonden!

Als er achter elkaar meerdere dranken op basis van melk worden bereid, zal het metalen kopjesblad (<u>A14</u>) heet worden. Raak het pas aan als het is afgekoeld en pak het alleen aan de voorkant vast.

- 1. Verwijder het lekbakje (A6) en het koffiedikbakje (A12) (afb. 45);
- 2. Controleer het condensbakje (A20) en leeg hem als hij vol is;
- Verwijder het kopjesblad (<u>A14</u>) en het rooster van het lekbakje (<u>A15</u>), en leeg vervolgens het lekbakje en het koffiedikbakje;
- 4. Was het af in de vaatwasser of laat het ongeveer 30 minuten weken in water (ongeveer 40 °C) met afwasmiddel. Spoel grondig af onder stromend water en droog het vervolgens met een schone doek af.
- 5. Plaats het lekbakje, compleet met het rooster, en het koffiedikbakje terug in de machine.

# Let op!

Als het lekbakje wordt verwijderd, is het verplicht om altijd ook het koffiedikbakje leeg te maken, ook als het nog niet vol is. Als deze handeling niet wordt uitgevoerd, kan het gebeuren dat bij het maken van de volgende kopjes koffie ket koffiedikbakje te vol wordt en de machine verstopt raakt.

# Let op!

Het kopjesblad is niet vaatwasmachinebestendig.

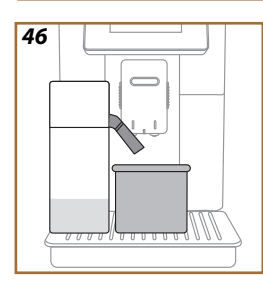

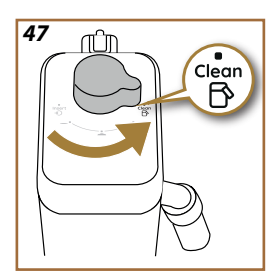

# 6.2.3 Melkreservoir reinigen

# 6.2.3.1 Reiniging van het melkreservoir na elk gebruik

Na elke afgifte van een melkdrank vraagt de machine om het melkreservoir (<u>D7</u>) te reinigen (funzione Clean) en om het deksel van het melkreservoir te reinigen (<u>E2</u>). Ga voor de start van de reiniging als volgt te werk:

- Laat het melkreservoir aangebracht op de machine (het hoeft niet geledigd te worden);
- Zet een leeg kopje of een ander leeg bakje onder de melkuitloop (E3) (afb. 46);
- Zet de knop voor het instellen van het schuim/de reiniging (E1) op 'Clean' (afb. 47): er komt heet water en stoom uit de melkuitloop. De reiniging stopt automatisch;
- 4. Zet de regelknop weer op één van de schuimkeuzes;

# Als er achter elkaar meerdere dranken bereid moeten worden:

 Druk bij de melding om het reservoir te reinigen (functie 'Clean') op 'Later' om door te gaan met de volgende bereidingen. Voer de reiniging van het melkreservoir uit na de laatste bereiding.

# Aan het einde van de bereidingen is het melkreservoir leeg of is de hoeveelheid melk niet voldoende voor andere recepten

Haal het melkreservoir na het reinigen (met de functie 'Clean') uit elkaar en maak alle onderdelen schoon volgens de procedure in paragraaf '6.2.3.2 Complete reiniging van het melkreservoir'.

# Aan het einde van de bereidingen bevat het reservoir nog genoeg melk voor andere recepten

 Neem na het reinigen met de functie "Clean" het melkreservoir uit de machine en zet het onmiddellijk in de koelkast. Het reservoir Latte-Crema Hot karaf mag niet langer dan 2 dagen in de koelkast worden bewaard, en het reservoir LatteCrema Hot niet langer dan 1 dag: reinig vervolgens alle onderdelen volgens de procedure in hoofdstuk '<u>6.2.3.2 Complete reiniging van het melkreservoir</u>'.

# **Opgelet:**

Als het melkreservoir langer dan **30 minuten** buiten de koelkast wordt bewaard, dan moeten alle componenten gedemonteerd en gereinigd worden volgens de procedure in paragraaf ' <u>6.2.3.2 Complete reiniging van het melkreservoir</u>'.

# Algemene opmerkingen na de bereiding van melkdranken

- Als de reiniging niet wordt uitgevoerd, verschijnt op de homepage het symbool 2 (C4) om eraan te herinneren dat het melkreservoir moet worden gereinigd.
- In sommige gevallen is het nodig om te wachten tot de machine is opgewarmd voordat de reiniging (functie 'Clean') kan worden uitgevoerd.
- Wacht, voor de correcte reiniging, op het einde van de functie CLEAN. Dit is een automatische functie. De lopende functie mag niet gestopt worden.

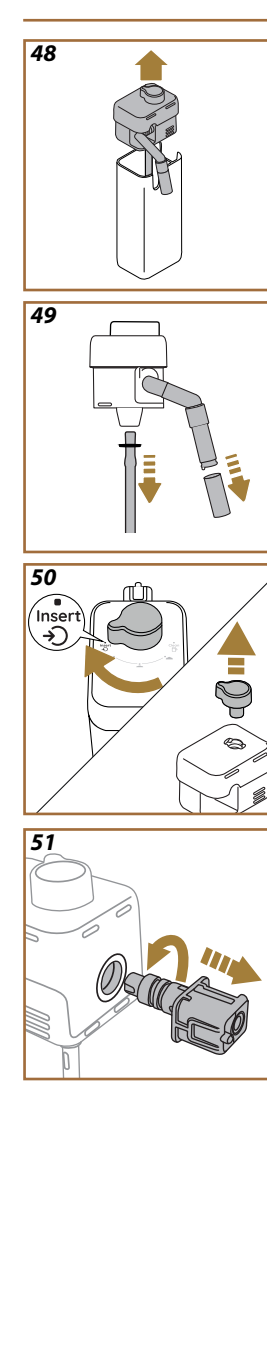

# 6.2.3.2 Complete reiniging van het melkreservoir

Voor optimale en consistente resultaten is het grondig reinigen van het melkreservoir (D7) een eerste vereiste.

# **Opgelet**

Raadpleeg voor het reinigen na elke afgifte van een melkdrank paragraaf "6.2.3.1 Reiniging van het melkreservoir na elk gebruik".

Uw machine zal u eraan herinneren wanneer u de machine moet reinigen en als u twijfelt, kunt u altijd de reinigingsinstructies rechtstreeks op uw machine volgen in het instellingenmenu, zie paragraaf '<u>5.6 Het melkre-</u> servoir reinigen'.

Wij adviseren een grondige reiniging van het reservoir: 1 dag niet gebruiken voor het reservoir LatteCrema Cool en 2 dagen niet gebruiken voor het reservoir LatteCrema Hot. Ga als volgt te werk:

- 1. Verwijder het deksel E2 van het melkreservoir (E7) (afb. 48);
- Verwijder de melkuitloop (E3), het verlengstuk van de melkuitloop (E4) (indien aanwezig) en het melkopvoerpijpje (E6) (afb. 49);
- Draai de schuimregelknop (E1) naar rechts op de stand 'Insert' (afb. 50) en trek deze naar boven;
- Draai naar links en verwijder de connector van het melkreservoir (<u>E5</u>) (afb. <u>51</u>).
- Afwassen in de vaatwasser (aanbevolen) of met de hand, zoals hieronder aangegeven:
- In de vaatwasser: Spoel alle onderdelen af met warm drinkwater (minstens 40 °C), plaats de onderdelen vervolgens in het bovenste rek van de vaatwasser en start een programma op 50 °C, bijv: Eco Standard.
- Met de hand: Spoel alle onderdelen zorgvuldig af met warm drinkwater (minstens 40 °C) om alle zichtbare resten te verwijderen: zorg ervoor dat het water tussen de gaatjes doorloopt (afb. 52). Dompel alle onderdelen (inclusief het melkreservoir) minstens 30 minuten in warm drinkwater (minstens 40 °C) en afwasmiddel. Spoel alle onderdelen grondig af met warm drinkwater en wrijf ze stuk voor stuk met uw handen.

52

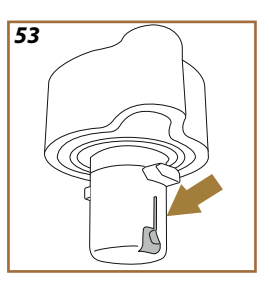

- Controleer of er geen melkresten in de holte en groef onderaan de draaiknop zitten (afb. <u>53</u>). Schraap indien nodig met een tandenstoker;
- Controleer of de aanzuigslang (E6) en de afvoerslang (E3) niet verstopt zijn met melkrestjes
- 8. Droog de onderdelen met een schone, droge doek;
- 9. Zet alle onderdelen van het melkreservoir weer in elkaar.

#### Let op:

De machine herinnert er regelmatig aan dat het reservoir grondig gereinigd moet worden en zal de procedure voor een grondige reiniging blijven voorstellen.

# 6.2.4 Koffietrechter reinigen

Reinig regelmatig (ongeveer 1 keer per maand) de uitneembare trechter voor voorgemalen koffie (D3). Ga als volgt te werk:

- 1. Schakel de machine uit (zie paragraaf'<u>3.1.2 Uitschakelen</u>');
- 2. Til het deksel van het accessoirevak op (afb. 23).
- 3. Verwijder het maatschepje/borsteltje (D1);
- 4. Verwijder de uitneembare trechter.(D3);
- Was de trechter onder stromend water van 40 °C en droog hem met een schone doek. De trechter kan ook in de vaatwasser, met een wasprogramma op 50 °C.
- 6. Zet de trechter weer in zijn zitting en plaats het borsteltje terug;
- 7. Sluit de deksel.

# Let op!

Controleer na het reinigen of er geen accessoires in de trechter achterblijven. De aanwezigheid van vreemde voorwerpen tijdens het gebruik kan schade aan de machine veroorzaken.
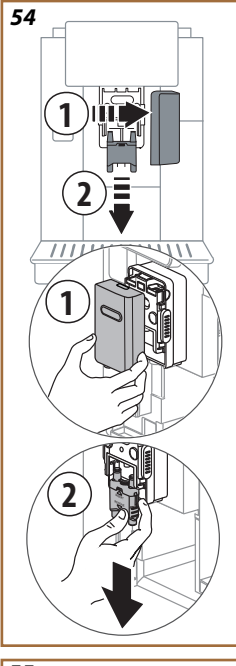

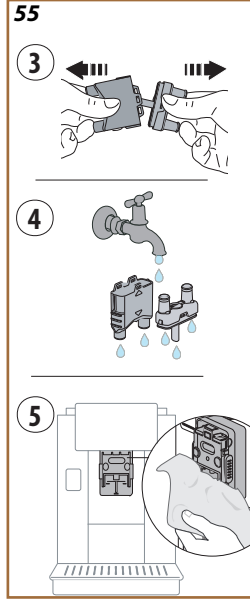

# 6.2.5 Mondstukken drankuitloop reinigen

Dit model geeft een melding om u eraan te herinneren wanneer de uitneembare koffiezetgroep (<u>A19</u>) en de mondstukken (<u>A22</u> en <u>A23</u>) moeten worden gereinigd (zie paragraaf <u>'6.6 De machine grondig reinigen</u>'). Deze reiniging verloopt snel, maar als deze consequent wordt uitgevoerd, blijft de organoleptische kwaliteit van uw koffie behouden en wordt de levensduur van uw machine verlengd.

Ga als volgt te werk als u zelf de mondstukken van de koffieuitloop wilt:

- 1. Schakel de machine uit (zieparagraaf'<u>3.1.2 Uitschakelen</u>');
- Druk op de ontgrendelknop (A4) en verwijder het deksel (A21) van de drankuitloop (A3) door het naar u toe te trekken en verwijder de mondstukken via de onderkant (afb. 54 punten 1 en 2);
- Haal de twee mondstukken van elkaar af (afb. 55 punt 3) en spoel ze af onder warm stromend water (minstens 40 °C) om alle zichtbare resten te verwijderen (afb. 55 punt 4). Voor een optimale reiniging adviseren wij om de vaatwasser te gebruiken;

# Let op:

Als u geen vaatwasser heeft, adviseren wij u om de onderdelen ongeveer 30 minuten in water (ongeveer 40 °C) en met afwasmiddel te laten weken. Spoel grondig af onder stromend water en droog ze vervolgens met een schone doek af.

- Reinig met een spons de plek waar de uitneembare mondstukken moeten worden geplaatst (afb. <u>55</u> punt 5);
- Zet de mondstukken (<u>A22</u> en <u>A23</u>) weer in elkaar en maak ze vast aan de uitloop: zorg ervoor dat het woord 'INSERT' na het aanbrengen aan de bovenkant zichtbaar is;
- 6. Sluit de uitloop met het dopje totdat u voelt dat het vastklikt.
- 7. De koffiemondstukken zijn nu schoon en de machine is weer klaar voor gebruik.

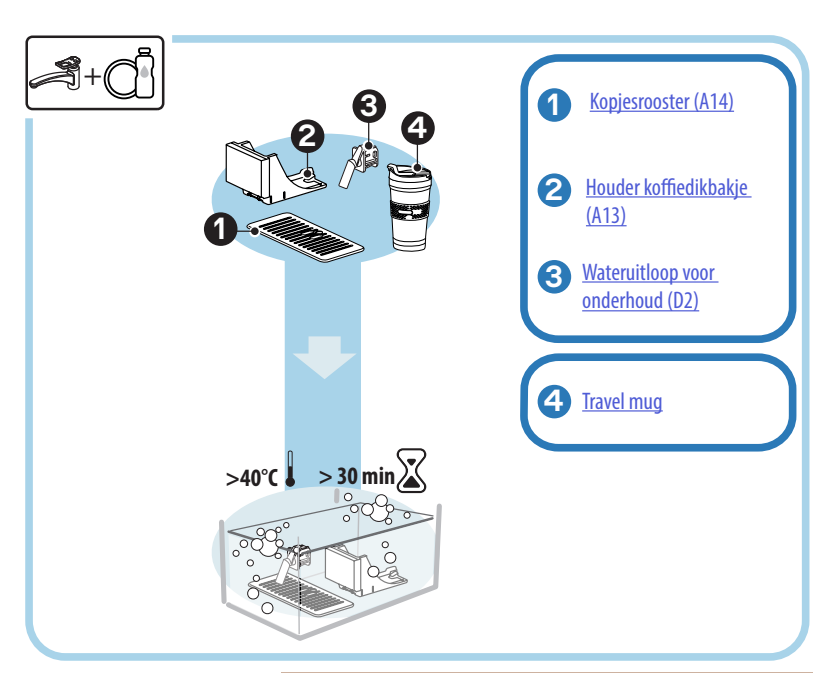

# 6.3 Onderdelen die in de week moeten worden gezet

#### Let op:

Laat de onderdelen ongeveer 30 minuten weken in water (ongeveer 40 °C) met afwasmiddel. Spoel grondig af onder stromend water en droog ze vervolgens met een schone doek af.

# 6.3.1 Kopjesrooster reinigen

Reinigregelmatig het kopjesrooster:(A14) op de volgende manier:

- 1. Schakel de machine uit (zie paragraaf '<u>3.1.2 Uitschakelen</u>');
- 2. Haal het lekbakje (A6) eruit;

#### Let op!

Wij adviseren om ook het koffiedikbakje (<u>A12</u>) en het lekbakje (<u>A6</u>) te legen om een optimale reiniging uit te kunnen voeren.

- 3. Til het rooster op (A14);
- Laat het ongeveer 30 minuten weken in water (ongeveer 40 °C) met afwasmiddel. Spoel grondig af onder stromend water en droog vervolgens met een schone doek af.

#### 6.3.2 Houder koffiedikbakje reinigen

Reinig regelmatig de houder van het koffiedikbakje (A13) als volgt:

- 1. Schakel de machine uit (zie paragraaf'<u>3.1.2 Uitschakelen'</u>);
- Verwijder het lekbakje (A6);

#### Let op!

Wij adviseren om ook het koffiedikbakje (<u>A12</u>) en het lekbakje (<u>A6</u>) te legen om een optimale reiniging uit te kunnen voeren.

- 3. Til het koffiedikbakje op (A12) om de steun te verwijderen;
- Laat het ongeveer 30 minuten weken in water (ongeveer 40 °C) met afwasmiddel. Spoel grondig af onder stromend water en droog het vervolgens met een schone doek af.

#### 6.3.3 Wateruitloop voor onderhoud reinigen

Reinig regelmatigde wateruitloop (D2) als volgt:

- Haal het van zijn plaats (indien aanwezig) na het openen van het deksel van het accessoirevak (A2 - afb. 23);
- Laat het ongeveer 30 minuten weken in water (ongeveer 40 °C) met afwasmiddel. Spoel grondig af onder stromend water en droog het vervolgens met een schone doek af.

# 6.3.4 Reiniging na elk gebruik van de travel mug van De'Longhi (apart verkrijgbaar)

Om hygiënische redenen wordt aangeraden om de travel mug na elk gebruik te reinigen. Gebruik geen schurende materialen die het oppervlak van de beker kunnen beschadigen. Ga als volgt te werk:

- Schroef de deksel open en spoel de beker en de deksel onder warm kraanwater (40°C).
- Dompel de delen gedurende ten minste 30 minuten onder in warm water (40°C) met afwasmiddel. Gebruik geen geparfumeerde afwasmiddelen.
- Reinig de binnenkant van de beker en de dop met een schone spons en afwasmiddel om vuil te verwijderen.
- 4. Spoel alle onderdelen af onder warm kraanwater (40°C).
- Droog alle delen af met een schone, droge doek of met keukenpapier en stel de beker weer samen.
- Was de deksel eenmaal per week in de vaatwasser. De metalen houder mag niet in de vaatwasser gewassen worden.

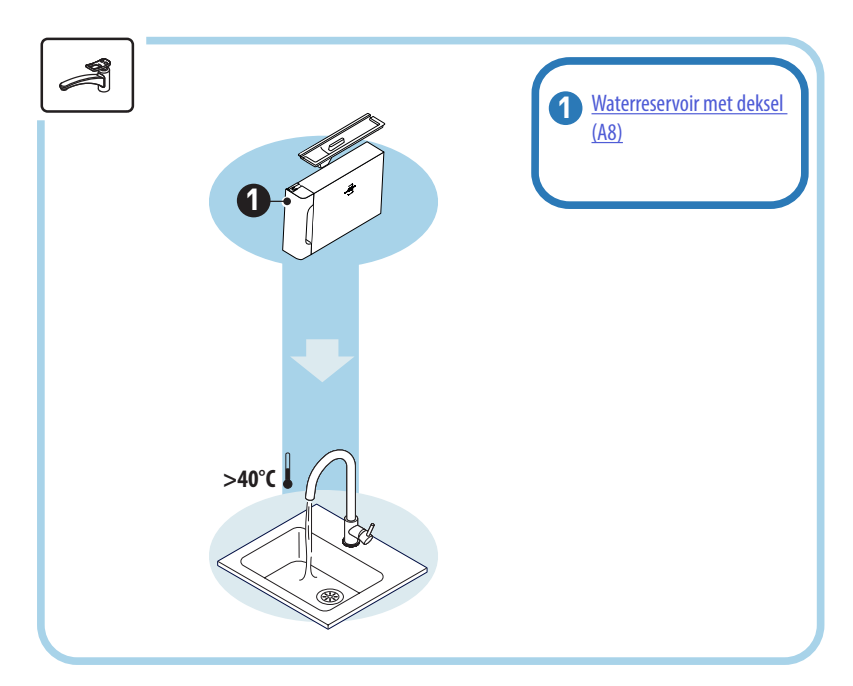

# 6.4 Onderdelen die onder stromend water moeten worden afgewassen

### 6.4.1 Waterreservoir met deksel reinigen

Wij adviseren om het waterreservoir periodiek te reinigen (<u>A8</u>) (ongeveer één keer per maand) of als de machine langer dan 3 dagen niet wordt gebruikt.

Het reinigen van het waterreservoir is ook een integraal onderdeel van de vervangingscyclus van het onthardingsfilter (D8) (zie paragraaf  $\frac{6.6.4}{6.4}$  Beheer van het waterfilter).

- 1. Schakel de machine uit (zie paragraaf '<u>3.1.2 Uitschakelen</u>');
- Neem de watertank eruit, verwijder het waterfilter (indien aanwezig) en spoel het af met drinkwater;
- Leeg het waterreservoir en was het met warm water (ongeveer 40°C) en eventueel een niet-schurende doek af. Spoel grondig af met stromend water;
- Indien eerder verwijderd, plaatst u het filter terug, vult u het reservoir met vers drinkwater tot het niveau MAX en plaatst u het reservoir terug;
- 5. (alleen wanneer het waterfilter is aangebracht) Laat 100 ml warm water afgeven om het filter te activeren.

#### 6.5 Het centrale gedeelte reinigen

#### 6.5.1 De binnenkant van de machine reinigen

# Gevaar voor elektrische schok!

Voordat u de interne onderdelen reinigt, moet de machine zijn uitgeschakeld (zie paragraaf'3.1.2 Uitschakelen') en moet de stekker uit het stopcontact zijn gehaald. Dompel het apparaat nooit onder in water

- Controleer regelmatig (ongeveer eenmaal per maand) of de binnenkant van het apparaat (bereikbaar nadat het lekbakje is weggenomen) (A6) vuil is.
- Verwijder, indien nodig, de koffieresten met de bijgeleverde kwast (D1) en een spons.
- 3. Zuig alle resten op met een kruimelzuiger.

#### 6.5.2 Bedieningspaneel reinigen

Het is het waard om nogmaals te vermelden dat het touchscreen zeer kwetsbaar is. Dus om het schoon te maken, dient u zeer voorzichtig te zijn en de onderstaande stappen te volgen:

- 4. Schakel de machine uit (zie paragraaf '<u>3.1.2 Uitschakelen</u>').Zo kunt u ook het vuil makkelijker zien;
- Gebruik een microvezeldoek die de oppervlakken reinigt zonder ze te bekrassen of te beschadigen;
- 6. Gebruik geen oplosmiddelen, schuurmiddelen of alcohol.
- 7. Veeg met de microvezeldoek over het touchscreen (u kunt de doek eventueel nat maken met water);
- 8. Gebruik het droge deel van de microvezeldoek om het oppervlak na het schoonwrijven met of zonder reinigingsmiddel te drogen.

#### 6.6 De machine grondig reinigen

#### 6.6.1 De machine grondig reinigen

Door de machine grondig te reinigen, kunnen koffieresten die zich soms op bepaalde plaatsen in de machine kunnen ophopen, worden verwijderd. Uw machine waarschuwt u als het tijd is om deze reiniging uit te voeren en u kunt zelf beslissen of u dit nu wilt doen of later (zie paragraaf <u>'7 FREQUENTE BERICHTEN EN ALARMMELDINGEN</u>'). Als u dit onmiddellijk wilt doen, drukt u gewoon op 'Ja' zodra het waarschuwingsbericht verschijnt en volgt u de stapsgewijze instructies op het display vanaf punt 4. Om het reinigen uit te stellen tot een later tijdstip, drukt u op 'Nee': op de homepage, bij het instellingenmenu(<u>C6</u>) herinnert een gele (- ' (<u>C12</u>) u eraan dat het apparaat moet worden gereinigd (de melding wordt elke keer dat het apparaat wordt ingeschakeld herhaald).

Ga als volgt te werk om het reinigen in het instellingenmenu te openen:

- 1. Druk op de toets (C6);
- 2. Selecteer 'Onderhoud' en vervolgens 'Machine reinigen';
- Druk op 'Start' reinigingswizard te starten: de machine bereidt zich voor op de reiniging;
- 4. Verwijder het waterreservoir (<u>A8</u>) (afb. <u>3</u>);
- 5. Open het deurtje tot de zetgroep (A17) (afb. 56) aan de rechterkant;
- Druk de twee gekleurde ontgrendelingsknoppen naar binnen (afb. 57)en trek tegelijkertijd de zetgroep (A19) eruit;
- 7. Druk op ' $\rightarrow$ ';
- Spoel de zetgroep af onder stromend water zonder reinigingsmiddel. Week de zetgroep bij hardnekkig vuil 5 minuten in drinkwater en gebruik daarna het borsteltje in de maatschep (D1) om het resterende vuil te verwijderen;

#### Let op!

# SPOEL ALLEEN MET WATER GEEN REINIGINGSMIDDELEN - GEEN VAATWASMACHINE

- Maak met het borsteltje ook eventuele koffieresten schoon op de houder van de zetgroep (A18), die vanaf het klepje van de zetgroep te zien zijn (<u>A17</u>);
- 10. Druk op " $\rightarrow$ ";
- Plaats de zetgroep terug door hem in de houder te plaatsen; druk vervolgens op de zetgroep totdat u een klik hoort;

Als het plaatsen van de zetgroep moeilijk gaat, moet deze (vóór het plaatsen) op de juiste grootte worden gebracht door op de twee hendels te drukken (afb. <u>58</u>).

- Controleer na het plaatsen of de twee gekleurde toetsen naar buiten zijn gesprongen;
- Sluit het deurtje van de zetgroep en controleer of deze goed is vergrendeld;
- 14. Druk op " $\rightarrow$ ";
- Druk op de ontgrendelknop (<u>A4</u>) en verwijder het deksel (<u>A21</u>) (<u>A3</u>) door het naar u toe te trekken, druk op '→';
- 16. Haal de mondstukken er via de onderkant uit (afb. 54 punten 1 en 2) en haal ze van elkaar (afb. 55 punt 3), druk op '→';
- Spoel de mondstukken af onder warm stromend water (minstens 40 °C) om alle zichtbare resten te verwijderen(afb. <u>55</u> punt 4). Voor een optimale reiniging adviseren wij om de vaatwasser te gebruiken. Druk op "→";

#### Let op:

Als u geen vaatwasser heeft, adviseren wij u om de onderdelen ongeveer 30 minuten in water (ongeveer 40 °C) en met afwasmiddel te laten weken. Spoel grondig af onder stromend water en droog ze vervolgens met een schone doek af.

- Reinig met een spons de plek waar de uitneembare mondstukken moeten worden geplaatst (afb. <u>55</u> punt 5);
- Zet de mondstukken (<u>A22</u> en <u>A23</u>) weer in elkaar en maak ze vast aan de uitloop: zorg ervoor dat het woord 'INSERT' na het aanbrengen aan de bovenkant zichtbaar is;
- Sluit de uitloop met het dopje totdat u voelt dat het vastklikt en druk op '->';
- 21. Om het reinigingsproces te voltooien voert de machine spoelingen uit met heet water uit de koffieuitloop: plaats een bak van 200 ml onder de uitlopen en druk op 'Ja'. De machine warmt op, voert de spoelingen uit en keert daarna terug naar de homepage.

De machine is nu klaar.

- Bij de tweede keer dat de machine het reinigingsverzoek weergeeft, verschijnt de wizard alleen als u na punt 3 op 'Toon mij alle stappen' drukt. Druk anders na het uitvoeren van alle hierboven beschreven stappen voor het reinigen van de uitneembare zetgroep en de koffiemondstukken op 'Klaar'.
- Controleer regelmatig (ongeveer eenmaal per maand) of de binnenkant van de machine (toegankelijk nadat het lekbakje is verwijderd) vuil is.
- Zuig alle resten op met een kruimelzuiger.

# 6.6.2 De uitneembare zetgroep reinigen

Dit model geeft een melding om u eraan te herinneren wanneer de uitneembare koffiezetgroep (<u>A19</u>) en de mondstukken (<u>A22</u> en <u>A23</u>) moeten worden gereinigd (zie paragraaf'<u>6.6 De machine grondig reinigen</u>'). Deze reiniging verloopt snel, maar als deze consequent wordt uitgevoerd, blijft de organoleptische kwaliteit van uw koffie behouden en wordt de levensduur van uw machine verlengd.

Ga als volgt te werk als u de uitneembare zetgroep zelf nog een keer wilt schoonmaken:

# Let op!

De zetgroep mag niet worden verwijderd bij ingeschakelde machine.

- 1. Schakel de machine uit (zie paragraaf '<u>3.1.2 Uitschakelen</u>');
- 2. Verwijder het waterreservoir (A8) (afb. 3);
- 3. Open het deurtje tot de zetgroep (A17) (afb. 56) aan de rechterkant;
- Druk de twee gekleurde ontgrendelingsknoppen naar binnen (afb. 57)en trek teaelijkertijd de zetaroep (A19) eruit:
- Spoel de zetgroep af onder stromend water zonder reinigingsmiddel. Week de zetgroep bij hardnekkig vuil 5 minuten in drinkwater en gebruik daarna het borsteltje in de maatschep (D1) om het resterende vuil te verwijderen;

#### Let op!

# SPOEL ALLEEN MET WATER GEEN REINIGINGSMIDDELEN - GEEN VAATWASMACHINE

- Maak met het borsteltje ook eventuele koffieresten schoon op de houder van de zetgroep (<u>A18</u>), die vanaf het klepje van de zetgroep te zien zijn (<u>A17</u>);
- Plaats na het reinigen de zetgroep terug door hem in de houder te plaatsen; druk vervolgens op de zetgroep totdat u een klik hoort;

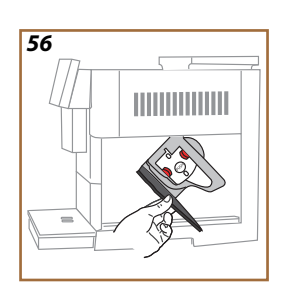

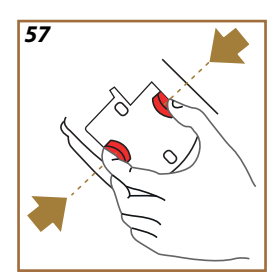

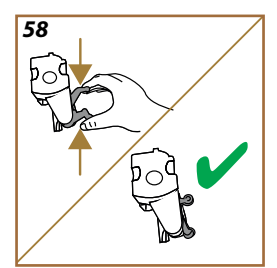

Als het plaatsen van de zetgroep moeilijk gaat, moet deze (vóór het plaatsen) op de juiste grootte worden gebracht door op de twee hendels te drukken (afb. <u>58</u>).

- Controleer na het plaatsen of de twee gekleurde toetsen naar buiten zijn gesprongen;
- 9. Sluit het deurtje van de zetgroep en zorg ervoor dat het goed vergrendeld is;
- 10. Plaats het waterreservoir terug.
- 11. De uitneembare zetgroep is nu schoon en de machine is weer klaar voor gebruik.

#### 6.6.3 Ontkalking

Het ontkalken is een grondige reiniging van uw machine voor het verwijderen van kalkresten die zich kunnen hebben gevormd in het circuit dat het water van het reservoir naar uw kopje brengt.

Het verwijderen van kalkaanslag verlengt niet alleen de levensduur van uw machine, maar verbetert ook aanzienlijk de kwaliteit van de afgegeven dranken.

Zoals uitgelegd in paragraaf '<u>5.14 Waterhardheid</u>' waarschuwt de machine u als het juiste moment om te ontkalken is aangebroken. Dit is afhankelijk van het aantal en het soort afgegeven dranken en de hardheid van het gebruikte water. Als de waterhardheid correct is ingesteld, vraagt de machine u om met de juiste frequentie te ontkalken

Via het instellingenmenu  $\rightarrow$  Onderhoud  $\rightarrow$  <u>5.2 Ontkalking</u> kunt u op elk moment controleren hoe lang het nog duurt tot de volgende ontkalking.

#### Let op!

- Lees vóór gebruik de instructies en het etiket van de ontkalker, aangegeven op de verpakking van het product.
- Wij raden aan uitsluitend de ontkalker van De'Longhi te gebruiken. Het gebruik van ongeschikte ontkalkers, evenals het niet regelmatig ontkalken, kan leiden tot het optreden van gebreken die niet gedekt worden door de garantie van de fabrikant.
- De ontkalker kan kwetsbare oppervlakken beschadigen. Bij per ongeluk morsen van het product onmiddellijk opnemen en drogen.

| Om de ontkalking uit te voeren |                              |  |
|--------------------------------|------------------------------|--|
| ECODECALK @ EAN: 8004399327252 |                              |  |
| Ontkalker                      | Ontkalker De'Longhi          |  |
| Bak                            | Aanbevolen inhoud: 2,0 liter |  |
| Tijd                           | ~25min                       |  |

Ontkalk de machine als het bericht daarvoor op de homepage verschijnt (zie paragraaf '<u>7 FREQUENTE BERICHTEN EN ALARMMELDINGEN</u>'): als u onmiddellijk wilt doorgaan met ontkalken, drukt u op 'Ja' en volgt u de stap voor stap de instructies op het display van de machine.

Druk op 'Nee' om het ontkalken uit te stellen tot een later tijdstip: op de homepage herinnert een geel teken bij het instellingenmenu  $\{\bigcirc\}$  (C6) u eraan dat het apparaat moet worden ontkalkt. (Het bericht wordt bij elke inschakeling opnieuw weergegeven).

Om het menu ontkalking te openen:

- 1. Druk op het symbool  $\{O_i\}$  (C6) op de homepage;
- 2. Selecteer 'Onderhoud' en vervolgens 'Ontkalken';

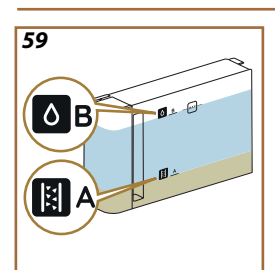

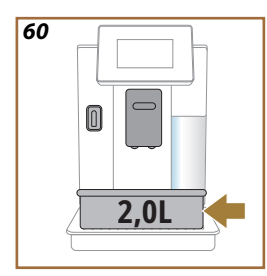

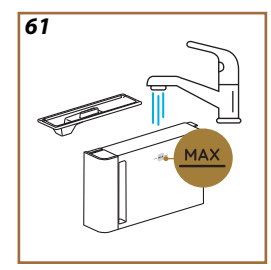

- 3. Druk op "Start" om de begeleide ontkalkingsprocedure te openen;
- Plaats de wateruitloop voor onderhoud/reiniging (D2) (afb. 7) (indien aanwezig bevindt deze zich in het accessoirevak aan de bovenkant van de machine);
- Verwijder en leeg het lekbakje (A6) en het koffiedikbakje (A12) (afb. 18): zet ze allebei weer op hun plaats en druk op '→';
- Verwijder het waterreservoir (<u>A8</u>), til het deksel op en verwijder (indien aanwezig) het filter (<u>D8</u>). Leeg het reservoir helemaal en druk op '→';
- Git de ontkalker (D6) in het waterreservoir tot aan niveau A dat wordt aangegeven op de binnenkant van het reservoir (komt overeen met een verpakking van 100 ml), en voeg daarna drinkwater toe (één liter) tot aan niveau B (afb. <u>59</u>). Plaats het waterreservoir terug (met de deksel) en druk op "Start";
- 8. Zet een lege bak met een inhoud van minimaal 2,0 liter onder de uitlopen (afb. <u>60</u>). Druk op 'Ja' om het proces te starten.

# Let op! Gevaar voor brandwonden

Uit de uitlopen stroomt warm water dat zuren bevat. Wees derhalve voorzichtig niet in contact te komen met deze oplossing.

 IHet ontkalkingsprogramma start en de ontkalkingsoplossing komt zowel uit de wateruitloop voor onderhoud/reiniging als uit de drank- en warmwateruitloop (<u>A3</u>), waarbij met tussenpozen automatisch een reeks spoelbeurten wordt uitgevoerd om kalkresten uit de machine te verwijderen;

Na enkele minuten voltooit het apparaat de eerste fase van het ontkalken, waarna een spoelfase volgt. Dit moet als volgt gebeuren:

- 10. Leeg de bak waarin de ontkalkingsoplossing is opgevangen;
- Verwijder het waterreservoir, leeg het, spoel het goed af onder stromend drinkwater, zet het eventueel eerder verwijderde onthardingsfilter weer op zijn plaats;
- **12.** Vul het reservoir tot het niveau MAX (afb. <u>61</u>) met vers water en doe het in de machine. Druk op '->';
- 13. Zet de lege bak die is gebruikt om de ontkalkingsoplossing op te vangen weer onder de uitlopen en druk op 'Ja' om het spoelen te starten;
- Het warme water komt zowel uitde wateruitloop voor onderhoud/reiniging (D2) als uit de drankuitloop (A3);
- Leeg wanneer het water in het reservoir op is het recipiënt waarin het spoelwater werd opgevangen, verwijder het lekbakje en het koffiedikbakje, leeg ze en zet ze terug in de machine;

- Verwijder het waterreservoir, vul het bij tot het niveau max (afb. <u>61</u>), zet het weer in de machine en druk vervolgens op 'Volgende';
- 17. Het ontkalkingsproces is nu voltooid: druk op 'X';
- Het apparaat voert een snelle opwarming uit en keert daarna terug naar de homepage.

- Het is normaal dat er na het uitvoeren van de ontkalkingscyclus water in het koffiedikbakje aanwezig is (A12).
- Als de ontkalkingscyclus niet correct wordt beëindigd (bijv. stroomstoring), wordt deze zodra de machine weer wordt ingeschakeld hervat waar deze werd onderbroken.
- Als het waterreservoir niet tot aan niveau MAX is gevuld, zal het apparaat om een tweede spoeling verzoeken: dit om te garanderen dat er geen ontkalkingsoplossing in de interne circuits van het apparaat achterblijft. Leeg vóór het spoelen het lekbakje.

# 6.6.4 Beheer van het waterfilter

Om de machine in goede staat te houden, raden wij het gebruik van het waterfilter van De'Longhi aan (D8).

Kijk voor meer informatie op de website delonghi.com.

WATERFILTER EAN: 8004399327252

# 6.6.4.1 Het waterfilter installeren

wateronthardingsfilter van De'Longhi (D8)

Als u bij het eerste gebruik van de machine de installatie van het waterfilter heeft uitgesteld (zie paragraaf '<u>2.4 Het waterfilter installeren</u>') of als het filter geïnstalleerd is en vervolgens is verwijderd en u het weer wilt installeren, gaat u als volgt te werk:

- 1. Druk op de toets  $\{O\}$  (C6) op de homepage;
- 2. Selecteer 'Onderhoud' en vervolgens 'Waterfilter';
- 3. Druk op "Ja" om naar de wizard te gaan;
- Plaats de heetwateruitloop (D2) (indien aanwezig bevindt deze zich in het accessoirevak aan de bovenkant van de machine, zodra het deksel is geopend afb. 23);
- Haal het filter (D8) uit de verpakking en draai aan de datumweergave totdat de volgende 2 maanden worden weergegeven (afb. 9): druk op '>' om over te gaan tot de volgende stap;

#### Let op:

Het filter heeft een duur van twee maanden bij normaal gebruik. Wordt het apparaat niet gebruikt terwijl het filter geïnstalleerd is, heeft het een maximale duur van 3 weken.

- Om het filter te activeren, laat u langer dan een minuut leidingwater door de centrale opening van het filter stromen totdat er water uit de zijopeningen stroomt (afb. <u>10</u>). Druk op '→' om over te gaan tot de volgende stap.
- Verwijder het waterreservoir (<u>A8</u>)van de machine en vul het met vers drinkwater; verwijder het deksel van het waterreservoir en dompel het filter in het waterreservoir, druk 2--3 keer op het midden van het filter om de luchtbellen te laten ontsnappen (afb. <u>11</u>). Druk op '→' om over te gaan tot de volgende stap.
- Plaats het filter in de filterhouder (afb. <u>12</u>) en druk het stevig aan. Sluit het reservoir met het deksel. Druk op '→' om over te gaan tot de volgende stap.
- 9. Zet het waterreservoir (afb. 13) weer op zijn plaats.
- 10. Zet een lege bak met een minimale inhoud van 500 ml (afb. <u>14</u>) onder de wateruitloop voor onderhoud/reiniging (<u>D2</u>) en druk op 'OK' om het filter te activeren.
- 11. Het apparaat geeft heet water af (afb. 15) en stopt automatisch.
- 12. Het filter is nu actief. Druk op 'X' om terug te keren naar de homepage.

Verwijder na het installeren de wateruitloop voor onderhoud/reiniging (D2) en plaats deze op de daarvoor bestemde plek (indien aanwezig) of berg hem op. Deze kan van pas komen bij het uitvoeren van bepaalde onderhoudswerkzaamheden aan de machine.

#### 6.6.4.2 Het waterfilter vervangen

Het gebruik van een onthardingsfilter (zie paragraaf '<u>2.4 Het waterfilter</u> installeren') kan worden beschouwd als een preventief onderhoud met een tweeledig doel:

 de kwaliteit verbeteren van het water dat in het circuit van de machine stroomt en in uw kopje terechtkomt;

• de frequentie verlagen waarmee de machine om ontkalking verzoekt. U kunt op elk moment controleren hoe lang het nog duurt tot het filter moet worden vervangen/verwijderd via het instellingenmenu  $\rightarrow$ onderhoud  $\rightarrow$  waterfilter (zie paragraaf '<u>5.3 Waterfilter</u>'). Vervang het filter als het bericht daarvoor op de homepage verschijnt (zie paragraaf '<u>7</u> <u>FREQUENTE BERICHTEN EN ALARMMELDINGEN</u>'): als u onmiddellijk wilt doorgaan met de vervanging, drukt u op 'Ja' en volgt u stap voor stap de instructies van punt 4 op het display. Om de vervanging uit te stellen tot een later tijdstip, drukt u op 'Nee': opde homepage bij het instellingenmenu (<u>C6</u>), herinnert een gele ' $\bigcirc$  (<u>C12</u>) u eraan dat het filter moet worden vervangen (de melding wordt elke keer dat het apparaat wordt ingeschakeld herhaald)..

Ga als volgt te werk om het filter te verwijderen en te vervangen:

1. Druk op  $\{ \bigcirc \}$  (C6) op de homepage;

- 2. Selecteer 'Onderhoud' en vervolgens 'Waterfilter';
- 3. Druk op "Ja" om naar de wizard te gaan;
- Verwijder het waterreservoir (<u>A8</u>) en het opgebruikte filter: druk op '→' om te bevestigen dat het waterfilter is verwijderd.;
- Druk om een nieuw filter te installeren op 'Ja' en volg stap voor stap de instructies op het display van punt 4 van paragraaf '<u>2.4 Het</u> waterfilter installeren'. Zo niet, druk dan op 'Nee' om terug te keren naar de homepage zonder dat er een waterfilter in de machine is geïnstalleerd.

# Primadonna Aromatic

#### 7 FREQUENTE BERICHTEN EN ALARMMELDINGEN

In dit gedeelte vindt u een lijst met mogelijke waarschuwingen en alarmen die als volgt zijn gegroepeerd:

- Berichten met betrekking tot het waterreservoir en het koffiedikbakje
- Berichten met betrekking tot het waterfilter
- Berichten met betrekking tot de zetgroep
- Berichten met betrekking tot koffiebonen en voorgemalen koffie
- Berichten met betrekking tot reservoirs
- Waarschuwingsberichten
- Berichten met betrekking tot reiniging en ontkalking
- Generieke berichten of temperatuurmeldingen

# 7.1 Berichten met betrekking tot het waterreservoir, het koffiedikbakje

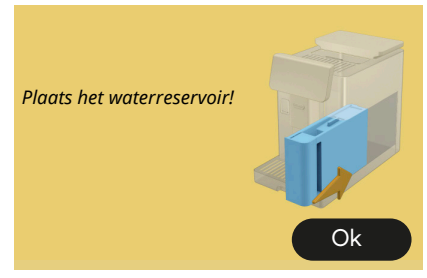

- Het waterreservoir (A8) is niet geplaatst.
- Controleer of het waterreservoir correct is geplaatst. Verwijder het indien nodig en druk het opnieuw aan tot het einde.
- Het waterreservoir (A8) is leeg.

Het is tijd om het waterreservoir met vers water te vullen

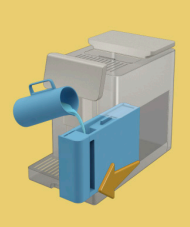

Vul het waterreservoir tot het niveau MAX

Ik kan uw drank niet voltooien. Leeg het koffiedikbakje en het lekbakje en probeer het opnieuw.

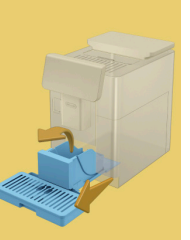

- Er is te veel koffie waargenomen.
- Verwijder het lekbakje (A6) en het koffiedikbakje (A11), leeg ze allebei, zet ze vervolgens weer op hun plaats en herhaal de bereiding.

Ik kan uw drank niet voltooien. Leeg het koffiedikbakje en het lekbakje en probeer het opnieuw. Verlaag de hoeveelheid voorgemalen koffie. Vergeet niet: slechts één maatschepje!

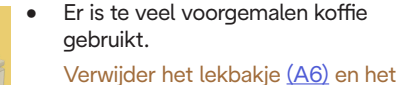

koffiedikbakje (A11), leeg ze allebei, zet ze vervolgens weer op hun plaats en herhaal de bereiding met minder voorgemalen koffie (max 1 maatschepje).

Het is tijd om het koffiedikbakje en het lekbakje te legen. Leeg regelmatig, ook indien deze niet vol zijn

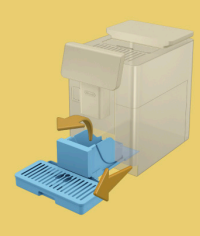

 Het koffiedikbakje (<u>A12</u>) is vol of is langer dan 72 uur geleden geleegd. (Vergeet niet dat het koffiedikbakje ook als deze niet vol is om de 72 uur moet worden geleegd om onaangename geuren en schimmel te voorkomen.)

Voer de reiniging uit zoals beschreven in paragraaf '<u>6.2.1</u> <u>Koffiedikbakje reinigen</u>'.

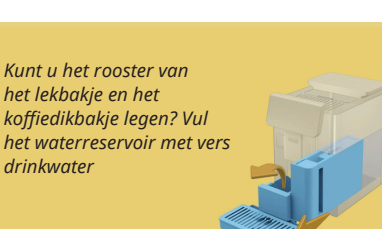

Als er weinig water aanwezig is en het koffiedikbakje bijna leeg is, adviseren wij om deze handelingen tegelijkertijd uit te voeren. Vergeet niet dat het koffiedikbakje ook als deze niet vol is om de 72 uur moet worden geleegd om onaangename geuren en schimmel te voorkomen.

De machine vereist onmiddellijk beide handelingen om meerdere dranken achter elkaar te kunnen bereiden, zonder onderbrekingen.

Zet het koffiedikbakje en het lekbakje op hun plaats

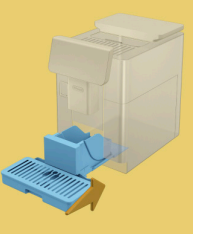

 Het koffiedikbakje (<u>A12</u>) en het lekbakje (<u>A6</u>) zijn uit de machine verwijderd.

Plaats het koffiedikbakje en het lekbakje.

# 7.2 Berichten met betrekking tot het waterfilter

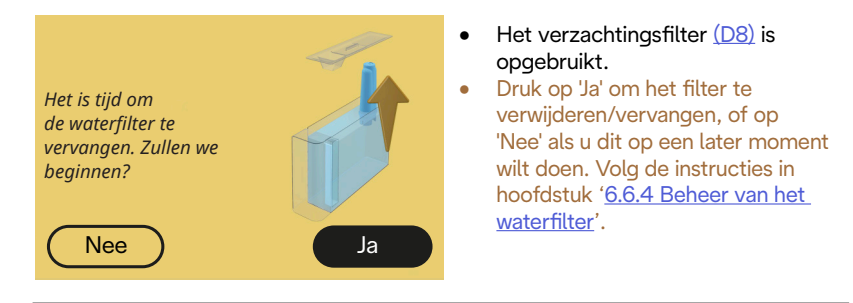

# 7.3 Berichten met betrekking tot koffiebonen en voorgemalen koffie

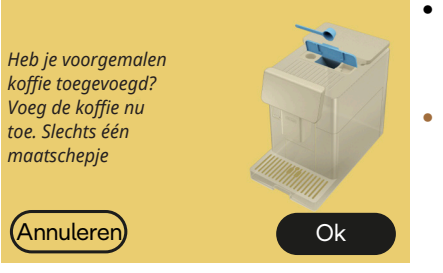

- De bereiding met voorgemalen koffie is geselecteerd, maar er was niet genoeg voorgemalen koffie aanwezig.
- Open het klepje (A2) en controleer of de trechter (D3) niet is verstopt.
   Voeg vervolgens een afgestreken maatschepje (D1) voorgemalen koffie toe en druk op 'OK' om verder te gaan met de bereiding.

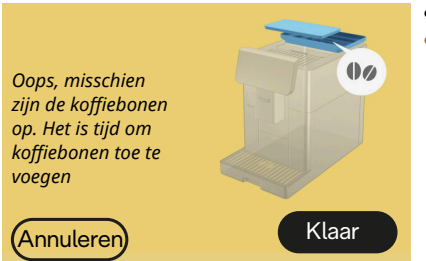

- De koffiebonen zijn op.
- Vul het bonenreservoir en druk op 'Klaar' om verder te gaan met de bereiding.

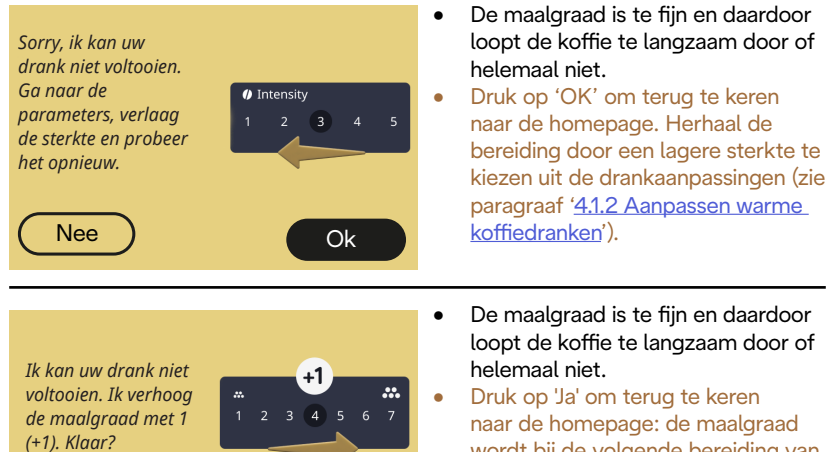

Nee Ja

Druk op 'Ja' om terug te keren naar de homepage: de maalgraad wordt bij de volgende bereiding van een drank met koffie (met bonen) automatisch verhoogd Druk op 'Nee' om terug te keren naar de homepage: de maalgraad blijft in de huidige stand staan met de mogelijkheid dat het alarm opnieuw verschijnt.

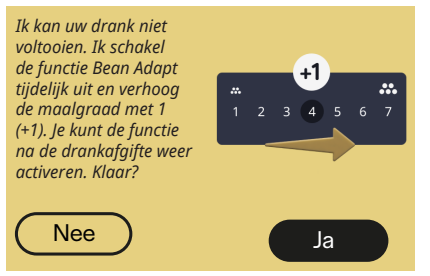

- De maalgraad is te fijn en daardoor loopt de koffie te langzaam door of helemaal niet.
- Druk op 'Ja' om terug te keren naar de homepage: Bean Adapt is tijdelijk uitgeschakeld en de maalgraad wordt automatisch verhoogd bij de volgende bereiding van een drank met koffie (met bonen). Als u Bean Adapt weer wilt activeren, adviseren wij u dit te doen na minstens één afgifte van een koffiedrank (met bonen) met de nieuwe maalgraad. Druk op 'Nee' om terug te keren naar de homepage: de maalgraad blijft in de huidige stand staan met de mogelijkheid dat het alarm opnieuw verschijnt.

#### 7.4 Berichten met betrekking tot de reservoirs

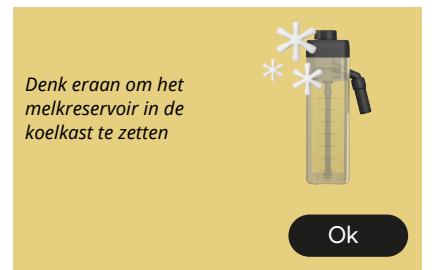

- Het reservoir LatteCrema Hot zit nog in de machine.
- Druk op 'OK' en bereid andere dranken of haal het reservoir eruit en bewaar het in de koelkast.

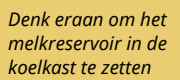

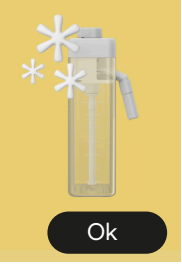

- Het reservoir LatteCrema Cool zit nog in de machine.
- Druk op 'OK' en bereid andere dranken of haal het reservoir eruit en bewaar het in de koelkast.

Zet de knop van het reservoir op de stand van het gewenste melkschuim

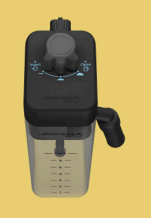

- Er is om een warme drank op basis van melk gevraagd met de schuimregelknop in de stand 'Clean'.
- Zet de knop op de juiste stand en kies nogmaals om de drank te starten.

Zet de knop van het reservoir op de stand van het gewenste melkschuim

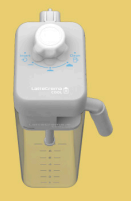

- Er is om een koude drank op basis van melk gevraagd met de schuimregelknop in de stand 'Clean'.
- Zet de knop op de juiste stand en kies nogmaals om de drank te starten.

Klaar om het reinigingsproces te starten? Ook kunt u de knop op een stand voor melkschuim zetten

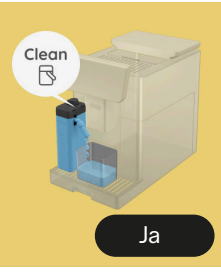

 Het reservoir LatteCrema Hot (D7) is in de machine geplaatst met de schuim-/reinigingsregelknop (E1) in de stand 'Clean'.

Zet een bakje onder de melkuitloop (E3) en druk op 'Ja' om te beginnen met het reinigen van het melkreservoir of draai de knop in de melkstand en selecteer vervolgens een drank.

- Klaar om het reinigingsproces te starten? Ook kunt u de knop op een stand voor melkschuim zetten
- Het reservoir LatteCrema Cool (D7) is in de machine geplaatst met de schuim-/reinigingsregelknop (E1) in de stand 'Clean'.
- Zet een bakje onder de melkuitloop (E3) en druk op 'Ja' om te beginnen met het reinigen van het melkreservoir of draai de knop in de melkstand en selecteer vervolgens een drank.

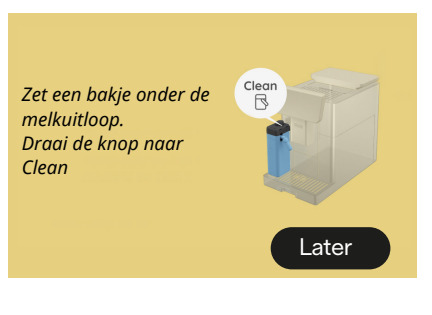

- Als u meteen nog een drank wilt bereiden, druk dan op 'later' en bereid de gewenste drank, maar vergeet niet om de reiniging uit te voeren door de knop op Clean' te zetten voordat u het reservoir verwijdert en in de koelkast zet. Na elke bereiding van koude dranken op basis van melk, verzoekt de machine om het reservoir te reinigen (functie 'Clean') (D7).
- Ga verder zoals aangegeven in paragraaf '<u>6.2.3.1 Reiniging van</u> <u>het melkreservoir na elk gebruik</u>' (functie 'Clean').

bereiden, druk dan op 'later' en bereid de gewenste drank, maar Clear Zet een bakje onder de vergeet niet om de reiniging uit melkuitloop. te voeren door de knop op Clean' Draai de knop naar te zetten voordat u het reservoir verwijdert en in de koelkast zet. Na elke bereiding van koude dranken op basis van melk, verzoekt de Later machine om het reservoir te

•

reinigen (functie 'Clean') (D7). Ga door zoals aangegeven in paragraaf '6.2.3.1 Reiniging van het melkreservoir na elk gebruik' (functie 'Clean')

Als u meteen nog een drank wilt

Kunt u het melkreservoir LatteCrema Hot plaatsen?

Clean

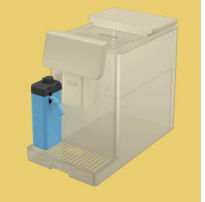

- Er is gevraagd om een drank met • warme melk, maar het reservoir ervoor is niet in de machine geplaatst.
- Plaats het melkreservoir LatteCrema Hot (D7)

Kunt u het melkreservoir LatteCrema Cool plaatsen?

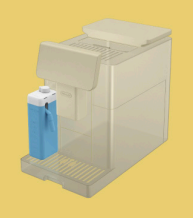

- Er is gevraagd om een drank met • koude melk. maar het reservoir ervoor is niet in de machine geplaatst.
- Plaats het melkreservoir LatteCrema Cool (D7)

U gebruikt het melkreservoir LatteCrema Cool. Wijzig het gekozen reservoir of de gekozen drank

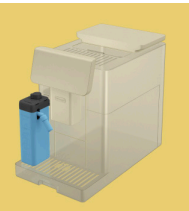

- Er is gevraagd om een warme drank met melk, maar de gebruiker heeft het verkeerde reservoir geplaatst (reservoir LatteCrema Cool).
- Verwijder het reservoir voor koude dranken met melk en plaats het reservoir voor warme dranken met melk (reservoir LatteCrema Hot).

U gebruikt het melkreservoir LatteCrema Hot. Wijzig het gekozen reservoir of de gekozen drank

- Er is gevraagd om een koude drank met melk, maar de gebruiker heeft het verkeerde reservoir geplaatst (reservoir LatteCrema Hot).
- Verwijder het reservoir voor warme drank met melk en plaats het reservoir voor koude drank met melk (reservoir LatteCrema Cool).

# 7.5 Waarschuwingsberichten

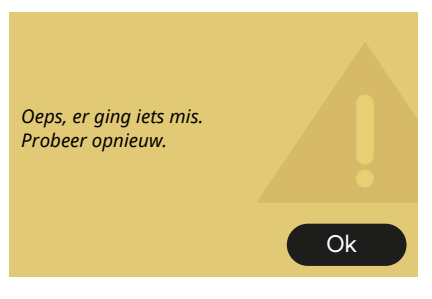

- Er is een fout opgetreden tijdens het bereiden van een Espresso met de sterkte ingesteld op Bean Adapt en met niet geactiveerde verfijningsfunctie in het gebruikte bonenprofiel.
- Druk op 'OK' om terug te keren naar het hoofdscherm, selecteer de aanpassingsbalk <u>C8</u> onder Espresso, selecteer een lagere sterkte en probeer het opnieuw. Als er tijdens het aanmaken van een nieuw profiel Bean Adapt een alarm verschijnt, druk dan op 'OK' en keer terug naar het scherm afgifte Espresso. Druk vervolgens opnieuw op de knop 'Bereiden' om de afgifte opnieuw te proberen.

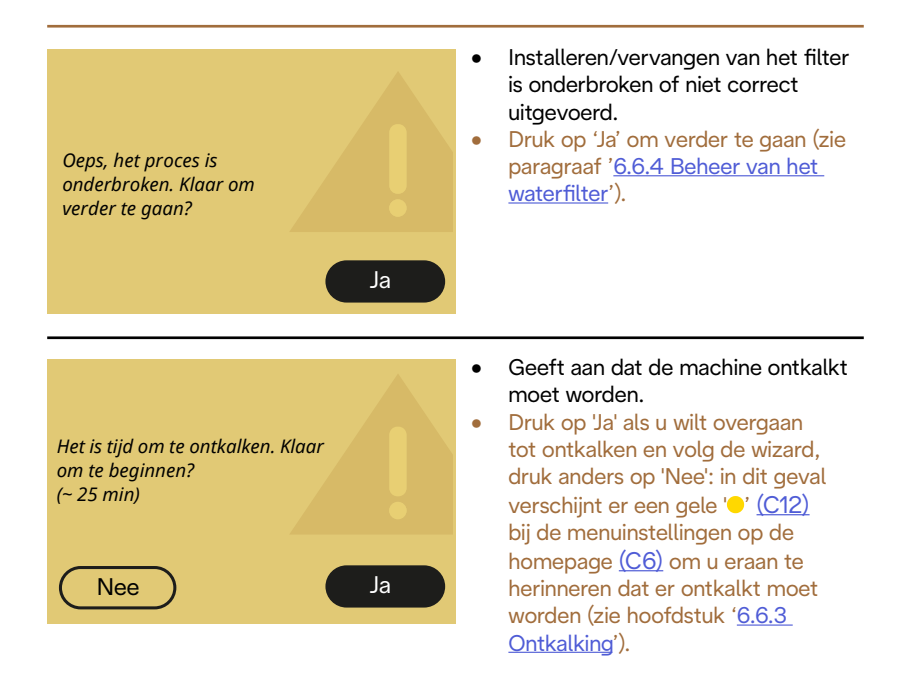

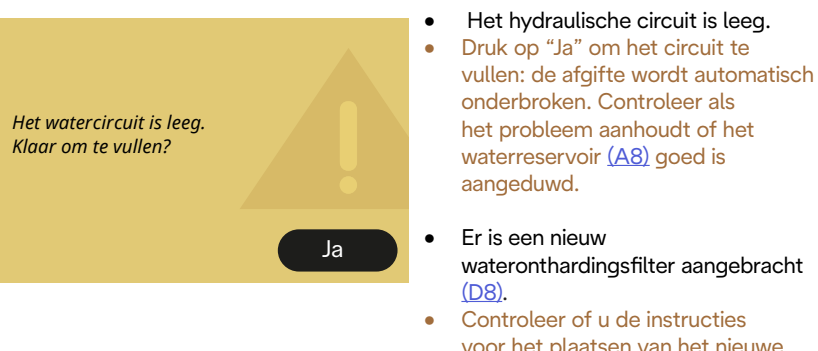

voor het plaatsen van het nieuwe filter correct hebt opgevolgd (zie paragraaf <u>6.6.4 Beheer van het</u> <u>waterfilter</u>). Als het probleem aanhoudt, verwijder het waterfilter.

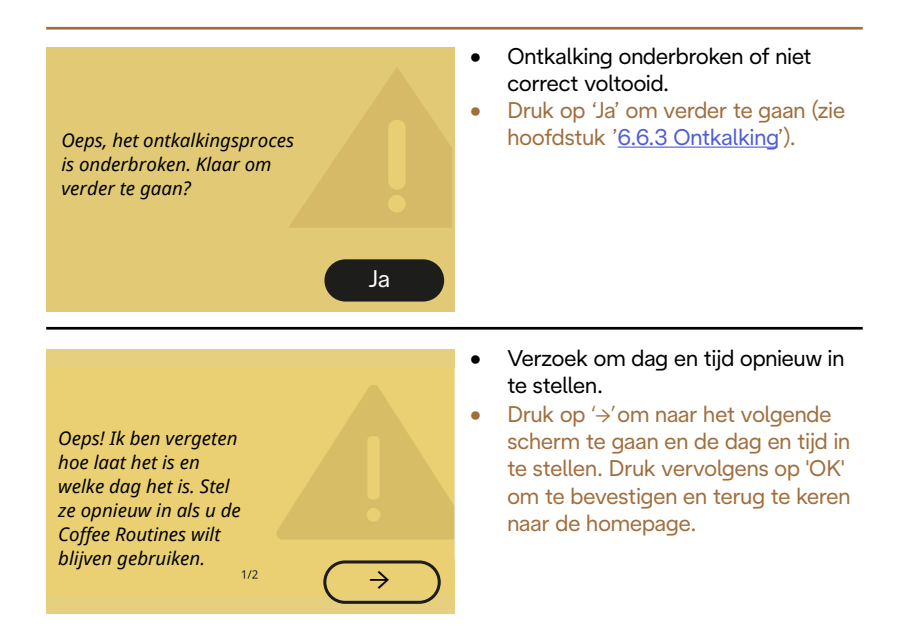

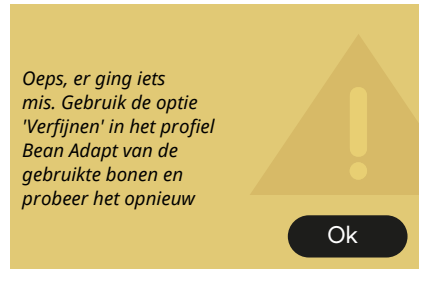

- Er is een fout opgetreden tijdens het bereiden van een Espresso met de sterkte ingesteld op Bean Adapt en met geactiveerde verfijningsfunctie in het gebruikte bonenprofiel.
- Druk op "OK" om terug te keren naar het hoofdscherm, toegang te krijgen tot de Bean Adapttechnologie door op het speciale veld (C3) te drukken, druk vervolgens op de '...' van het gebruikte bonenprofiel, druk op het veld rechtsonder om het proces van het verfijnen van uw korrelprofiel te starten volgens de stapsgewijze procedure die op het scherm wordt beschreven.

# 7.6 Berichten met betrekking tot de reiniging en de ontkalking

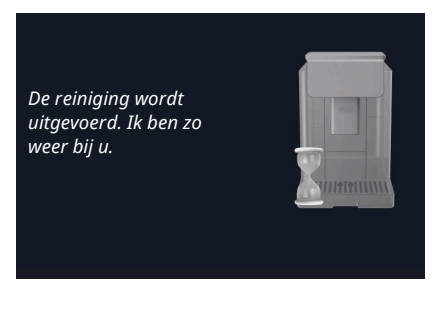

- Het apparaat detecteert dat zijn binnenkant vuil is.
- Wacht tot het apparaat klaar is met reinigen en het bericht weergeeft om het koffiedikbakje en het lekbakje te legen: verwijder het lekbakje (A6) en het koffiedikbakje (A11), leeg ze allebei, zet ze vervolgens weer op hun plaats en herhaal de bereiding. Als het probleem aanhoudt, neem dan contact op met het erkende servicecentrum.

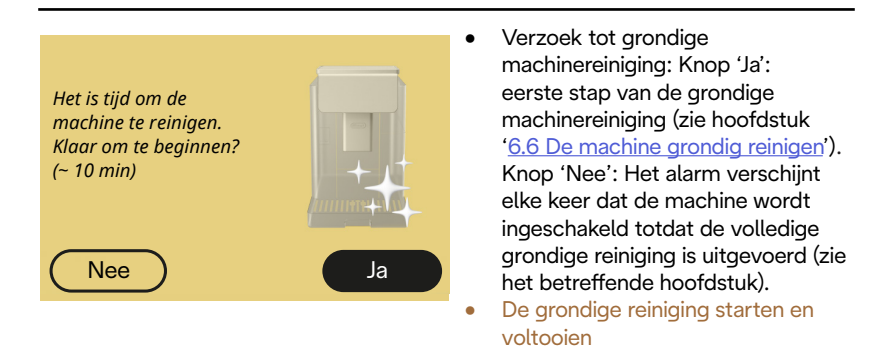

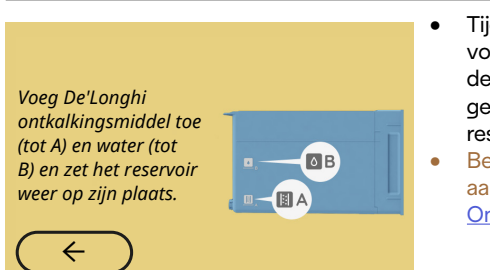

- Tijdens de wizard ter voorbereiding op het starten van de ontkalkingscyclus zit er niet genoeg ontkalkingsoplossing in het reservoir.
- Bereid de oplossing zoals aangegeven in hoofdstuk ' <u>6.6.3</u> <u>Ontkalking</u>'.

#### Plaats de uitloop voor ontkalking

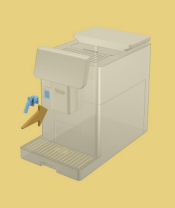

- Er is verzocht om een functie te starten met de wateruitloop voor onderhoud/reiniging, (D2) maar het accessoire is niet in de machine geplaatst.
- Tijdens het ontkalken of het aftappen van het circuit is de wateruitloop voor onderhoud/ reiniging verwijderd (D2).
- Zet de wateruitloop voor onderhoud/reiniging (D2) op zijn plaats (A5), duw deze goed aan totdat er een geluidssignaal klinkt (indien geactiveerd) en herhaal de handeling.

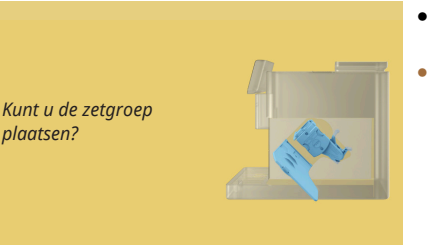

- Na het reinigen is de uitneembare zetgroep niet teruggeplaatst (A19).
- Plaats de zetgroep zoals beschreven in paragraaf '<u>6.6.2 De uitneembare</u> zetgroep reinigen'.

# 7.7 Algemene berichten of berichten met betrekking tot de temperatuur

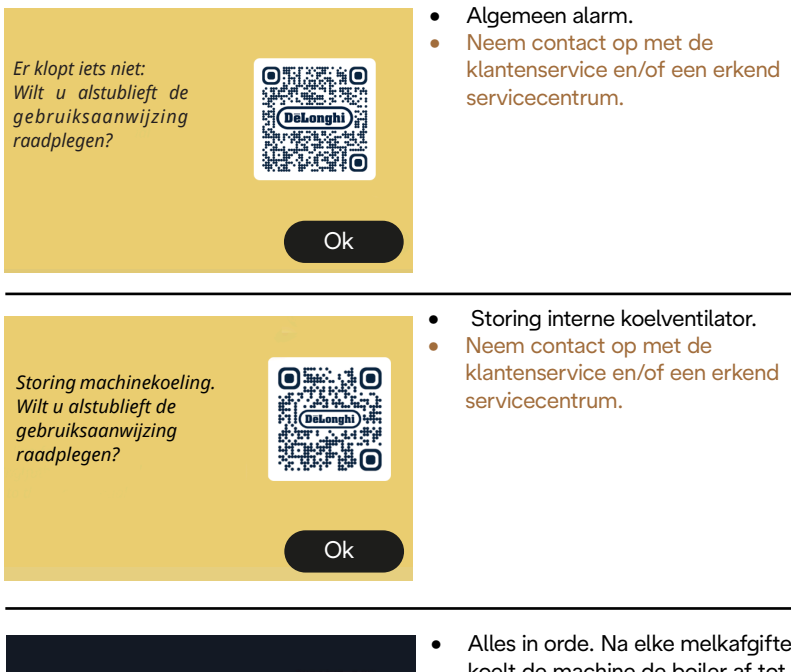

Ik moet nu afkoelen. Wacht even, het duurt niet lang

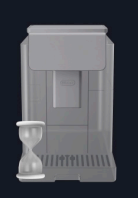

- Alles in orde. Na elke melkafgifte koelt de machine de boiler af tot een temperatuur die geschikt is voor de koffieafgifte.
- Wacht tot het einde van het proces.

# Primadonna Aromatic

# 8 FAQ

• Het apparaat wordt niet ingeschakeld

De stekker (<u>A7</u>) zit niet goed in het stopcontact De hoofdschakelaar (<u>A11</u>) is niet ingedrukt (zie paragraaf '<u>3.1.1 Inschakelen</u>')

# • De koffie is niet warm (1)

Er zijn 2-3 minuten verstreken sinds de laatste bereiding en het interne circuit van de machine is afgekoeld: het verdient aanbeveling om een spoeling met heet water uit te voeren. Druk op de homepage op {\$\$} om het instellingenmenu te openen (zie paragraaf '5.5 Spoelen')

• De koffie is niet warm (2)

De kopjes zijn niet voorverwarmd. Verwarm de kopjes door ze af te spoelen met heet water (Opmerking: u kunt de functie uit paragraaf '<u>4.5 Afgifte heet water</u>' gebruiken).

De koffie is niet warm (3)
 De ingestelde temperatuur voor koffiebereiding is laag. Kies een hogere temperatuur zoals hieronder aangegeven:
 Druk op de homepage op {Õ} om het instellingenmenu te openen (zie paragraaf '4.7 Tips voor een perfect kopje koffie')

• De koffie is niet warm (4)

Het is noodzakelijk om over te gaan tot ontkalken: ga verder zoals weergegeven in paragraaf '<u>6.6.3 Ontkalking</u>'. Controleer vervolgens of de ingestelde waterhardheid overeenkomt met die in uw waterleidingnet (zie paragraaf '<u>2.2 Waterhardheid</u> <u>controleren</u>' en '<u>2.3 Instellen waterhardheid</u>'.

De koffie is weinig volumineus of heeft weinig crème (1)
 De koffie is te grof gemalen. Activeer Bean Adapt (C3) of pas zelf de maalgraad aan:
 druk op de homenage op (C) om het instellingenmenu te openen zie

druk op de homepage op {O} om het instellingenmenu te openen zie paragraaf '<u>5.13 Instellingen koffiemolen</u>'.

- De koffie is weinig volumineus of heeft weinig crème (2) De koffie is niet geschikt. Gebruik koffie voor espressomachines.
- De koffie is weinig volumineus of heeft weinig crème (3) De koffie is niet vers: het pak is al een tijdje open en heeft zijn smaak verloren.
- De afgegeven koffie is slap
  Controleer als Bean Adapt actief is dan de instellingen, of wijzig het aroma van de drank.
   De trechter is verstopt, maak hem schoon zoals aangegeven in paragraaf '<u>6.2.4 Koffietrechter reinigen</u>'.

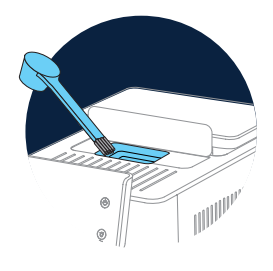

- De koffie wordt te langzaam of druppelsgewijs geleverd Controleer de instellingen als Bean Adapt actief is. De koffie is te fijn gemalen. Pas de maalgraad aan: druk op de homepage op {O} (C6) om het algemene instellingenmenu te openen zie paragraaf '5.13 Instellingen koffiemolen'.
- De koffie komt niet uit één of beide tuitjes van de drankuitloop (A3) De mondstukken van de drankuitloop (A3) zijn verstopt. Reinig de mondstukken zoals aangegeven in paragraaf '<u>6.2.5 Mondstukken</u> <u>drankuitloop reinigende</u>'.

• De melk heeft grote luchtbellen, komt met spatten uit de melkuitloop of wordt weinig opgeschuimd (1)

Gebruik koemelk of plantaardige dranken op koelkasttemperatuur (ongeveer 5 °C).

Als het resultaat nog steeds niet naar wens is, probeer dan een ander merk melk.

Voor plantaardige dranken wordt het gebruik van de versies "Barista" aanbevolen.

- De melk heeft grote luchtbellen, komt met spatten uit de melkuitloop of wordt weinig opgeschuimd (2) Maak het deksel van het melkreservoir grondig schoon zoals aangegeven in de paragrafen '<u>6.2.3.1 Reiniging van het melkreservoir</u> na elk gebruik' en '<u>6.2.3.2 Complete reiniging van het melkreservoir</u>'.
- De afgifte van de drank is onvoldoende Het water in het reservoir (<u>A8</u>) is onvoldoende. Vul het reservoir altijd tot aan niveau MAX.

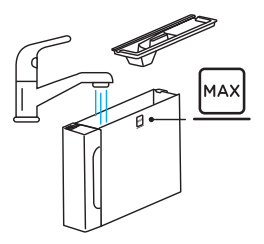

• De drank To go is te veel of is uit de travel mug overgestroomd De geselecteerde hoeveelheid is niet voldoende (To go= 236 ml) (zie paragraaf '<u>4.8.2 To go</u>')

 De zetgroep (A19) mag niet worden verwijderd. De zetgroep kan worden verwijderd met de procedure voor dieptereiniging of bij uitgeschakelde machine. Raadpleeg de paragraaf '6.6 De machine grondig reinigen' schakel de machine uit door te drukken op ((1) (B1)) • Het kopjesblad (<u>A10</u>) is heet.

Er zijn verschillende dranken vlug achter elkaar voorbereid. Als het kopjesrooster moet worden verwijderd, gebruik dan de specifieke hendel of wacht een paar minuten tot de metalen onderdelen zijn afgekoeld.

• Na de ontkalkingscyclus moet de machine nogmaals worden gespoeld.

Tijdens de spoelcyclus is het reservoir <u>(A8)</u> niet tot aan niveau MAX gevuld Ga te werk zoals gevraagd door de machine, maar leeg eerst het lekbakje <u>(A6)</u> om te voorkomen dat het water overloopt. Raadpleeg paragraaf <u>'6.6.3 Ontkalking</u>'.

• Het apparaat geeft stoomwolkjes af via het lekbakje (A6) en/of het werkoppervlak waarop het apparaat staat is nat.

Na de reiniging is het rooster van het lekbakje niet teruggeplaatst (<u>A15</u>). Breng het rooster weer op het lekbakje aan.

 De app werkt niet goed Storing van de app. Sluit de app af en start hem weer op.

# 9 TECHNISCHE GEGEVENS

| Spanning:                      | 220-240 V~ 50-60 Hz max. 10 A |
|--------------------------------|-------------------------------|
| Vermogen:                      | 1450W                         |
| Druk:                          | 1.9 MPa (19 bar)              |
| Inhoud waterreservoir:         | 2,2                           |
| Afmetingen BxDxH:              | 262x485x390 mm                |
| Lengte snoer:                  | 1250 mm                       |
| Gewicht (afhankelijk van het n | nodel): 12/13 kg              |
| Max. inhoud koffiebonenreser   | voir: 500 g                   |

De'Longhi behoudt zich het recht voor om, op elk gewenst moment, de technische en esthetische kenmerken te wijzigen, waarbij de werking en de kwaliteit van de producten onveranderd blijven.

# Aanbevelingen voor energiebesparing

- Verwijder de melkreservoirs of de accessoires na de afgifte van een of meer dranken om het energieverbruik te verminderen.
- Stel de automatische uitschakeltijd in op de laagste waarde (zie paragraaf '<u>5.8 Automatisch uitschakelen</u>');
- Activeer de energiebesparing (zie paragraaf'<u>5.10 Energiebesparing</u>');
- Voer, wanneer de machine daarom vraagt, de ontkalkcyclus uit.

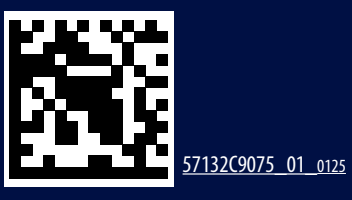